# IntelliStation Z Pro

ユーザーズ・ガイド

プロフェッショナル・ワークステーション (Type 6865)

# IntelliStation Z Pro

ユーザーズ・ガイド

プロフェッショナル・ワークステーション (Type 6865)

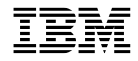

電波障害自主規制 届出装置の記述 この装置は、情報処理装置等電波障害自主規制協議会 (VCCI)の基準に基づくクラス A 情報技術装置です。この装置を家庭環境で使用 すると電波妨害を引き起こすことがあります。この場合には使用者が適切な対策を講ずるよう要求されることがあります。

高調波自主規制 届出装置の記述

IntelliStation Z Pro は「高調波ガイドライン適合品」です。

- お願い -

本書をお読みになり、本書がサポートする製品をご使用になる前に、必ず117ページの付録B、『ライセンス情報および特記事項』をお読みください。

原 典: 01K4651 IntelliStation Z Pro User Guide Professional Workstation (Type 6865) 発 行: 日本アイ・ピー・エム株式会社

担 当: ナショナル・ランゲージ・サポート

#### 第1刷 1998.10

©Copyright International Business Machines Corporation 1998. All rights reserved.

Translation: ©Copyright IBM Japan 1998

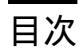

| 安全に正しくお使いいただくために vii                  |
|---------------------------------------|
| 絵表示について vii                           |
| 危険/注意ラベルの表示について vii                   |
| レーザーの安全性について xii                      |
| 関連資料 xiii                             |
|                                       |
| 第1章 IBM IntelliStation Z Pro について 1   |
| 機能一覧                                  |
| システム仕様5                               |
|                                       |
| 第2章 コンピューターのセットアップ                    |
| オプションの取り付け                            |
| コンピューターの設置場所                          |
| ケーブルの接続                               |
| 電源をオンにする                              |
| インストールの完了                             |
|                                       |
| 第3章 使用環境を快適にする 11                     |
| 快適さ                                   |
| 反射と照明                                 |
| 空気調節 12                               |
| 電源コンセントおよび電源ケーブルの長さ12                 |
|                                       |
| 第4章 本製品の使用方法                          |
| スイッチとインディケーター                         |
| 本製品の始動                                |
|                                       |
| システム管理機能                              |
| DMI (Desktop Management Interface) 16 |
| Wake on LAN                           |
| Alert on LAN                          |
| RPL または DHCP                          |
| リモート管理                                |
| ビデオ機能の使用法                             |
| ビデオ・デバイス・ドライバー                        |
| モニター設定値の変更                            |
| オーディオ機能の使用法                           |

| システム・プログラムの更新         | 19 |    |
|-----------------------|----|----|
| POST/BIOS 更新時の障害からの回復 |    | 20 |
| CD-ROM ドライブの使用法       | 21 |    |
| CD の取扱方法              |    |    |
| CD の入れ方 22            |    |    |
| ロックの使用法               |    |    |
| カバーのロック               |    |    |
| キーボードのロック             |    |    |

| 筆5音 | 装置構成コーティリティーの使用 |        | 25 |
|-----|-----------------|--------|----|
| 207 | 衣直時成ユ ノイノノイ の反用 | •••••• | 20 |
| プログ | ラムの問始やとび使用法     | 96     |    |

| ノロクノムの開始のよび使用法    | LO           |
|-------------------|--------------|
| 設定値の表示と変更         | 27           |
| プログラムの終了          | 28           |
| キーボード速度の変更        |              |
| 始動パスワード           |              |
| 管理者パスワード          | 32           |
| 拡張セキュリティー         |              |
| 始動順序の設定           | 39           |
| リモート管理の設定         | 40           |
| 省電力について           | 41           |
| ネットワーク関連設定値の早見る   | <b></b> 長 45 |
| 従来型の ISA アダプターの構成 | <b>艾</b>     |
| 割り込みと DMA リソース    | 50           |
|                   |              |

| 第6章 | 日常の手入れ  |    |
|-----|---------|----|
| 基本事 | 項       | 53 |
| 本製品 | を清掃する   | 53 |
| 本体  | ふとキーボード | 53 |
| ŦΞ  | ター画面    | 53 |
| マウ  | ,       | 54 |
| 電池を | 交換する    | 55 |
| 本製品 | の移動     |    |

| 第7章 オプション取り付けの概説 |      | 59 |
|------------------|------|----|
| 電気に関する安全性        | 59   |    |
| 静電気に敏感な装置の取り扱い   |      | 60 |
| 使用可能オプション        | 61   |    |
| 安定用脚の使用法         | . 62 |    |
| ケーブルの切り離し        | 63   |    |
| カバーの取り外し         | . 64 |    |

| 各構成要素の位置                             | 64            |
|--------------------------------------|---------------|
| 内部図65                                |               |
| 入出力装置コネクター                           | 66            |
| システム・ボード上の部品の識別                      |               |
| 第 <b>8</b> 章 問題解決                    | 69            |
| 診断ツールの使用法                            | 69            |
| 自己診断テスト (POST)                       |               |
| エラー・メッセージのタイプ                        |               |
| POST エラー・メッセージ問題の解決方                 | ī法            |
| POST メッセージ表                          | 75            |
| 内蔵イーサネット・サブシステムに固有                   | のエラー・メッセージ    |
| 問題判別表                                | 95            |
| ディスケット・ドライブの問題                       |               |
| モニターの問題                              | 97            |
| 一般的な問題                               | 100           |
| 断続的な問題                               | 100           |
| キーボード、マウス、またはポインティ                   | ング装置の問題 101   |
| メモリーの問題                              | . 102         |
| オプションの問題                             | 103           |
| パラレル・ポートの問題                          | 104           |
| シリアル・ポート 1 の問題                       | 104           |
| シリアル・ポート 2 の問題                       | 104           |
| プリンターの問題                             | 105           |
| ソフトウェアの問題                            | 106           |
| USB ポートの問題                           | 106           |
| 診断プログラム                              | 107           |
| IntelliStation Diagnostics Diskette  |               |
| IntelliStation Supplemental Diskette |               |
| オプション・ディスケットからのファイルの                 | Dインストール方法 109 |
| 第9章 ヘルプ、サービス、および情報の入                 | ,手 111        |
| サービスを依頼する前に                          | 111           |
| カストマー・サービスおよびカストマー・                  | ナービスの入手 112   |
| 資料の発注 112                            | 2             |
| 付録A. 本製品に関する記録                       | 113           |

| IJ 亚米 ₽ <b>1</b> . | 中表明に  | 月りる山跡 | •••••• | ••••• | 11  |
|--------------------|-------|-------|--------|-------|-----|
| シリアル               | 番号および | びキー   |        |       | 113 |
| 装置に関               | する記録  |       |        | 114   |     |

| 付録B. ライセンス情報および特 | 記事項 117 |
|------------------|---------|
| ライセンス情報          | 117     |
| プログラム名           | 117     |
| 追加条件             | 117     |
| プログラム・サービス       | 118     |
| 保証               | 118     |
| その他              | 118     |
| その他の追加条件         | 118     |
| 特記事項             | 119     |
| 西暦 2000 年対応および説明 | 119     |
| 商標               | 120     |
|                  |         |
| 索引               | 121     |

**Vi** Z Pro ユーザーズ・ガイド

## 安全に正しくお使いいただくために

本製品を安全に正しくご使用いただくために、このマニュアルには安全表示が記述されていま す。このマニュアルを保管して、必要に応じて参照してください。

#### 絵表示について

本製品を正しくご使用いただいて、あなたやほかの人々への危害や財産への損害を未然に防止 するために、このマニュアルおよび本製品への安全表示については、以下の絵表示をしていま す。

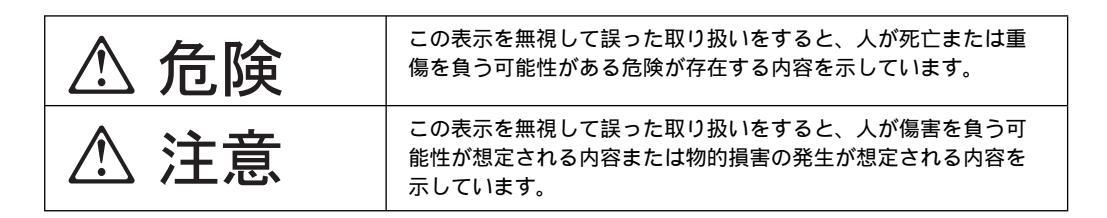

#### 危険/注意ラベルの表示について

本製品の外部または内部に黄色地に黒文字で表示されているラベルがあるときは、安全上に関 しての危険または注意ラベルです。必ず表示の指示に従ってください。 このマニュアルに記述されている以外に、危険または注意ラベルによる表示があるときは(た とえば製品上)、必ずそのラベルの表示による指示に従ってください。

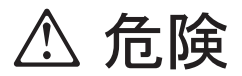

- この機器の中にある電源のカバーは開けないでください。内部には高電圧部分があり危険です。
- この機器を改造しないでください。火災、感電のおそれがあります。
- CD-ROM ドライブのカバーを開けないでください。「レーザーの安全性について」をお 読みください。
- 表示された電源電圧以外の電圧で使用しないでください。タコ足配線をしないでください。火災、感電のおそれがあります。
- 付属の電源コード以外は使用しないでください。また、付属の電源コードをほかの機器に は使用しないでください。火災、感電のおそれがあります。
- 電源スイッチやその他の制御部分をぬらさないでください。湿気があるとこれらの部品は 壊れることがあり、電気による危険を招くことがあります。
- ぬれた手で電源プラグを抜き差ししないでください。感電のおそれがあります。
- 電源コードを傷つけたり、破損したり、加工したりしないでください。また重い物を載せたり、引っ張ったり、束ねたり、無理に曲げたりすると電源コードを破損し、火災、感電のおそれがあります。
- コンピューターの構成に電話ケーブル接続、通信ケーブル接続、およびテレビのアンテナ 線接続が含まれている場合、付近に雷が発生しているときは、それらのケーブルに触れな いようにしてください。
- 万一、発熱していたり、煙が出ている、へんな臭いがするなどの異常状態のまま使用すると、火災、感電のおそれがあります。すぐに電源を切り、電源プラグをコンセントから必ず抜いて、販売店または保守サービス会社にご連絡ください。
- 万一、異物(金属片、水、液体)が機器の内部に入ったときは、すぐに本体の電源を切り、電源プラグをコンセントから必ず抜いて、販売店または保守サービス会社にご連絡ください。そのまま使用すると火災、感電のおそれがあります。

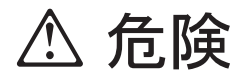

• 電池について

本製品には、システム・ボード上にリチウム電池が使用されています。 電池の交換方法や取り扱いを誤ると、発熱、発火、破裂のおそれがあります。電池の交換 には、IBM 部品番号 33F8354 の電池またはメーカー推奨の同等の電池を使用してくださ い。

交換用電池の購入については、お買い求めの販売店または弊社の営業担当までお問い合わ せください。

電池は幼児の手の届かない所に置いてください。万一、幼児が電池を飲み込んだときは、 直ちに医師に相談してください。

以下の行為は絶対にしないでください。

- 水にぬらすこと
- 100°C以上の過熱や焼却
- 分解や充電
- ショート

電池を廃棄する場合、および保存する場合にはテープなどで絶縁してください。他の金属 や電池と混ざると発火、破裂の原因となります。電池は地方自治体の条例、または規則に 従って廃棄してください。ごみ廃棄場で処分されるごみの中に捨てないでください。

- ・3 ピン電源プラグが設置場所の接地端子付きコンセントに合う場合は、付属の接地端子付き電源プラグは使用しないで、3 ピン電源プラグをそのままコンセントに差し込んでください。接地端子付き電源プラグは廃棄してください。3 ピン電源プラグが設置場所のコンセントに合わない場合は、付属の接地端子付き電源プラグをお使いください。緑色の線はアース用です。端子の絶縁物を外して専門の電気技術者によって施工されたアース端子に接続してください。ガス管への接続およびコンセントへの差し込みは大変危険ですので絶対にしないでください。アース線をアース端子に接続することにより、安全にご使用いただけます。なお3 ピン電源プラグを持つコンピューターで使用することを前提にしているオプション・アダプター・カード(例:LAN アダプター・カード)は接地が必要です。
- 付属の接地端子付き電源プラグ以外は使用しないでください。また、付属の接地端子付き 電源プラグをほかの機器には使用しないでください。火災、感電のおそれがあります。

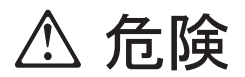

• ケーブル類の取り付け、取り外し順序。

電源コード、電話ケーブル、通信ケーブルからの電流は身体に危険を及ぼします。設置、 移動、または製品のカバーを開けたり装置を接続したりするときには、以下のようにケー ブルの接続、取り外しを行ってください。

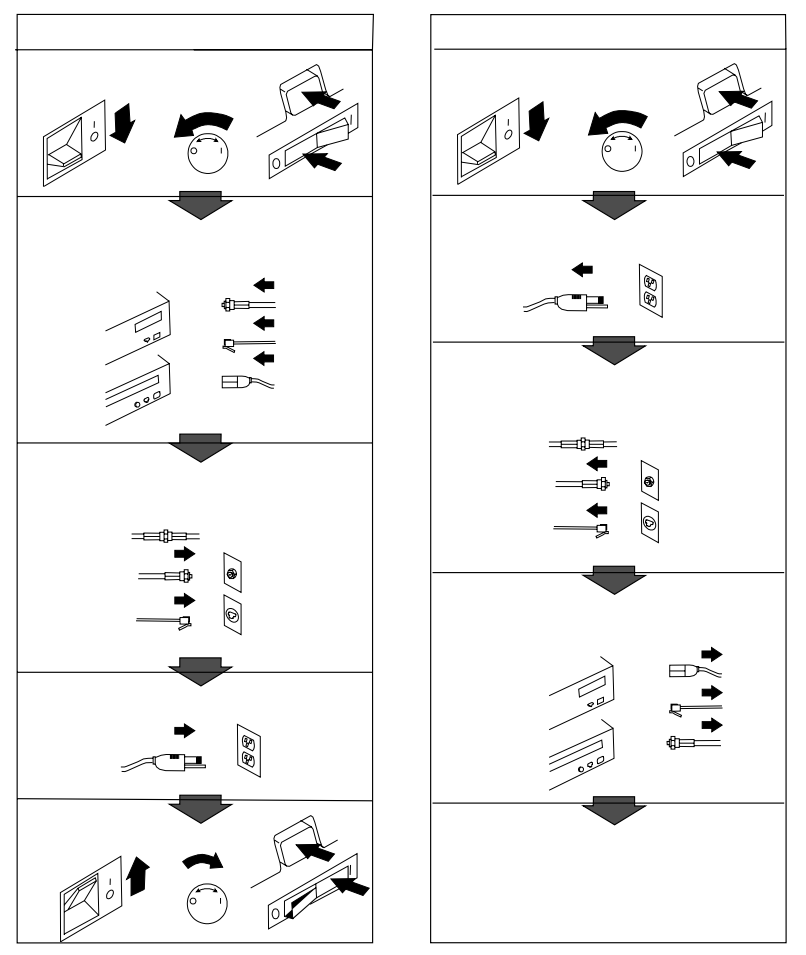

電話ケーブル、通信ケーブルまたはテレビのアンテナ線を接続する製品は、雷の発生時に はケーブルの取り外しはしないでください。

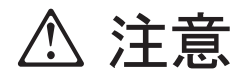

- 電源プラグを抜くときは、電源コードを引っ張らないでください。コードが傷つき、火災、感電の原因となることがあります。(必ずプラグを持って抜いてください。)
- 湿気やほこりの多い場所に置かないでください。火災、感電の原因となることがあります。
- この機器の通風孔をふさがないでください。通風孔をふさぐと内部に熱がこもり、火災の 原因となることがあります。
- 本体を持ち上げたり、配置を変えたり、移動したりするときは、思わぬ怪我をしないよう に注意してください。重すぎるときは、ほかの人の応援を頼んでください。
- 長期間使用しないときは、電源プラグをACコンセントから抜いておいてください。
- 「電源電圧選択スイッチ」は、正しい位置にセットされていなければなりません。このス イッチが正しくセットされていないと、コンピューターを損傷することがあります。
- 使用環境については 11ページの第3章、『使用環境を快適にする』を参照してください。

### レーザーの安全性について

IBM パーソナル・コンピューターおよび IntelliStation の一部のモデルには、CD-ROM ドラ イブが搭載されています。CD-ROM ドライブはレーザーを使用している製品です。この CD-ROM ドライブは、Class 1 レーザー製品について規定している米国の Department of Health and Services 21 Code of Federal Regulations (DHHS 21 CFR) Subchapter J (保健福祉省連邦法規則 21 副章 J) に準拠しています。それ以外にもドライブは Class 1 レー ザー製品の規格である国際電気標準会議 (IEC) 825 および CENELEC 60 825 に準拠してい ます。

CD-ROMドライブの導入の際は、次の点に注意してください。

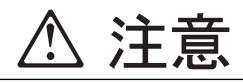

本書で指定された内容以外の制御、調整または手順を行った場合、レーザーの放射の危険がありま す。

CD-ROMドライブのカバーを開けると、危険なレーザーを浴びる可能性があります。CD-ROMドラ イブの内部には、修理の対象となる部品はありません。カバーを開けないでください。

一部の CD-ROM ドライブは、CLASS 3A または CLASS 3B のレーザー・ダイオードを使用しています。次の点に注意してください。

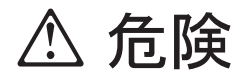

CD-ROM ドライブのカバーを開けるとレーザーが放射されます。光線をみつめたり、光学器械を使って直接見たりしないでください。また、光線を直接浴びないようにしてください。

#### 関連資料

本書のほかに、以下の資料に本製品についての情報が記載されています。

- オプション・ガイド この資料には、本製品にメモリー、アダプター、ドライブ、およびその他のオプションを 追加するための情報が含まれています。
- 解説書

このオンライン資料 (本製品付属のサポート CD で提供)には、パーソナル・コンピュー ターの使用法についての一般的な説明と、本製品に特有な機能についての詳しい説明があ ります。この資料は IBM 事前導入済みソフトウェアとしても提供されています。

- 初期導入済みソフトウェア
   この資料(ソフトウェアが初期導入済みの製品でのみ提供されます)には、初期導入済みの
   ソフトウェア・パッケージに関する情報、およびサポート CD の使用方法が記載されています。
- Intergraph PCI グラフィックス・アダプター README ファイル サポート CD 内のこのファイルには、一部のモデルに取り付けられている Intergraph ア ダプター用デバイス・ドライバーのインストールに関する説明があります。
- IBM オーディオ機構 README ファイル サポート CD 内のこのファイルには、内蔵オーディオ・コントローラー用デバイス・ドラ イバーをインストールするための説明があります。
- イーサネット機構 README ファイル サポート CD 内のこのファイルには、内蔵イーサネット・コントローラー用デバイス・ド ライバーをインストールするための説明が含まれています。
- Adaptec SCSI 資料 サポート CD に含まれているこの資料には、SCSI デバイス・ドライバーのインストー ル、Adaptec SCSI アダプターの構成、および SCSI 装置の取り付けと構成に関する説明 があります。

以下の資料には、本製品に関する追加情報が記載されています。

ハードウェア保守マニュアル (SA88-5727)
 この資料には、専門知識のある保守技術者向けの情報があります。別途購入可能です。

# 第1章 IBM IntelliStation Z Pro について

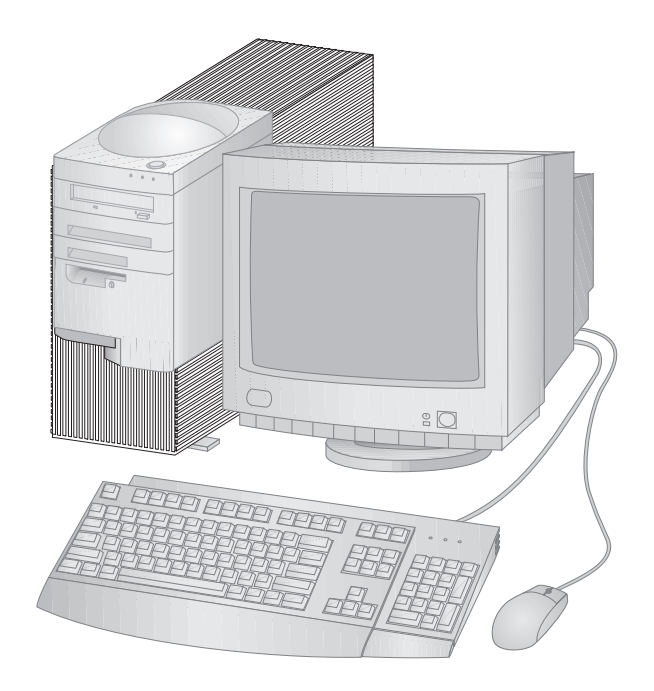

このたびは、IBM IntelliStation Z Pro をお買上げいただき、ありがとうございます。本製品 は、コンピューターの最新の先進技術を数多く取り入れており、ユーザーのニーズの変化に伴 って拡張やアップグレードを簡単に行うことができます。

ここでは、本製品の機能、初期導入済みソフトウェア、およびシステム仕様を概説します。

#### 機能一覧

以下の情報は、各種のモデルに関するものです。お使いのモデルの機能リストについては、サ ポート CD の「システム構成 (System Summary)」画面をご覧ください。詳細については、 25ページの第5章、『装置構成ユーティリティーの使用』を参照してください。

マイクロプロセッサー

- Intel<sup>®</sup> Pentium<sup>®</sup> II Xeon<sup>™</sup> マイクロプロセッサー
- デュアル・マイクロプロセッサーのサポート

メモリー

- 以下をサポートしています
  - 3.3 V 同期 168 ピン・デュアル・インライン (DIMM) レジスターつき 100 MHz SDRAM (ECC 搭載)
  - 最大 2048 MB (2 GB)
  - 128 MB、256 MB、および 512 MB のレジスターつき DIMM
  - DIMM の高さは最高 6.3 cm
- システム・プログラム用フラッシュ・メモリー

L2 キャッシュ・メモリー

• 512 K の L2 キャッシュ・メモリーがマイクロプロセッサー内蔵

取り外し可能メディア・ドライブ

- 標準: 3.5 インチ 1.44 MB ディスケット・ドライブ 1 台
- 最大: ディスケット・ドライブ2台、磁気テープ・バックアップ・ドライブ1台
- オプション: 5.25 インチ 1.2 MB ディスケット・ドライブ、3.5 インチ 1.44 MB ディス ケット・ドライブ、内蔵磁気テープ・ドライブ

内蔵ハード・ディスク

- 標準: SCSI ハード・ディスク1台
- IDE 装置と EIDE 装置の最大数: 合計 4 台 (CD-ROM ドライブを含む)
- 最大 SCSI 装置数:本製品に付属のサポート CD に収録されている SCSI 資料を参照して ください。

**CD-ROM** ドライブ

• IDE CD-ROM ドライブ1台

ビデオ・サブシステム

- 次のいずれかが取り付けられています。
  - Intergraph PCI グラフィックス・アダプター

オーディオ・サブシステム

- 内蔵 Crystal 4235 オーディオ・サブシステム
- SoundBlaster アプリケーションのサポート

イーサネット・サブシステム

- 内蔵イーサネット・コントローラー (Wake on LAN 機能付き)
- 10BASE-T と 100BASE-TX の両方の接続が可能

システム管理

- RPL (リモート・プログラム・ロード) と DHCP (動的ホスト構成プロトコル)
- Wake on LAN、リングによるウェイクアップ、およびアラームによるウェイクアップ
- Alert on LAN
- ネットワークを介した POST および BIOS の更新
- 自動電源オン始動手順
- Desktop Management Interface (DMI) BIOS と DMI ソフトウェア
- POST ハードウェア・テストの結果の保管
- LAN からのリモート・リセット
- 組み込みシステム管理ハードウェア(温度センサー、ファン速度モニター、トップ・カバー取り外し検出機能、電源機構およびプロセッサーの電圧モニター、および電源スイッチ・バイパス)

入出力機能

- 25 ピン ECP/EPP パラレル・ポート
- 9 ピン 16550 UART シリアル・ポート 2 つ
- 4 ピン USB ポート 2 つ
- マウス・ポート
- キーボード・ポート
- 15 ピン・モニター・ポート (グラフィックス・アダプターに装備)
- 3 つのオーディオ・ポート (ライン入力、ライン出力、およびマイクロホン)
- イーサネット RJ-45 ポート

拡張

- ドライブ・ベイ7つ
- 拡張スロット 7 つ (AGP 専用 1 つ、PCI 専用 5 つ、PCI/ISA 共用 1 つ)
- PCI/ISA プラグ・アンド・プレイ・アダプターのサポート
- デュアル・マイクロプロセッサーのサポート
- 追加の内蔵または外付け SCSI 装置のサポート (取り付け可能な内蔵装置の台数は、使用 可能なドライブ・ベイの数と、電源と冷却の条件によって制限されます)

#### 電源

- 330 W、115/230 V AC、50/60 Hz
- 電源機構内の自動 AC 電圧センス
- 過負荷保護およびサージ保護内蔵
- 省電力機能
- Wake on LAN サポート

セキュリティー

- AssetCare
- Asset ID
- 始動パスワードおよび管理者パスワード
- ロック可能なカバー
- 始動手順の制御
- ディスケット・ドライブ、キーボード、またはマウスなしでの始動
- 自動始動モード
- ディスケットとハード・ディスクの入出力制御
- シリアルとパラレルの入出力制御

IBM 初期導入済みソフトウェア

本製品にはソフトウェアが初期導入されている場合があります。この場合は、オペレーティン グ・システム、内蔵の機構をサポートするためのデバイス・ドライバー、およびその他のサポ ート・プログラムが組み込まれています。初期導入済みソフトウェアの詳細については、初期 導入済みソフトウェアを参照してください。

オペレーティング・システム (サポートされている)

Microsoft Windows NT バージョン 4.0

### システム仕様

サイズ

- 奥行き: 460 mm
- 幅: 200 mm
- 高さ: 492 mm

#### 重量

• 最大構成 (出荷時): 20.5 kg

#### 環境

- 気温:
  - システム電源オン時: 10°~ 35°C (高度 0~914 m)
  - システム電源オン時: 10°~ 32°C (高度 914 ~ 2134 m)
  - システム電源オフ時: -40°~ 70°C
- 湿度:
  - システム電源オン時:8%~80%
  - システム電源オフ時: 8% ~ 80%

#### 発熱量

- 英国熱量単位 (Btu) による 1 時間当たりの発熱量 (近似値):
  - 最大構成 (出荷時): 361 Btu/時 (106 ワット)
  - 最大構成 (理論値)<sup>1</sup>:1564 Btu/時 (460 ワット)

#### 電源

- AC 50/60 Hz
- 電源
  - 公称 100 V
  - 容量 (概算)
    - 最大構成:0.75 KVA
  - 定格<sup>2</sup>
    - 高周波ガイドライン適合品
    - 入力電力:221.5 W

<sup>1</sup> 通常の最大構成では、発熱量は理論上の最大値を大きく下回ります。

<sup>2</sup> 高周波ガイドラインに対応する仕様表示です。

- 容量:223 VA
- 電源の回路分類:42 (コンデンサ平滑単相ブリッジ・リアクトルあり)
- エネルギーの消費効率:181.5 W
- 注: 消費電力および発熱量は、取り付けられているオプション機構の数とタイプ、および 使用中の省電力オプション機能に応じて異なります。

音響ノイズ発生値

- 平均音圧レベル:
  - オペレーターの位置:
    - 40 dBA (待機中)
      - 44 dBA (動作中)
  - そばにいる人の位置-1 メートル (3.3 フィート):
    - 37 dBA (待機中)
    - 40 dBA (待機中)
- 表記上の (上限) 音力レベル:
  - 5.2 ベル (待機中)
  - 5.5 ベル (動作中)

これらのレベルは、米国規格協会 (ANSI) S12.10 および ISO 7779 で指定された手順に従い、制御された音響環境の中で計測されたもので、ISO 9296 に従って報告されています。

実際の音圧レベルは、部屋の反響や近くにある他の雑音源などのために、場所によっては表示 された平均値を超える場合があります。表示されている音力レベルは上限を示しており、コン ピューターの多くはこれより低いレベルで動作します。

### 第2章 コンピューターのセットアップ

ここでは、コンピューターにケーブルを接続して、電源をオンにする方法を説明します。

―― 始める前に ―

コンピューターのセットアップを始める前に、59ページの『電気に関する安全性』をお読 みください。

注意 重量は 18.1 kg 以上あります。

次のものが必要です。

- コンピューター
- コンピューター電源コード
- キーボード
- マウス
- モニター (別売り、信号ケーブルと電源コード付き)

不足している品目がある場合は、購入先にお問い合わせください。

### オプションの取り付け

内蔵オプション (メモリーやアダプターなど) を取り付ける前に、コンピューターをセットアッ プして始動します。オプションの取り付け方法については、59ページの第7章、『オプション取 り付けの概説』を参照してください。

重要:コンピューターのコネクターに他の装置のケーブルを接続する前に、必ず製造元の指示に 従ってその装置をセットアップしてください。

#### コンピューターの設置場所

コンピューター、モニター、およびその他の装置用に、必要な数の正しくアースされた電源コンセントがあることを確認してください。コンピューターの設置場所は、常に乾燥している場所を選んでください。正しい換気のために、コンピューターの周りに約5 cm のスペースを空けてください。

コンピューターを快適で使いやすいように調整する方法については、11ページの第3章、『使用 環境を快適にする』を参照してください。

ケーブルの接続

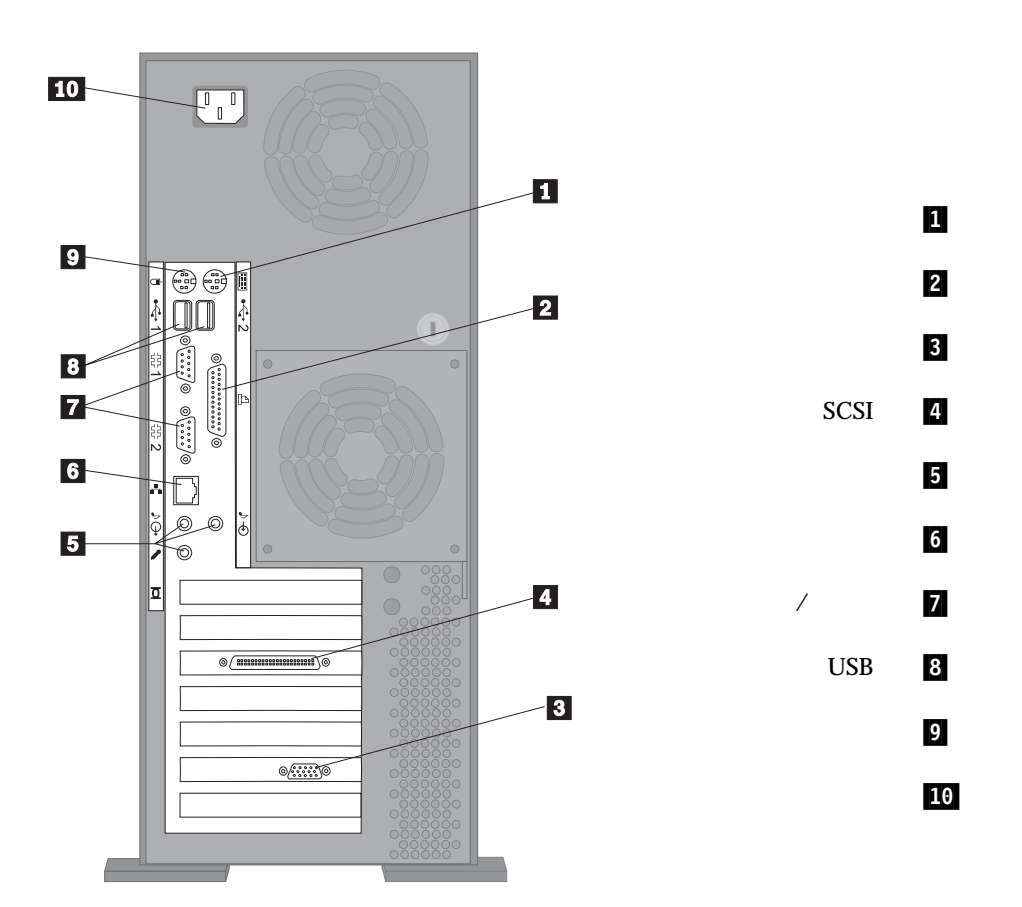

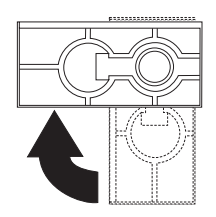

コンピューターをより安定させるには、4 つ の脚を本体から 90 度回転させて出します。

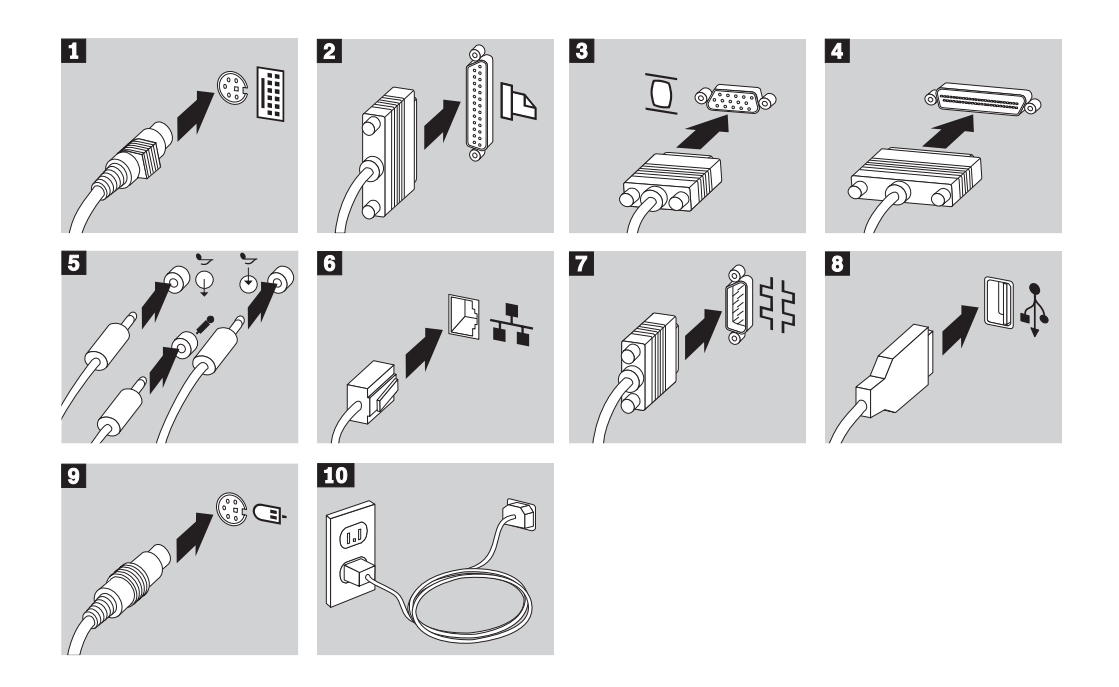

#### 一 重要情報 -

- FCC クラス A 制限の範囲内でシステムを動作させるには、クラス 5 のイーサネット・ケーブルを使用する必要があります。
- 電源コネクターを保護するラベルがある場合は、はがしてください。電源コードはまずコンピューター、モニター、およびその他の装置に接続し、次に正しくアースされた電源コンセントにコードを接続します。
- 電源コードが最初に接続されたときは、コンピューターは数秒間オンになり、次にオフになります。これは通常の動作です。
- 状況によっては、電源スイッチを押してもコンピューターがすぐには電源オフにならない場合があります。この場合は、電源がオフになるまで電源スイッチを押したままにしてください。

注: イーサネット・ポートを使用する場合は、接地が必要です。

#### 電源をオンにする

まずモニターとその他の外付け装置をオンにし、次にコンピューターをオンにします。コンピューターが短い自己テストを実行している間は、ロゴ画面が表示されます。正常に終了するとロゴ画面は消え、BIOS がロードされ、ソフトウェアがロードされます (ソフトウェアが初期導入済みのモデルの場合)。

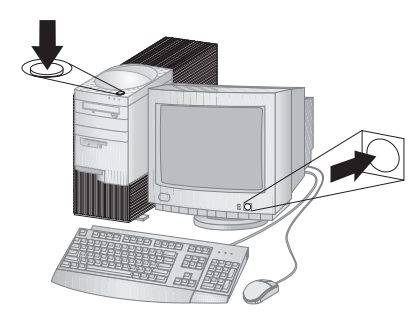

注: 問題があると思われる場合は、69ページの第8章、『問題解決』を参照してください。

インストールの完了

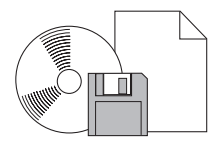

本製品には識別番号 (シリアル番号とモデル/タイプ番号) があり、本製品を修理する場合には これらの番号が必要になることがあります。識別番号を見付けて、この情報を記録するには、 113ページの付録A、『本製品に関する記録』を参照してください。

本製品に関するその他の情報源については、xiiiページの『関連資料』を参照してください。

IBM 初期導入済みソフトウェアについては、アプリケーション・パッケージに入っている初期 導入済みソフトウェア を参照してください。追加のプログラムとデバイス・ドライバーがサポ ート CD に収録されており、また他の CD やディスケットにも収録されている場合がありま す。オペレーティング・システムをユーザー自身でインストールする場合は、オペレーティン グ・システムのインストール後に必ずデバイス・ドライバーをインストールしてください。イ ンストール手順は、メディアに付属しているか、ディスケットまたは CD の README ファ イルにあります。

### 第3章 使用環境を快適にする

本製品を最大限に活用するために、作業内容や目的に合わせて装置および使用環境を調節しま す。快適に作業を進めることは最も重要なことですが、照明の位置、空気調節、電気ケーブル の位置によって、作業環境の調節が制限される場合もあります。

#### 快適さ

快適な使用環境は、利用者によって異なるため、すべての利用者にとって理想的な1つの決まった使用環境というものはありませんが、以下にいくつかの目安を示しますので、自分に最も 合った環境を見付けてください。

同じ姿勢で長時間座っていると疲れてしまいます。良いいすを使用しているかどうかによっ て、疲労の度合いはまったく違ってきます。背もたれと座部シートを別々に調節でき、しっか り支えてくれるものが良いいすであるといえるでしょう。座部シートの前部はやや下に曲がる ような形になっていて、ひざに圧力がかからないものにします。太ももが床と平行になり、足 は床や足置きに平らにのせられるように座部シートを調節します。

キーボードを使用するときには、前腕が床と平行になるようにし、手首は無理のない楽な位置 に置きます。キーボードには軽く触れるようにし、手と指の力を抜きます。キーボードの脚を 調節して、一番使用しやすい角度にします。

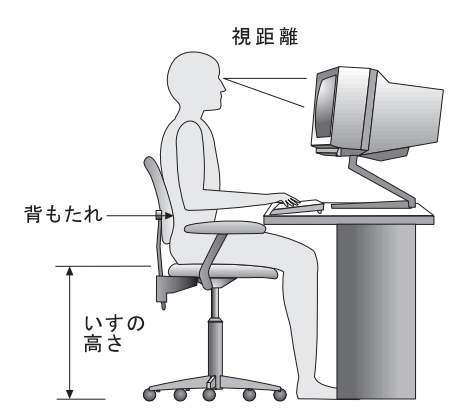

モニターは、画面の最上部が目の高さかそれより少し下になるように調節します。モニターは 見やすい距離に置いてください。通常、利用者とモニターとの距離は 50~60 cm です。ま た、体をねじらなくても見えるような位置に置いてください。

#### 反射と照明

頭上の照明、窓、その他の光源からの反射光ができる限りモニターに映りこまないように、モ ニターを配置してください。これらの光源や物体ができるだけ映り込まないように、モニター の角度や向きを調節してください。必要に応じて、照明を消したり、ワット数の低い電球にし て頭上の照明を暗くしてください。窓の近くにモニターを置くときは、カーテンやプラインド で日光を遮ってください。部屋の明るさが1日のうちで変わる場合には、その変化に応じて、 モニターの輝度やコントラストのつまみを調整してください。

反射を防いだり、照明を調節できない場合には、反射防止フィルターを画面に取り付けると見 やすくなることがあります。ただし、このようなフィルターを使用すると画面上の映像がはっ きりと見えなくなる可能性もありますので、フィルターは他に反射を防ぐ方法がない場合にだ け使用してください。

ほこりがたまると、反射状態がさらにひどくなります。モニター画面は、研磨剤が入っていない液体ガラス・クリーナーで湿らせた柔らかい布で定期的に汚れをふいてください。

#### 空気調節

本製品およびモニターは熱を発します。本製品には、新鮮な空気を送り込んで、熱風を外に出 すファンが付いています。モニターでは、通気孔を通じて熱風を外に出しています。通気孔を ふさぐと熱がたまり、装置の誤動作や損傷の原因となることがあります。通気孔を遮断するも のがなにもないように、コンピューターとモニターを配置します。通常は5 cm のスペースが あれば十分です。また、排出された熱風が人にかからないようにしてください。

#### 電源コンセントおよび電源ケーブルの長さ

本体を設置する位置は、電源コンセント、モニター、プリンター、その他の装置と接続する電 源コードやケーブルの長さによって最終的に決まります。

本製品の使用環境を調節するときには、以下の点に注意してください。

- ・ 延長コードを使用しないようにします。本製品の電源コードは、できるだけ電源コンセン トに直接差し込むようにしてください。
- 電源コードやケーブルは、通路や誤ってけられる可能性があるような場所を通さないよう にしてください。

### 第4章 本製品の使用方法

この章には、本製品を使用する際に役立つ情報を記載しています。

- 重要情報 -

- IntelliStation Z Pro の電源コードと電源制御の動作は、旧型のコンピューターとは 異なる場合があります。以下のことを守ってください。
  - 電源コードが最初に接続されたときは、コンピューターは数秒間オンとなり、次にオフになるように見えることがあります。これはコンピューターの自己初期設定を可能とするための通常の手続きです。
  - 電源スイッチは通常1回押すだけで作動しますが、状況によってはコンピューターの電源がすぐにオフにならないことがあります。この場合は、電源スイッチを約5秒間押したままにすれば、コンピューターの電源がオフになります。
- コンピューターの電源をオフにする前に、必ずオペレーティング・システムを終了してください。オペレーティング・システムを正しく終了するための手順については、オペレーティング・システムのマニュアルを参照してください。
- 内部の構成要素が信頼性のある動作をするためには、適切な冷却が必要です。カバー を外した状態でコンピューターを動作させないでください。

### スイッチとインディケーター

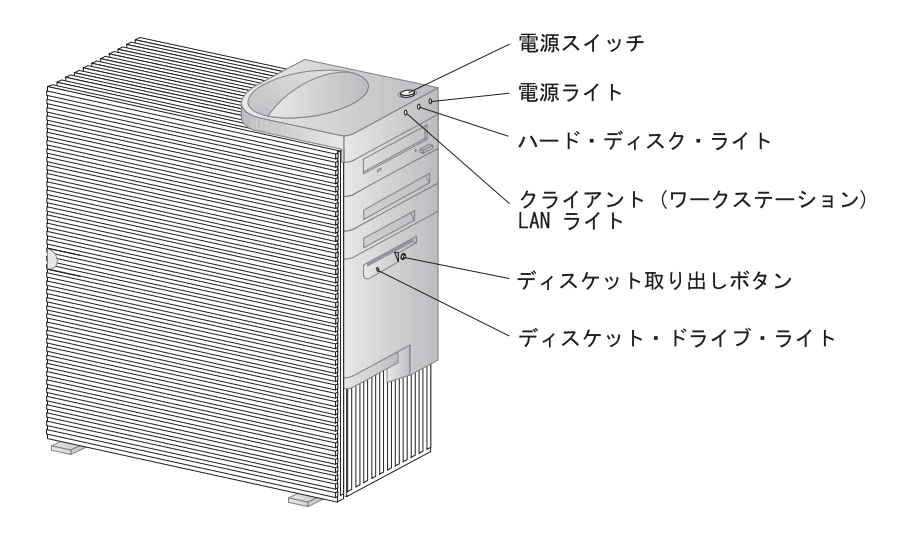

#### 本製品の始動

コンピューターを始動したときの様子は、装置構成ユーティリティーの「始動オプション (Start Options)」メニューの設定値によって異なります。デフォルト設定は、「パワーオン時 のステータス (Power On Status)」が [表示しない (Disabled)] で、「Power On Self Test」が [Quick] です。

注: 表示内容を変更する選択項目は他にもあります。

以下に、本製品の電源をオンにしたときにデフォルト・モードで表示されるものを簡単に説明 します。

- 1. IBM ロゴが表示されます。
- 2. 画面の左上隅にシステム・メモリーと拡張メモリーの量が表示されます。
- 3. Press F1 for Configuration/Setup というプロンプトが表示されます。
- 4. キーボードがロックされます。
- 5. SCSI BIOS がインストールされます (SCSI 装置付きのモデルの場合)。
- 6. キーボードのロックが解除されます。
- 7. POST 時にエラーが検出された場合は、エラーが表示されます。
- 8. 始動パスワードを設定してある場合は、画面にプロンプトが表示されます。始動パスワードと管理者パスワードの両方を設定してある場合は、パスワード・プロンプトに対して、

どちらのパスワードを入力しても構いません。プロンプトでパスワードを入力して Enter キーを押すと、オペレーティング・システムまたはアプリケーション・プログラムの最初 の画面が表示されます。

詳細については、69ページの『自己診断テスト (POST)』を参照してください。

「パワーオン時のステータス (Power On Status)」が [表示する (Enabled)] に設定されてい て、自己診断テストが問題を検出せず正常に終了した場合は、ビープ音が1回鳴ります。コン ピューターの始動時に POST で問題が検出された場合は、ビープ音が複数回鳴るか、あるいは まったく鳴りません。ほとんどの場合、エラー・コードが画面の左上隅に表示され、場合によ ってはエラーの説明がコードの横に表示されます。(複数のエラー・コードと説明が画面に表示 されることもあるので注意してください。) エラー・コード番号と説明をすべて書き留めま す。

「Power On Self Test」が [Enhanced] に設定されている場合は、画面の左上隅にテスト中のメモリーの量を表す数字が表示され、最後にシステムの合計メモリー量に達します。高速 POST を実行するため、または装置構成ユーティリティーにアクセスするためのプロンプトが、画面の左下隅に表示されます。

#### 遮断

本体の電源を切るときには、使用中のオペレーション・システムの正しい終了手順に従って行 い、まだ保管されていないデータが失われたり、ソフトウェア・プログラムを損傷することの ないようにします。終了手順については、オペレーティング・システムのマニュアルを参照し てください。

### システム管理機能

ここでは、ネットワーク管理者またはファイル・サーバーが本製品をリモート側から管理し、 制御することを可能にする機能について説明します。システム管理の詳細については、*解説書* (本製品に付属の*サポート CD* に収録されています) を参照してください。

### **DMI (Desktop Management Interface)**

DMI は、コンピューターのハードウェアおよびソフトウェアに関する情報を収集する手段で す。 DMI は、ネットワーク管理者がネットワーク環境において本製品をリモート側から監視 し、管理することを可能にします。DMI の詳細については、*解説書*(本製品に付属の*サポート CD* に収録)を参照してください。

### Wake on LAN

Wake on LAN 機能を使用すると、ネットワーク管理者がリモート・ロケーションから本製品 の電源を入れることができます。Wake on LAN を Netfinity (本製品に付属のサポート CD に収録されています) などのネットワーク管理ソフトウェアと一緒に使用すると、データ転 送、ソフトウェア更新、POST/BIOS 更新などの数多くの機能を、リモート側から本製品に対 して開始できます。

注: 本製品の電源コードをサージ保護器に接続した場合は、必ずコンピューターの電源スイッ チを使用して電源をオフにし、サージ保護器のスイッチは使用しないでください。これを 守らなければ、Wake on LAN 機能は動作しません。

### Alert on LAN

Alert on LAN は、新しいハードウェアおよびソフトウェア・テクノロジーです。コンピュー ターに問題が生じた場合は、たとえ電源がオフになっていても、あるいはオペレーティング・ システムが稼働していない場合であっても、ネットワーク管理者に即時にアラートを送りま す。システム管理に関しては、Alert on LAN は問題が発生したときにネットワーク管理者が エンド・ユーザーからの入力を待たずに素早くかつ効果的に対応できるようにするものです。 Alert on LAN の詳細については、以下の WWW を参照してください。

http://www.pc.ibm.com/us/desktop/alertonlan/index.html

### **RPL** または DHCP

RPL (リモート・プログラム・ロード) および DHCP (動的ホスト構成プロトコル) を使用す れば、ネットワーク管理者が本製品をリモート側から制御することが可能になります。リモー ト・プログラム・ロードを LANClient Control Manager などのソフトウェアと一緒に使用 すれば、*ハイブリッド RPL* と呼ばれる機能を使用することができます。この機能は、ハー ド・ディスクにハイブリッド・イメージ (あるいはファイル) をインストールします。すると、 コンピューターがネットワークから始動するたびに、LANClient Control Manager がコン ピューターをハイブリッド RPL クライアントとして認識し、*ブートストラップ・*プログラム がコンピューターのハード・ディスクにダウンロードされます。このブートストラップ・プロ グラムは、ネットワーク過密を防止するのに役立つ小さいプログラムです。ハイブリッド RPL の利点は、通常の RPL に関連したネットワーク・トラフィックがなくなることです。

#### リモート管理

この機能を使用すると、ユーザーのコンピューター内の POST および BIOS をネットワーク 管理者がリモート側から更新することができます。この機能を利用するには、LANClient Control Manager などのネットワーク管理ソフトウェアが必要です。構成情報については、 40ページの『リモート管理の設定』を参照してください。

#### ビデオ機能の使用法

本製品の出荷時に取り付けられているグラフィックス・アダプターには、SVGA (スーパー・ ビデオ・グラフィック・アレイ) コントローラーが装備されています。SVGA は、モニター画 面にテキスト画像およびグラフィック画像を表示するためのビデオ標準です。 他のビデオ標 準と同様に、SVGA は各種の*ビデオ・モード*をサポートします。ビデオ・モードは、テキス トまたはグラフィックスを表示するためのビデオ標準によって定義される解像度、リフレッシ ュ・レート、およびカラーのさまざまな組み合わせです。ビデオ・モードの詳細については、 *解説書* (本製品に付属の*サポート CD* に収録されています) を参照してください。

#### ビデオ・デバイス・ドライバー

コンピューターのグラフィックス・アダプターを最大限に生かすために、オペレーティング・ システムおよびアプリケーション・プログラムの中にはビデオ・デバイス・ドライバーと呼ば れるカスタム・ソフトウェアを必要とするものもあります。 このようなデバイス・ドライバ ーによって、より高速で、解像度が高く、使用可能な色数が豊富で、ちらつきのない画像が得 られます。

グラフィック・アダプター用のデバイス・ドライバーと、デバイス・ドライバーのインストー ル手順がある README ファイルは、本製品に付属のサポート CD に収録されています。本 製品にソフトウェアが IBM によって初期導入されている場合は、ハード・ディスク上にビデ オ・デバイス・ドライバーがすでにインストールされています。ただし、そのような場合で も、デバイス・ドライバーのインストール方法の説明が役立つ場合があります。たとえば、デ バイス・ドライバーを再インストールする必要が生じた場合、ビデオ解像度、色数またはモニ ター設定値を変更したい場合などです。 詳細は WWW でご覧になることができます。111ページの第9章、『ヘルプ、サービス、および情報の入手』を参照してください。

#### モニター設定値の変更

画面上の画像を最も鮮明な状態にし、ちらつきを抑えるには、モニターの解像度およびリフレ ッシュ・レートを再設定する必要がある場合があります。本製品に付属の サポート CD に含 まれている README ファイルに記載されている手順を使用して、モニター設定値をオペレー ティング・システムで表示、変更することができます。モニター設定値の詳細については、オ ペレーティング・システムの資料を参照してください。

#### --- 重要 --

モニターの設定値を変更する前に、必ずモニターに付属のマニュアルを参照してくださ い。モニターでサポートされていない解像度やリフレッシュ・レートを使用すると、画面 が乱れたり、モニターを損傷したりする原因になる場合があります。モニターのマニュア ルには、そのモニターがサポートする解像度およびリフレッシュ・レートに関する情報が 通常記載されています。さらに情報が必要な場合は、モニターの製造元にお問い合わせく ださい。

画面のちらつきやぶれを最小限に抑えるには、モニターのリフレッシュ・レートを、モニター がサポートしているノンインターレース方式の最高のリフレッシュ・レートに設定します。 VESA ディスプレイ・データ・チャネル(DDC)標準に準拠しているモニターでは、すでに モニターとビデオ・コントローラーがサポートできる最高のリフレッシュ・レートに設定され ています。モニターが DDC に準拠しているかどうか不明確な場合は、モニターのマニュアル を参照してください。

#### オーディオ機能の使用法

本製品には Crystal 4235 オーディオ・コントローラーが内蔵されており、このコントローラ ーは SoundBlaster アプリケーションをサポートし、Microsoft Windows Sound System と互換性があります。また、本製品には 3 つのオーディオ・ポートがあります。これらのポー トによって、サウンドや音楽を再生したり取り込んだりすることができ、マルチメディア・ア プリケーションでサウンドを楽しむことができます。

本製品のオーディオ・ポートは 3.5 mm のミニジャックです。以下ではポートについて説明し ます。(ポートの位置については、66ページの『入出力装置コネクター』を参照してくださ い。)

オーディオ・ライン出力: このジャックは、オーディオ信号をコンピューターから内蔵アンプ付きステレオ・スピーカー、ヘッドホン、マルチメディア・キーボード、ステレオ・システムのオーディオ・ライン入力コネクターなどの外部装置に送るために使用します。

オーディオを聴くためには、これらの外部装置のいずれかを本製品のオーディオ・ライン 出力ポートに接続する必要があります。

- 注: 外部スピーカーが本製品のライン入力ポートに接続されたときは、内蔵スピーカーは 使用不可となります。 内蔵スピーカーからの再生機能はありません。
- オーディオ・ライン入力:このポートは、外部装置(CD プレイヤーやステレオなど)から オーディオ信号を本製品に送り、その信号をハード・ディスクに記録するために使用しま す。(ただし、オペレーティング・システムに備わっているミキサーを使用して、入力レベ ルを適切に下げる必要があります。)
- マイクロホン: このオーディオ・ポートは、音声などのサウンドをハード・ディスクに記録 するときに、コンピューターにマイクロホンを接続するために使用します。このポートは 音声入力ソフトウェアで使用することもできます。
  - 注: 記録中に干渉やスピーカー・フィードバックが生じた場合には、マイクロホンの録音
     ボリューム (ゲイン)を下げてみてください。

サウンドの記録と再生の手順は、オペレーティング・システムによって異なります。 詳細に ついては、オペレーティング・システムのマニュアルを参照してください。

### システム・プログラムの更新

システム・プログラムは、本製品に組み込まれたソフトウェアの基本層です。システム・プログラムには、自己診断テスト (POST)、基本入出力システム (BIOS) コード、および装置構成ユーティリティーが含まれます。POST は、本製品の電源を入れるたびに実行される一連のテストと手順です。BIOS は、他のソフトウェア層からの命令を、コンピューターのハードウェアが理解できる電気信号に変換するソフトウェア層です。装置構成ユーティリティーを使用すると、コンピューターの構成および設定を表示したり変更したりすることができます。

本製品のシステム・ボードには、*電気的消去可能プログラム式読み取り専用メモリー* (EEPROM、フラッシュ・メモリーとも呼ばれます) と呼ばれる ROM モジュールが装備され ています。POST 情報、BIOS コード、および装置構成ユーティリティーは、フラッシュ更新 ディスケットまたはリモート管理機能 (利用可能な場合) を使用して、容易に更新することがで きます。

品質向上のための継続的な努力の一環として、IBM ではシステム・プログラムを変更したり、 拡張したりすることがあります。更新がリリースされると、WWW または PC Company Bulletin Board Service (111ページの第9章、『ヘルプ、サービス、および情報の入手』を参 照) で、ダウンロード可能ファイルとして入手可能になります。システム・プログラム更新の 使用方法は、ダウンロード・ファイルに含まれている README ファイルで入手できます。

#### POST/BIOS 更新時の障害からの回復

POST/BIOS の更新 (フラッシュ更新) 中にコンピューターの電源が切れた場合には、コンピューターは正しく再始動 (リプート) しないことがあります。この場合には、以下の手順を実施して回復を行います。

- コンピューターおよびプリンター、モニター、および外付け装置などのすべての接続装置 の電源をオフにします。
- 2. すべての電源コード・プラグをコンセントから抜き取ります。
- カバーを取り外します。64ページの『カバーの取り外し』を参照してください。
- システム・ボード上の ROM 回復ジャンパー (ROM Recover Jumper) を探します。ジャンパーの位置については、コンピューター内側のシステム・ボードのラベルを参照してください。
- 5. ジャンパーの取り扱いの邪魔になるアダプターあるいはメモリーがあれば取り外します。
- 6. ジャンパーを通常の位置 (ピン1と2)からピン2と3に移動します。
- 7. 取り外したアダプターあるいはメモリーを取り付け直します。

# ⚠ 注意

電源がオンになっている間は、コンピューターの内部構成要素に触れないでください。

- 8. コンピューターとモニターの電源コードを電源コンセントに接続します。
- 9. POST/BIOS 更新 (フラッシュ) ディスケットをドライブ A に挿入します。
- 10. コンピューターとモニターの電源をオンにします。
- 11. 更新作業が完了したら、コンピューターとモニターの電源をオフにします。
- 12. 電源コード・プラグをコンセントから抜き取ります。
- 13. ドライブ A からディスケットを取り出します。
- 14. ジャンパーの取り扱いの邪魔になるアダプターあるいはメモリーがあれば取り外します。
- 15. ジャンパーをピン 2 と 3 から通常の位置 (ピン 1 と 2) に移動します。
- 16. 取り外したアダプターあるいはメモリーを取り付け直します。
- 17. カバーを取り付け、外したケーブルを再び接続します。
- 18. コンピューターの電源を入れ、オペレーティング・システムを再始動します。
# **CD-ROM** ドライブの使用法

本製品には CD-ROM ドライブが標準装備されています。CD-ROM ドライブは CD の情報 を再生したり読み取ったりすることができますが、CD に情報を書き込むことはできません。 CD-ROM ドライブは、業界標準の 12 cm (4.75 インチ) CD を使用します。

CD-ROM ドライブを使用する際には、以下のガイドラインに従ってください。

- 以下のような場所にドライブを置かないでください。
  - 高温な場所
  - 湿度の高い場所
  - ほこりの多い場所
  - 振動や急激な衝撃の加わる場所
  - 傾いた面
  - 直射日光の当たる場所
- ドライブの中には CD 以外のものは挿入しないでください。
- 本体を動かすときは、ドライブから CD を取り出してください。

以下の図は、本製品に標準搭載されている CD-ROM ドライブの前面図です。

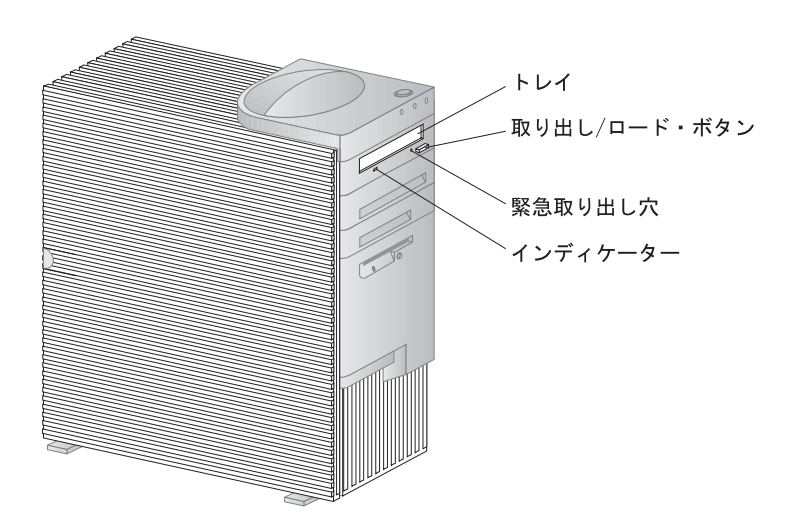

CD の取扱方法

CD を取り扱う際には、以下のガイドラインに従ってください。

- ディスクを持つ際には端を持って、 表面には触らないでください。
- ほこりや指紋を取り除くには、ディスクを中心から外側にふいてください。ディスクを円 周方向にふくと、データが失われる場合があります。
- ディスクに書き込みをしたり、紙を貼ったりしないでください。
- ディスクに傷を付けたり、印を付けたりしないでください。
- ディスクを直射日光の当たる場所に置いたり保管したりしないでください。
- ディスクをクリーニングする際には、ベンゼンやシンナーなどのクリーナーを使用しない でください。
- ディスクを落としたり、曲げたりしないでください。

# CD の入れ方

CD は以下のようにして CD-ROM ドライブに装てんしてください。

- 取り出し/ロード・ボタンを押します。トレイがドライブからスライドして出てきます。 (手でトレイをこじ開けないでください。)
- 2. CD を、ラベル面を上に向けてトレイの中に置きます。
- 取り出し/ロード・ボタンを押すか、トレイを軽く前方に押してトレイを閉めます。トレイが閉まると、ドライブの前面のインディケーターが点灯して、ドライブが使用中であることを示します。
- 4. CD を取り出すには、取り出し/ロード・ボタンを押します。トレイがスライドして出て きたら、CD を気を付けながら取り出します。
- 5. 取り出し/ロード・ボタンを押すか、トレイを軽く前方に押してトレイを閉めます。
- 注: 取り出し/ロード・ボタンを押してもトレイがドライブから出てこない場合は、 CD-ROM インディケーターの左上にある緊急取り出し穴に、大きめの紙クリップのとが った先を挿入してください。

CD-ROM ドライブをユーザー自身で取り付けた場合は、詳細についてはドライブに付属のマニュアルを参照してください。

ロックの使用法

本製品の無断使用を防止するために、カバーとキーボードをロックすることができます。

カバーのロック

カバー・ロックとキーを使用して、外側カバーを保護することができます。

本製品には2つの同じキーが付属しています。これらのキーの複製を作ることは許可されてい ないため、スペア・キーはキーの製造元に発注する必要があります。キーのシリアル番号と製 造元の住所が、キーに付いているタグに表示されています。113ページの付録A、『本製品に関 する記録』に用意されているスペースに、この情報を記録してください。タグは安全な場所に 保管してください。

キーボードのロック

他の人が使用できないように、キーボードを使用不可にすることができます。始動パスワード が設定してある場合は、コンピューターの電源をオンにするとキーボードがロックされます。 正しいパスワードを入力しなければ、キーボードのロックは解除されません。装置構成ユーテ ィリティーを使用して、始動パスワード機能を使用可能にすることができます。25ページの第5 章、『装置構成ユーティリティーの使用』を参照してください。

オペレーティング・システムによっては、キーボードやマウスのロック機能がないものもあり ます。詳細については、オペレーティング・システムに付属のマニュアルを調べてください。

# 第5章 装置構成ユーティリティーの使用

装置構成ユーティリティーは、コンピューターの EEPROM (電気的消去可能プログラム式読 み取り専用メモリー)に格納されています。 装置構成ユーティリティーを使用すれば、使用し ているオペレーティング・システムにかかわりなく、コンピューターの構成および設定の表示 と変更を行うことができます。ただし、オペレーティング・システムにおいて選択された設定 値が、装置構成ユーティリティーの同じ設定値を上書きすることがあります。

この章の内容は次のとおりです。

- 26ページの『プログラムの開始および使用法』。装置構成ユーティリティーの開始、使用、および終了について説明しています。
- パスワード、拡張セキュリティー、始動順序、リモート管理、および電源管理に関する情報。
- 45ページの『ネットワーク関連設定値の早見表』。コンピューターのネットワーク関連設定を使用可能にするための段階を追った簡潔な説明があります。

プログラムの開始および使用法

装置構成ユーティリティーを始動する手順は次のとおりです。

- コンピューターの電源を入れます。この手順を開始するときにすでにコンピューターの電源が入っている場合は、オペレーティング・システムを終了し、コンピューターの電源を切り、そして全使用中ライトが消えるまで数秒待ってからコンピューターを再始動します。(Ctrl+Alt+Delを使ってコンピューターを再始動しないでください。)
- 2. 始動中に装置構成ユーティリティーのプロンプトが画面の左下隅に表示されたら、F1 を押 します。(このプロンプトが画面に表示されるのは数秒間だけなので、F1 は素早く押す必 要があります。)
- 3. 管理者パスワードを設定していない場合は、装置構成ユーティリティー・メニューが画面に表示されます。管理者パスワードを設定してある場合には、管理者パスワードを入力してEnterを押すまで装置構成ユーティリティー・メニューは現れません。詳細については、28ページの『始動パスワード』および32ページの『管理者パスワード』を参照してください。

ご使用のコンピューターに実際に表示されるメニューは、ここに示すメニューとは多少異なっている場合がありますが、機能に変わりはありません。

| Configuration/Setup Utility               |  |
|-------------------------------------------|--|
| Select Option:                            |  |
| -                                         |  |
| System Summary                            |  |
| Product Data                              |  |
| <ul> <li>Devices and I/O Ports</li> </ul> |  |
| Start Options                             |  |
| Date and Time                             |  |
| System Security                           |  |
| <ul> <li>Advanced Setup</li> </ul>        |  |
| <ul> <li>ISA Legacy Resources</li> </ul>  |  |
| Power Management                          |  |
| Save Settings                             |  |
| Restore Settings                          |  |
| Load Default Settings                     |  |
| Exit Setup                                |  |

装置構成ユーティリティー・メニューには、システム構成の内容を示す項目がリストされま す。横に黒丸(•)が表示されているメニュー項目の場合は、追加メニューがあります。横に右 矢印(►)が表示されているメニュー項目の場合は、その項目に変更が加えられたか、装置構成 ユーティリティーがエラーを検出して、その訂正を試みています。また、► が付いたメニュー 項目に続いてさらにメニューがある場合があります。メニュー項目の隣にアスタリスク(\*)が 表示されている場合は、システム・リソースの競合があることを示しています。装置構成ユー ティリティーを終了する前にこの競合を解決して、本製品が正しく機能するようにする必要が あります。システム・リソースの競合を解決する方法については、取り付けるハードウェアに 付属のマニュアルと、49ページの『従来型の ISA アダプターの構成』を参照してください。

装置構成ユーティリティー・メニューで作業を行うときは、キーボードを使用する必要があり ます。さまざまな作業を実施するために使用される各キーに関しては、以下の表を参照してく ださい。

キー 機能 これらの矢印キーを使用して、選択したいメニューが強調表示されるまでメニュー ↑ ↓ 間を移動します。 これらの矢印キーを使用して、メニュー項目の選択項目を表示し、切り替えます。  $\leftarrow \rightarrow$ このキーを押して、強調表示されたメニュー項目を選択します。 Enter Esc メニュー内の設定を見たり変更したりしたあとに、このキーを押してメニューを終 了します。 一部のメニューでは、このキーを使用して設定値の数値を増やします。 + -部のメニューでは、このキー (マイナス・キーあるいはハイフン・キー)を使用 して設定値の数値を減らします。 一部のメニューでは、これらの数字キーを使用して設定値の数値を変更します。 0-9このキーを押して、選択されたメニュー項目についてのヘルプを見ます。 F1 選択したメニュー項目の設定値を変更し、保管した後で、その変更を行う以前の設 F9 定値に戻したい場合には、このキーを押します。 選択したメニュー項目の設定値をデフォルト値に戻すには、このキーを使用しま。 F10 す。

注: 使用できるキーは各画面の一番下に表示されますが、各メニューについて上記のキーすべ てが使用できるということではありません。

装置構成ユーティリティー・メニューの中で、変更を行うことができる構成情報は、大括弧[] で囲まれています。大括弧で囲まれていない情報を変更することはできません。 - 構成設定値の保管に関する重要情報

ほとんどの場合、本製品にハードウェアを追加したり取り外したりする際、あるいはパス ワードを消去する際には、BIOS (基本入出力システム)が変更内容を検出して、構成を自 動的に更新します。ただし、これらの変更内容を保管しなければ、新しい構成は有効にな りません。構成を保管するには、装置構成ユーティリティー・メニューで「設定を保存す る (Save Settings)」を選択します。

プログラムの終了

装置構成ユーティリティーでの設定値の表示や変更が終了したら、以下のステップに従ってユ ーティリティーを終了します。

- Esc を押して、装置構成ユーティリティー・メニューに戻ります。(プログラム内のどこに いるかにより、装置構成ユーティリティー・プログラム・メニューに戻るために Esc を数 回押さなければならない場合もあります。)
- 2. すべての設定値を現在のまま保管する場合は、装置構成ユーティリティー・メニューを終 了する前に、「設定を保存する (Save Settings)」を選択します。このステップを完了さ せないと、設定値は保管されません。
- 3. 装置構成ユーティリティー・メニューで Esc を押し、画面の指示に従います。

# キーボード速度の変更

キーを押したときのキーボードの反応速度を変更することができます。この設定は、装置構成 ユーティリティーの「始動オプション (Start Options)」の中にあります。通常の自動タイプ 速度 は 10 文字/秒 (通常) ですが、30 文字/秒 (高速) に上げることができます。

## 始動パスワード

始動パスワード機能は、許可されていない人がコンピューターに保管されている情報にアクセスするのを防ぎます。始動パスワードを設定する必要はありませんが、設定をすればコンピュ ーターを利用できる人を管理することができます。始動パスワードを設定した場合は、本製品の始動時に表示されるパスワード・プロンプトでパスワードを入力する必要があります。

始動パスワードを設定すると、次の3つのパスワード・プロンプト・モードのいずれかを選択 できます。

- オン (On) このモードでは、本体の電源を入れたときに、始動パスワードの入力を求めるプロンプトが表示されます。正しいパスワードが入力されるまでは、コンピューターのオペレーティング・システムは始動せず、キーボードはロックされたままとなります。マウスがマウス・ポートに接続されている場合、マウスもロック状態のままになります。マウスがシリアル・ポートに接続されている場合は、パスワードが設定されているかどうかに関係なく、本体が始動されるとマウスが活動化されます。
  - 注: リモート管理が使用可能の場合は、「オン (On)」を選択することはできま せん。 この場合は、「自動判別 (Dual)」を選択します。リモート管理を 使用可能に設定したときにこのモードを「オン (On)」に設定した場合は、 自動的に「自動判別 (Dual)」に再設定されます。
- オフ (Off) このモード(自動始動モードとも呼ばれます)では、本体の電源を入れても、始 動パスワードの入力を求めるプロンプトは表示されません。コンピューターはオ ペレーティング・システムを始動させます。ただし、マウスをマウス・ポートに 接続している場合は、以下を参照してください。

— マウス・ユーザーのための重要な情報 <sup>\_</sup>

この情報は、マウスをマウス・ポートに接続しているユーザーのみにあては まるものです。シリアル・マウスは非表示(無人)モードによって影響される ことはありません。

非表示 (無人) モードでは、コンピューターはマウスの接続を検出しません。 このモードでは、マウス・デバイス・ドライバーが CONFIG.SYS または AUTOEXEC.BAT によって自動的にロードされないために、マウス・ポー トが使用不能になっていることを示すエラー・メッセージが表示されます。 エラー・メッセージが表示されないようにオペレーティング・システムをロ ード可能にするには、ご使用のオペレーティング・システムにあてはまる以 下の情報を読んでください。

Windows NT、Windows 95、または Windows 98 を使用している場合 は、以下のことを行います。

本製品が始動し、マウス・ポートが使用不能であるというエラー・メッセージが表示されたら、始動パスワードまたは管理者パスワードを入力して、キーボードを使用可能にする。次に、キーボードを使用して「今後このメッセージを表示しない」チェックボックスにチェック・マークを付ける。

オペレーティング・システムが非表示 (無人) モードで始動すると、キーボードはロックされたままになります。マウスがマウス・ポートに接続されている場合、マウスもロック状態のままになります。

このモードでは、パスワードを入力するよう求めるプロンプトは表示されま せんが、POST が終了した後はいつでも、オペレーティング・システムがロ ードされた後でも、始動パスワードまたは管理者パスワードのいずれかを入 力できます。パスワードを入力すると、キーボードのロックは解除されます が、マウス・ポートに接続されているマウスは使用不能のままになります。

非表示 (無人) モードは、ネットワーク・サーバーなど、オペレーター不在状 態でコンピューターを動作させるときに便利です。電源障害が発生した場合 には、オペレーターが操作しなくても、電源が回復するとコンピューターが 自動的に再始動し、動作を再開します。

#### 自動判別 (Dual)

自動判別モードでは、本体が電源スイッチで始動されたか、モデムやタイマーな どの無人の方法で始動されたかによって、本体の始動動作が異なります。

電源スイッチを使用して本体を始動した場合は、表示(待機)モードのときと同様 に動作します。詳細については、29ページを参照してください。 本体が LAN を介してリモート始動された場合など、無人の方法で始動された場合は、非表示 (無人) モードのときと同様に動作します。詳細については、29 ページを参照してください。

始動パスワードと管理者パスワードが両方とも設定されている場合は、パスワード・プロンプトでどちらのパスワードを入力しても構いません。ただし、装置構成ユーティリティーの設定値を変更する場合は、パスワード・プロンプトで*管理者パスワード*を入力する必要があります。このプロンプトで始動パスワードを入力した場合、装置構成ユーティリティーで限られた情報を表示することはできますが、設定値を変更することはできません。

パスワードを入力しても、画面にはパスワードは表示されません。間違ったパスワードを入力 した場合は、パスワードが間違っていることを知らせるメッセージが表示されます。間違った パスワードを3回入力した場合は、本体の電源をいったんオフにしてから、再び電源をオンに してください。正しいパスワードを入力すると、キーボードとマウスのロックが解除され、コ ンピューターは通常の動作を開始します。

始動パスワードを設定および変更する: 装置構成ユーティリティーを使用して、始動パス ワードを設定または変更します。始動パスワードには、組み合わせは自由で最高7文字(A ~ Z、a ~ z、0 ~ 9)を使用できます。

#### — 重要 —

始動パスワードは、忘れないようにメモして、安全な場所に保管しておいてください。始 動パスワードが設定されている場合、最初にパスワードを指定しないと、オペレーティン グ・システムを活動化することができません。パスワードを紛失したり忘れたりしてしま った場合、コンピューターのカバーを外してシステム・ボード上のジャンパーを移動させ なければ、パスワードの変更や削除を行うことができません。詳細については、34ペー ジの『管理者パスワードを紛失したり忘れた場合』を参照してください。

始動パスワードを設定、変更、または削除する手順は、次のとおりです。

- 装置構成ユーティリティーを開始します (26ページの『プログラムの開始および使用法』 を参照してください)。
- 2. 装置構成ユーティリティー・メニューから「システム・セキュリティー (System Security)」を選択します。
- 3. 「始動パスワード (Power-On Password)」を選択します。
- 4. 始動パスワードを削除する場合は、「始動パスワードを無効にする (Delete Power-On Password)」を選択して、ステップ9 (32ページ) に進みます。
- 5. 新しいパスワードを入力して、下矢印(↓)を押します。

- 6. 新しいパスワードを再度入力します。
- 「パスワード (Password Prompt)」で、「オフ (Off)」、「オン (On)」、または「自動判別 (Dual)」を選択します。選択を切り替えるときは、左矢印 (←) または右矢印 (→)を押します。
  - 注: リモート管理が使用可能の場合は、「オン (On)」を選択することはできません。この場合は、「自動判別 (Dual)」を選択します。リモート管理を使用可能に設定した ときにこのモードを「オン (On)」に設定した場合は、自動的に「自動判別 (Dual)」に再設定されます。
- 8. 「始動パスワードの変更 (Change Power-On Password)」を選択し、画面の指示に従ってください。
- 9. Esc を 2 回押して、装置構成ユーティリティー・メニューに戻ります。
- 10. プログラムを終了する前に、装置構成ユーティリティー・メニューで「設定を保存する (Save Settings)」を選択します。
- 11. Esc を押して装置構成ユーティリティーを終了し、画面の指示に従います。

# 管理者パスワード

#### 一 重要 -

拡張セキュリティーが使用可能のときは、管理者パスワードの記録を安全な場所に保管しておくことが重要です。管理者パスワードを忘れたり、紛失した場合には、コンピューター内のシステム・ボードを交換しないと回復できません。拡張セキュリティーの詳細については、36ページの『拡張セキュリティー』を参照してください。

管理者パスワードを設定すると、許可されていない人は装置構成ユーティリティーを使用して 構成設定値を変更できなくなります。複数のコンピューターの設定の管理を担当している場合 は、管理者パスワードを設定することが必要になります。

管理者パスワードを設定すると、装置構成ユーティリティーにアクセスするたびに、パスワード・プロンプトが表示されます。間違ったパスワードを入力した場合は、パスワードが間違っ ていることを知らせるメッセージが表示されます。間違ったパスワードを続けて3回入力した 場合は、本体の電源をいったんオフにしてから、再び電源をオンにしてください。

始動パスワードと管理者パスワードが両方とも設定されている場合は、どちらのパスワードを 入力しても構いません。ただし、設定値を変更するには、管理者パスワードを使用する必要が あります。始動パスワードを入力した場合は、限られた情報の表示だけが可能になります。 装置構成ユーティリティー内の AssetCare および Asset ID の設定値は、本製品の出荷時 に使用可能に設定されます。AssetCare および Asset ID の設定値が使用可能の状態で管 理者パスワードを設定した場合には、以下のことが発生します。

- 本製品のトップ・カバー取り外し検出機能が使用可能になり、コンピューター・カバーを取り外し、その後にコンピューターの電源を入れるごとに、自己診断テスト (POST)はカバーが取り外されたことをユーザーに通知します。表示されるメッセージは POST メッセージ 176 です。このメッセージをう回するためには、管理者パスワードを入力する必要があります。
- AssetCare または Asset ID のいずれかの機能で資産セキュリティー違反が検出され ると、コンピューターを次回始動したときに POST メッセージがそのことをユーザー に通知します。表示されるメッセージは POST メッセージ 177 です。このメッセー ジをう回するためには、管理者パスワードを入力する必要があります。

管理者パスワードの設定および変更: 装置構成ユーティリティーを使用して、管理者パス ワードを設定または変更します。パスワードには、組み合わせは自由で最高7文字(A ~ Z、 a ~ z、0 ~ 9)を使用できます。

#### - 重要 -

管理者パスワードは、忘れないようにメモして、安全な場所に保管しておいてください。 管理者パスワードを忘れた場合は、装置構成ユーティリティー・プログラムにアクセスす ることはできなくなります。装置構成ユーティリティーに再びアクセスするためには、次 の手順の*いずれか*を行う必要があります。

- 拡張セキュリティーが使用禁止の場合(デフォルト設定値)、コンピューターのカバー を外してシステム・ボード上のジャンパーを移動させます。(詳細について、34ペー ジの『管理者パスワードを紛失したり忘れた場合』を参照してください。)
- 2. 拡張セキュリティーが使用可能になっている場合は、本製品のシステム・ボードを交換する必要があります。

管理者パスワードを設定、変更、または削除する方法:

- 装置構成ユーティリティーを開始します (26ページの『プログラムの開始および使用法』 を参照してください)。
- 2. 装置構成ユーティリティー・メニューから「システム・セキュリティー (System Security)」を選択します。

- 3. 「管理者パスワード (Administrator Password)」を選択します。
- 管理者パスワードを削除する場合は、「管理者パスワードの削除 (Delete Administrator Password)」を選択して、ステップ9 に進みます。
- 5. パスワードを入力して、下矢印(↓)を押します。
- 6. パスワードを再度入力します。
- 7.「ユーザーが始動パスワードを変更する (Power-On Password Changeable by User)」で、「可 (Yes)」または「不可 (No)」を選択します。左矢印 (←) または右矢印 (→)を押して選択を切り換えます。(「可 (Yes)」を選択し、管理者パスワードが設定されている場合は、管理者パスワードを入力しなくても始動パスワードを変更することができます。「不可 (No)」を選択し、管理者パスワードが設定されている場合は、管理者パスワードを入力しないかぎり始動パスワードを変更することはできません。)
- 「管理者パスワードの変更 (Change Administrator Password)」を選択し、画面の指示に従ってください。
- 9. 装置構成ユーティリティー・メニューに戻るまで、Esc を押します。
- 10. プログラムを終了する前に、装置構成ユーティリティー・メニューで「設定を保存する (Save Settings)」を選択します。
- 11. Esc を押して装置構成ユーティリティーを終了し、画面の指示に従います。

管理者パスワードを紛失したり忘れた場合: このセクションは、拡張セキュリティーによって拡張されていない管理者パスワードを紛失したり、忘れた場合について説明します。拡張 セキュリティーによって保護されている管理者パスワードを紛失したり忘れた場合について は、39ページの『紛失したり忘れた場合の、拡張セキュリティーによって保護された管理者パ スワードの消去』を参照してください。

紛失したり忘れた場合のパスワードの消去:

#### — 重要 –

可能ならば、CMOS ジャンパーを移動する前に本製品の構成情報を記録してください。

- 1. コンピューターとすべての接続装置の電源をオフにします。
- 2. 電源コードを抜きます。
- カバーを取り外します。64ページの『カバーの取り外し』を参照してください。
- 4. 金属カバーと通気バッフルを取り外します。

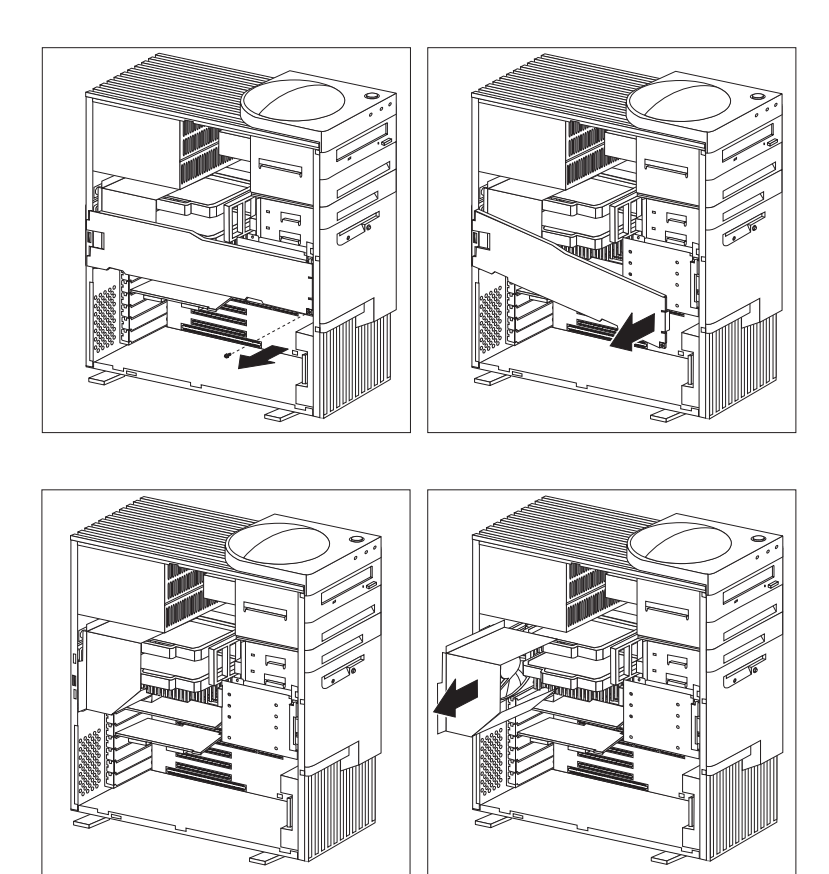

- 5. *CMOS クリア・ジャンパー* の位置については、コンピューター内側のシステム・ボード のラベルを参照してください。このラベルには、ジャンパー・ピンの設定も記載されてい ます。
- ジャンパーを通常の位置 (ピン1と2)からピン2と3に移動します。ジャンパーを移動 するには先の鋭いペンチが便利ですが、システム・ボードの構成要素を損傷したり、ジャンパーを壊したりしないよう注意してください。

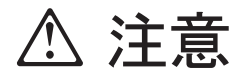

電源がオンになっているときに構成要素に触れないでください。

- 7. 電源コードを接続します。
- 8. 約10秒間コンピューターの電源をオンにします。
- 9. コンピューターの電源を切ります。CMOS メモリーが消去されます。
- 10. 電源コードを抜きます。

- 注: POST がほぼ完了するまでは、電源スイッチを1回押しただけでは電源をオフにで きない場合があります。コンピューターの電源をオフにするには、電源スイッチを約 5秒間押したままにするか、電源コードを抜いてください。
- 11. ジャンパーを通常の位置 (ピン1と2)に戻します。
- 12. 通気バッフルと金属カバーを取り付け直します。
- 13. 本体のカバーを取り付け直します。
- 14. 電源コードを接続します。

CMOS メモリーを消去した後は、コンピューターを再構成する必要があります。コンピューターを組み立て直した後、装置構成ユーティリティーを使用して日付と時刻を再設定し、パスワードを再設定して、コンピューターを再構成します。

拡張セキュリティー

デフォルトでは、管理者パスワードは CMOS メモリーに格納されます。CMOS メモリーは バッテリー電源のメモリーで、構成、セットアップ、およびセキュリティーの設定値を保管し ます。CMOS に格納された情報は、バッテリーを取り外さないかぎり、バッテリーの寿命まで CMOS に残ります。

本製品は、始動 (ブート) 順序設定のほかに、管理者パスワードに追加保護機能を提供する拡張 セキュリティー機能を備えています。拡張セキュリティーにより、管理者パスワードとブート 順序は、CMOS メモリーやシステム・プログラムを格納する EEPROM モジュールとは独立 した、高度に保護された不揮発性セキュリティー EEPROM モジュールに格納されます。管理 者パスワードおよびブート順序がセキュリティー EEPROM 内でロックされると、コンピュー ター内のバッテリーが消耗したり取り外されたりした場合でも、影響を受けません。

拡張セキュリティーは、ユーザーがシステム・プログラムを更新するときにのみ使用可能また は使用不可に設定することができます。拡張セキュリティーを使用可能にする手順について は、37ページの『拡張セキュリティーの使用可能および使用不可』に説明されています。

拡張セキュリティーが使用可能の状態で、管理者パスワードを設定して*いない*場合は、コンピ ューターは拡張セキュリティーを使用不可として動作します。拡張セキュリティーが使用可能 に設定され、管理者パスワードが設定*されている*場合は、コンピューターは以下のように動作 します。

- セキュリティー EEPROM の内容 (管理者パスワードおよびブート順序)は、バッテリーおよび CMOS メモリーの障害から保護されます。
- セキュリティー EEPROM は無権限アクセスから保護されます。これは、コンピューターの電源がオンとなり、システム・プログラムが始動ルーチンを完了した後にロックされる

ためです。いったんロックされると、コンピューターの電源を切って再び電源を入れるま では、ソフトウェアがセキュリティー EEPROM に対して読み書きすることはできませ ん。ネットワーク環境では、これは特定の機能がユーザーのコンピューター上でリモート 側から実施されるのを防ぐことができます。

本製品にはシステム・プログラムの保護に関する特別機能があります。通常、システム・ プログラム EEPROM の内容全体は、*ソフト・ロック*によって書き込み保護されていま す。ソフト・ロックでは、POST/BIOS 更新ユーティリティーはネットワーク環境内で機 能できます。拡張セキュリティーは/(*ード・ロック*を加えます。ハード・ロックでは、コ ンピューターの電源がオンになってシステム・プログラム始動ルーチンが完了すると、 POST/BIOS 更新ユーティリティーはロックされ、コンピューターの電源をオフにして再 びオンにし、管理者パスワードを入力するまでは、ロックを解除することはできません。 ネットワーク環境においては、これによってコンピューター内のシステム・プログラムが リモート側から更新されるのを防ぐことができます。POST/BIOS 更新ユーティリティー のロックを解除するには、コンピューターのそばにだれかがいて、コンピューターの電源 をオンにしてオフにする必要があります。

- トップ・カバー取り外し検出機構は、コンピューターのカバーが取り外された場合に、ユ ーザーに警報を出します。この機構は、カバーが取り外されたときにコンピューターの電 源がオフであっても機能します。カバーが取り外された場合は、管理者パスワード・プロ ンプトが画面に表示され、管理者パスワードが入力されるまではコンピューターは停止状 態となります。
- 非拡張セキュリティーの場合と同様、構成設定値は保護されます。管理者パスワードが入力されるまでは、設定を構成設定ユーティリティー・プログラムで変更することはできません。このため、アダプターの取り外しなど、コンピューター・ハードウェアの変更がコンピューター内のシステム・プログラムによって検出されると、管理者パスワードを入力するまでは構成エラーが出されます。

拡張セキュリティーの使用可能および使用不可: 拡張セキュリティーは、ユーザーがシ ステム・プログラムを更新するときにのみ使用可能または使用不可に設定することができま す。

- 1. オペレーティング・システムを終了し、コンピューターの電源を切ります。
- システム・プログラム更新ディスケットを、コンピューターのドライブ A に挿入します。
   システム・プログラムの更新は、WWWから入手することができます。
- 3. コンピューターの電源を入れます。
- 更新が始まり、コンピューターは一時停止し、そして管理者パスワード・プロンプトが表示されます(管理者パスワードが設定してある場合)。コンピューターは、管理者パスワードが入力されるまでは一時停止状態となります。

5. 更新ディスケットが実行されると、拡張セキュリティーを使用可能にするか、あるいは使 用不可とするかの選択肢が表示されます。ユーザーの選択は装置構成ユーティリティー・ プログラムのシステム・セキュリティー・メニューに自動的に記録されます。

拡張セキュリティーによって保護された管理者パスワードの設定、変更、または削除

- 1. オペレーティング・システムを終了し、コンピューターの電源を切ります。
- 2. 接続装置すべての電源を切ります。
- 3. 電源コードを抜きます。
- 4. カバーを取り外します。64ページの『カバーの取り外し』を参照してください。
- 5. 金属カバーと通気バッフルを取り外します。

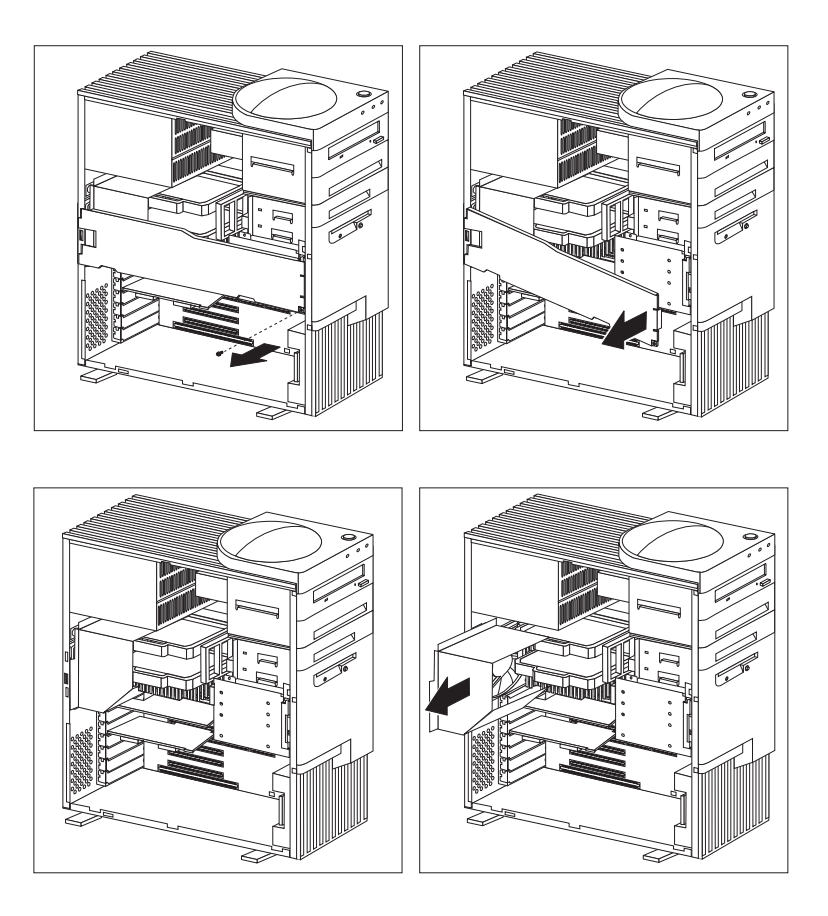

6. Admin ジャンパー の位置については、コンピューター内側のシステム・ボードのラベル を参照してください。このラベルには、ジャンパー・ピンの設定も記載されています。

- 7. ジャンパーを通常の位置 (ピン2と3) からピン1と2に移動します。
- 8. 電源コードを接続します。
- 9. コンピューターの電源をオンにして、装置構成ユーティリティーを開始します。
- 装置構成ユーティリティー・プログラム内の管理者パスワードを設定、変更、あるいは削除します。手順については、33ページの『管理者パスワードの設定および変更』を参照してください。
  - 注: 管理者パスワードの変更あるいは削除を行うには、そのパスワードを知っていなけれ ばなりません。
- 11. コンピューターの電源を切ります。
- 12. 電源コードを抜きます。
- 13. ジャンパーを通常の位置 (ピン2と3)に戻します。
- 14. 通気バッフルと金属カバーを取り付け直します。
- 15. カバーを取り付け直します。
- 16. 電源コードを接続します。
- 17. コンピューターとすべての接続装置の電源をオンにします。

紛失したり忘れた場合の、拡張セキュリティーによって保護された管理者パスワード の消去: 拡張セキュリティーが使用可能のときは、管理者パスワードの記録を安全な場所に 保管しておくことが重要です。管理者パスワードを忘れたり、紛失した場合には、コンピュー ター内のシステム・ボードを交換しないと、装置構成ユーティリティー・プログラムに再びア クセスすることはできません。

## 始動順序の設定

コンピューターは、ハード・ディスク・ドライブ、ディスケット・ドライブ、CD-ROM ドラ イブなどのいくつかの装置およびネットワークから始動 (ブート) することができます。始動プ ログラムは、選択された順序でこれらの装置を探します。始動順序を選択するには、装置構成 ユーティリティーを使用します。

注: ハード・ディスク・ドライブは、他の装置が作動可能になっていない場合の省略時の始動 装置です。ハード・ディスク・ドライブは装置構成ユーティリティーの選択項目の中には 含まれていません。 始動順序を設定する手順は、次のとおりです。

- 装置構成ユーティリティーを開始します (26ページの『プログラムの開始および使用法』 を参照してください)。
- 2. 装置構成ユーティリティー・メニューから「始動オプション (Start Options)」を選択します。
- 3. 「始動オプション」メニューから「始動順序 (Startup Sequence)」を選択します。
- 4. 表示された選択項目から、順序および装置を選択します。
- 5. 「自動パワーオン時の始動順序 (Automatic Power On Startup Sequence)」が Enabled になっている場合、表示された選択項目から順序および装置を選択します。
- 6. 装置構成ユーティリティー・メニューに戻るまで、Esc を押します。
- プログラムを終了する前に、装置構成ユーティリティー・メニューで「設定を保存する (Save Settings)」を選択して、Enter を押します。
- 8. Esc を押して装置構成ユーティリティーを終了し、画面の指示に従います。

## リモート管理の設定

リモート管理を使用可能にすることにより、POST や BIOS などのシステム・プログラムをリ モート側のネットワーク・サーバーから更新することができます。本製品に管理者パスワード が設定してある場合でも、サーバーによってパスワードが入力される必要は*ありません*。 POST/BIOS 更新を実施するためのネットワーク・サーバーの設定に関しては、ネットワーク 管理者に相談してください。

リモート管理を設定する手順は、次のとおりです。

- 1. 装置構成ユーティリティーを開始します。26ページの『プログラムの開始および使用法』 を参照してください。
- 2. 「システム・セキュリティー (System Security)」を選択します。
- 3. 「Remote Administration」を選択します。
- 4. Enter を押します。
- 5. リモート管理による更新を使用可能にするには、Enabled を選択します。リモート管理を しない場合には、「Disabled」を選択します。
- 6. 装置構成ユーティリティー・メイン・メニューに戻るまで、Esc を押します。
- プログラムを終了する前に、装置構成ユーティリティー・メニューで「設定を保存する (Save Settings)」を選択します。
- **40** Z Pro ユーザーズ・ガイド

8. Esc を押して装置構成ユーティリティーを終了し、画面の指示に従います。

## 省電力について

本製品には、省電力機能が装備されています。装置構成ユーティリティーの「省電力機能 (Power Management)」メニューを使用して、省電力設定値の表示と変更を行うことができ ます。この項では、本製品の省電力機能について説明し、この機能の使用方法を示します。

#### — 重要 -

モニターなどの装置に省電力機能がない場合には、本製品が省電力状態になったときにこれらの装置が損傷を受けることがあります。モニターに対して省電力機能を選択する前に、そのモニターが省電力機能(DPMS)をサポートするかどうかを、モニターに付属のマニュアルで調べてください。

ACPI BIOS モード: 自動構成およびパワー・インターフェース (ACPI) BIOS モードが 使用可能のときは、オペレーティング・システムはコンピューターの省電力機能の制御を行う ことを許され、APM BIOS モードの設定値は無視されます。オペレーティング・システムに よっては、ACPI BIOS モードをサポートしていないものもあります。ACPI がサポートされ ているかどうかについては、オペレーティング・システムの資料を参照してください。

省電力機能の設定: 省電力機能を使用すると、ある指定した時間内に操作が行われなかった 場合、コンピューターおよびモニター (モニターが DPMS をサポートしている場合)を省電力 状態にするように設定することができます。

- ハードウェア省電力のタイマー (Time to Low Power): このオプションで、省電力オプションが作動を開始するまでのコンピューターが操作されない期間を指定することができます。
- システム・パワー (System Power): このオプションでは、コンピューターの電源を入れ たままにする場合は「On」、コンピューターを終了する場合は「Off」を選択できます。
- ディスプレイ省電力 (Display): このオプションでは、以下の省電力状態のいずれかを選ぶことができます。
  - スタンバイ (Standby): このモードでは、画面には何も表示されませんが、何らかの 活動が検出されるとただちに 画面イメージが復元されます。
  - サスペンド (Suspend): このモードでは、モニターは待機モードより電力消費が少な くなります。画面には何も表示されませんが、何らかの活動が検出された後数秒以内 に画面イメージが復元されます。

オフ (Off): このモードでは、モニターの電源が切られます。再びモニターの電源を 入れるためには、モニターの電源スイッチを押す必要があります。このモードを使用 するためには、モニターがこの機能を装備している必要があります。一部のモニター では、電源スイッチを2回押さなければならないものもあります。

オフを選択した場合は、「ディスプレイをオフするまでの時間 (Time to display 'off')」を指定する必要があります。5 分~1 時間の間で選択することができます。

- 注: ディスプレイがオフになるまでの時間は、ディスプレイが省電力状態を開始して からオフ状態に入るまでの期間です。
- ディセーブル (Disable): このモードでは、モニターは省電力設定値の影響を受けません。
- IDE Drives: この選択項目は、省電力オプションが効果を持ったときに、IDE ドライブ が使用可能または使用不可のどちらになるかを指定することができます。

省電力機能を設定する手順は、次のとおりです。

- 装置構成ユーティリティーを開始します (26ページの『プログラムの開始および使用法』 を参照してください)。
- 2. 装置構成ユーティリティー・メニューで「省電力機能 (Power Management)」を選択します。
- 3. 「**APM**」を選択します。
- 4. 「APM BIOS Mode」を「イネーブル (Enabled)」に設定します。
- 必要に応じて、省電力に関する設定値(省電力にするまでの時間、システム電源、プロセッサー速度、ディスプレイ、およびディスプレイがオフになるまでの時間)を選択します。
- 6. 「IDE Drives」を「イネーブル (Enabled)」または「ディセーブル (Disabled)」に設 定します。

注: SCSI ドライブは APM の影響を受けません。

- 7. Esc を 2 回押して、装置構成ユーティリティー・メニューに戻ります。
- 8. プログラムを終了する前に、装置構成ユーティリティー・メニューで「設定を保存する (Save Settings)」を選択します。
- 9. Esc を押して装置構成ユーティリティーを終了し、画面の指示に従います。

自動パワーオン機能の設定: 「省電力機能 (Power Management)」メニューの中の自動 パワーオン機能を使用すると、本製品の電源を自動的に入れる機能を使用可能にしたり使用不 可にしたりすることができます。選択されたパワーオン・イベント・タイプのために使用した い始動順序も選択する必要があります。「自動 (Automatic)」を選択する場合は、「始動順序 (Startup Sequence)」メニューの「自動パワーオン始動順序 (Automatic Power On Startup Sequence)」を必ず使用可能に設定します。そうしないと、システムは Primary 始動順序を使用します。

- Wake on LAN: リモート・ネットワーク管理ソフトウェアがある場合、システム・ボード上のイーサネット・サブシステムに組み込まれた IBM 開発の Wake on LAN 機能を使用することができます。(イーサネット・サブシステムを使用不可にして、Wake on LAN で使用可能な正しい構成のトークンリング・アダプターを導入した場合にも、Wake on LAN 機能を使用することができます。)Wake on LAN を「使用可能 (Enabled)」に設定すれば、LAN 上の別のコンピューターから LAN を介して特定の信号を本製品が受信したときに、本製品の電源が入ります。
- 外部モデムによる電源オン (Serial Port Ring Detect): コンピューターのシリアル・ポ ート A に 外付け モデムが接続されていて、モデムでリングが検出されたら、コンピュー ターの電源が自動的にオンになるようにしたい場合は、この機能を「使用可能 (Enabled)」に設定します。
- 内蔵モデムによる電源オン (MODEM Ring Detect): コンピューターに内蔵 モデムが 装備されていて、モデムでリングが検出されたらコンピューターの電源が自動的にオンに なるようにしたい場合は、この機能を「使用可能 (Enabled)」に設定します。モデムもこ の機能をサポートしている必要があります。
- アラームによる電源オン (Wake Up on Alarm): この機能を使用すると、コンピュータ ーの電源を自動的に入れる日付と時刻を指定できます。この機能は、一回のみ実行することも、毎日または毎週、同じ時刻に実行することもできます。
- PCI による電源オン (PCI Wake Up): 使用可能にすると、この機能をサポートする PCI デバイスからのウェイクアップ要求に応えてシステムは電源を入れます。

自動パワーオン機能を設定する手順は、次のとおりです。

- 装置構成ユーティリティーを開始します (26ページの『プログラムの開始および使用法』 を参照してください)。
- 2. 装置構成ユーティリティー・メニューで「省電力機能 (Power Management)」を選択し ます。
- 3. 「自動電源オン (Automatic Power On)」を選択します。
- 4. 設定したい機能に関するメニュー項目を選択します。左矢印 (←) または右矢印 (→) を使 い、「使用可能 (Enabled)」または「使用不能 (Disabled)」を選択します。
- 5. その機能に始動順序を選択します。左矢印 (←) または右矢印 (→) を使い、「通常の始動 シーケンス (Primary)」または「自動始動シーケンス (Automatic)」を選択します。
- 6. 装置構成ユーティリティー・メニューに戻るまで、Esc を押します。

- 7. プログラムを終了する前に、装置構成ユーティリティー・メニューで「設定を保存する (Save Settings)」を選択します。
- 8. Esc を押して装置構成ユーティリティーを終了し、画面の指示に従います。

# ネットワーク関連設定値の早見表

以下の表は、設定値の選択用ではありません。特定のネットワーク設定値に関する選択肢を決 定する上で必要な手順を素早く見つけるためのものです。手順が見つかれば、変更値の表示、 あるいは異なる設定値の選択を行うことができます。それらが終了したら、設定値を保管して ユーティリティー・プログラムを終了するか、あるいは設定値を保管せずに終了します。

以下の表中の各ステップは、常に装置構成ユーティリティー・メインメニューから始まりま す。

| 表 1 (1/4). ネットワーク関連設定値     |                                                                                                    |                                                                                                    |
|----------------------------|----------------------------------------------------------------------------------------------------|----------------------------------------------------------------------------------------------------|
| 構成項目                       | 選択                                                                                                    | 注釈/注                                                                                                    |
| リモート管理                     | <ol> <li>システム・セキュリティー<br/>(System Security)</li> <li>Remote Administration</li> <li>Remote Administration<br/>(再度)</li> <li>Enabled または Disabled</li> </ol>     | LAN 経由での<br>POST/BIOS 更新を可能に<br>するために、リモート管理を<br>使用可能にします。                                                                                                    |
| 内蔵イーサネットおよび<br>MAC アドレスの表示 | <ol> <li>デバイスと I/O ポート<br/>(Devices and I/O Ports)</li> <li>Ethernet Setup</li> <li>Enabled または Disabled</li> <li>Network Boot</li> <li>RPL または DHCP</li> </ol> | 注:<br>1. 本製品にはイーサネッ<br>ト・コントローラーが内<br>蔵されています。ユーザ<br>ーがオプションのネット<br>ワーク・アダプターを取<br>り付ける場合は、イーサ<br>ネット・サポートを使用<br>禁止にする必要がありま<br>す。<br>2. ユーザーがオプションの<br>ネットワーク・アダプタ<br>ーを取り付けた場合は、<br>RPL または DHCP を<br>選択することはできませ<br>ん。また、表示可能<br>MAC アドレス機能も<br>ありません。 |

| 表 1 (2/4). ネットワーク関連設定値 |                                                                                                    |                                       |
|------------------------|----------------------------------------------------------------------------------------------------|---------------------------------------|
| 構成項目                   | 選択                                                                                                    | 注釈/注                                  |
| Wake on LAN            | <ol> <li>省電力機能 (Power<br/>Management)</li> <li>自動電源オン (Automatic<br/>Power On)</li> <li>Wake on LAN を選択して<br/>Enter を押す</li> <li>Enabled または Disabled。<br/>Enabled を選択した場合は、<br/>次のステップに進みます。</li> <li>始動シーケンス (Startup<br/>Sequence)</li> <li>通常の始動シーケンス<br/>(Primary) または自動始動シ<br/>ーケンス (Automatic)。メイ<br/>ンメニューに戻ります。</li> <li>始動オプション (Start<br/>Options)</li> <li>第 1、第 2、第 3、および第<br/>4 プライマリー始動装置</li> <li>自動電源オン始動シーケンス<br/>(Automatic Power On<br/>Startup Sequence)</li> <li>第 1、第 2、第 3、および第<br/>4 始動装置</li> </ol> | 4 つの始動装置を選択するこ<br>とができないモデルもありま<br>す。 |

| 表 1 (3/4). ネットワーク関連設定値 |                                                                                                    |                                       |
|------------------------|----------------------------------------------------------------------------------------------------|---------------------------------------|
| 構成項目                   | 選択                                                                                                    | 注釈/注                                  |
| 外部モデムによる電源オン           | <ol> <li>省電力機能 (Power<br/>Management)</li> <li>自動電源オン (Automatic<br/>Power On)</li> <li>外部モデムによる電源オン<br/>(Serial Port Ring Detect)</li> <li>Enabled または Disabled。<br/>Enabled を選択した場合は、<br/>次のステップに進みます。</li> <li>始動シーケンス (Startup<br/>Sequence)</li> <li>通常の始動シーケンス<br/>(Primary) または自動始動シ<br/>ーケンス (Automatic)。メイ<br/>ンメニューに戻ります。</li> <li>始動オプション (Start<br/>Options)</li> <li>第 1、第 2、第 3、および第<br/>4 プライマリー始動装置</li> <li>自動電源オン始動シーケンス<br/>(Automatic Power On<br/>Startup Sequence)</li> <li>第 1、第 2、第 3、および第<br/>4 始動装置</li> </ol> | 4 つの始動装置を選択するこ<br>とができないモデルもありま<br>す。 |

| 表 1 (4/4). ネットワーク関連設定値 |                                                                                                    |                                       |
|------------------------|----------------------------------------------------------------------------------------------------|---------------------------------------|
| 構成項目                   | 選択                                                                                                    | 注釈/注                                  |
| 内蔵モデムによる電源オン           | <ol> <li>省電力機能 (Power<br/>Management)</li> <li>自動電源オン (Automatic<br/>Power On)</li> <li>内蔵モデムによる電源オン<br/>(Modem Ring Detect)</li> <li>Enabled または Disabled。<br/>Enabled を選択した場合は、<br/>次のステップに進みます。</li> <li>始動シーケンス (Startup<br/>Sequence)</li> <li>通常の始動シーケンス<br/>(Primary) または自動始動シ<br/>ーケンス (Automatic)。メイ<br/>ンメニューに戻ります。</li> <li>始動オプション (Start<br/>Options)</li> <li>第 1、第 2、第 3、および第<br/>4 プライマリー始動装置</li> <li>自動電源オン始動シーケンス<br/>(Automatic Power On<br/>Startup Sequence)</li> <li>第 1、第 2、第 3、および第<br/>4 始動装置</li> </ol> | 4 つの始動装置を選択するこ<br>とができないモデルもありま<br>す。 |
| リモート管理                 | <ol> <li>システム・セキュリティー<br/>(System Security)</li> <li>Remote Administration</li> <li>Remote Administration</li> <li>Enabled または Disabled</li> </ol>                                                                                                    |                                       |

# 従来型の ISA アダプターの構成

取り付けた 従来型の ISA アダプターを構成するには、アダプターのスイッチまたはジャンパーの設定を変更する必要が生じることがあります。また、装置構成ユーティリティーを使用して、メモリー位置、入出力割り当て、DMA と割り込みの割り当てなど、ISA リソースの要件を指定する必要があります。

注: 必要なリソースとスイッチ設定の詳細については、アダプターに付属のマニュアルを参照 してください。

取り付けたアダプター用の ISA リソース情報を保管する手順は、次のとおりです。

- 1. 装置構成ユーティリティーを開始します。
- 2. 装置構成ユーティリティーで「ISA リソース (ISA Legacy Resources)」を選択しま す。
- 3. 必要に応じて、「Memory Resources」、「I/O Port Resources」、「DMA Resources」、または「Interrupt Resources」を選択します。
- 4. ISA リソースに対して適切なリソースを設定して、Enter を押します。
- 5. 装置構成ユーティリティーを終了するときに、変更内容を忘れずに保管します。

従来型の ISA アダプターを取り外す場合は、使用されなくなるシステム・リソースを「使用可能 (Available)」に設定する必要があります。このためには、上記の手順に従い、ステップ 4 で「使用可能 (Available)」を選択します。

注: システム・リソースについては、50ページの『割り込みと DMA リソース』を参照して ください。

# 割り込みと DMA リソース

ここでは、本製品の割り込みリソースと直接メモリー・アクセス (DMA) リソースのデフォルト設定値をリストします。割り込みと DMA の設定値は、本製品の構成時に変更される場合があります。

| 割り込み要求 | システム・リソース             |
|--------|-----------------------|
| 0      | タイマー                  |
| 1      | キーボード                 |
| 2      | 割り込みコントローラー           |
| 33     | シリアル・ポート 2            |
| 43     | シリアル・ポート 1            |
| 5      | 使用可能                  |
| 6      | ディスケット                |
| 73     | パラレル・ポート              |
| 8      | リアルタイム・クロック           |
| 9      | ACPI                  |
| 10     | 使用可能                  |
| 11     | 使用可能                  |
| 12     | マウス                   |
| 13     | コプロセッサー               |
| 14     | 使用可能                  |
| 15     | セカンダリー・チャネルの IDE ドライブ |

拡張プログラマブル割り込みコントローラー (APIC) は、システム BIOS に対するその他のハ ードウェア割り込みを管理します。APIC では次の割り込みが使用できます。

| 割り込み要求 | システム・リソース        |
|--------|------------------|
| 16     | PCI 装置           |
| 17     | PCI 装置           |
| 18     | PCI 装置           |
| 19     | PCI 装置           |
| 20     | 使用不可             |
| 21     | 使用不可             |
| 22     | 使用不可             |
| 23     | 使用不可             |
| 24     | SMI (システム管理割り込み) |
|        |                  |

<sup>3</sup> 別の設定値に変更することも、使用不可にすることもできます。

| 表 3. DMA リソース                        |                                                                     |                                                                     |  |
|--------------------------------------|---------------------------------------------------------------------|---------------------------------------------------------------------|--|
| DMA 要求                               | データ幅                                                                | システム・リソース                                                           |  |
| 0<br>1<br>2<br>3<br>4<br>5<br>6<br>7 | 8 ビット<br>8 ビット<br>8 ビット<br>8 ビット<br>-<br>16 ビット<br>16 ビット<br>16 ビット | 使用可能<br>使用可能<br>ディスケット<br>使用可能<br>システム・リソース<br>使用可能<br>使用可能<br>使用可能 |  |
| '                                    | 10 2 9 1                                                            |                                                                     |  |

# 第6章 日常の手入れ

この章では、本製品の取り扱いと手入れを正しく行うためのガイドラインを説明します。

## 基本事項

本製品を正しく機能させるために、以下のことにご注意ください。

- 本製品は清潔で乾燥した環境で使用し、必ず平らでしっかりした面に設置してください。
- モニターの上に物を置いたり、モニターや本体の通気孔をふさいだりしないようにしてく ださい。通気孔は、本製品が過熱しないように空気を供給します。
- 食べ物や飲み物を本製品の近くに置かないでください。食べ物のかけらやこぼれた液体が キーボードやマウスにかかると、故障の原因になります。
- 電源スイッチやその他の制御部分をぬらさないでください。湿気があるとこれらの部品が 損傷し、感電の危険を招くことがあります。
- 電源コードを抜くときは、コードではなく、必ずプラグを持って抜いてください。

## 本製品を清掃する

本製品を定期的に清掃することにより、機器の外観を保護し、操作上のトラブルを防ぐことが できます。

# ⚠ 注意

本体およびモニター画面を清掃する前に、必ず本体およびモニターの電源スイッチを切ってく ださい。

## 本体とキーボード

本体とキーボードの塗装面を清掃するときは、水または薄めた中性洗剤で湿らせて固く絞った 布を使用します。

## モニター画面

モニター画面の表面の清掃には研磨材の入った洗剤を使用しないでください。画面の表面は傷 が付きやすいので、ペン、鉛筆の先、消しゴムなどで触れないでください。 画面の表面は、柔らかい乾いた布でそっとふきます。砂や粒子が付着している場合は、吹き飛ばしてきれいにします。その後で、研磨材の入っていない液体ガラス・クリーナーで湿らした 柔らかい布でふいてください。

# マウス

マウスで画面上のポインターをスムーズに移動できない場合は、マウスの清掃が必要になるこ とがあります。

- 1. 本体の電源を切ります。
- 2. マウス・ケーブルを本体から外します。
- 3. マウスを裏返しにします。マウスの底のボール押さえに示されている矢印の方向にボール 押さえを回して、そのロックを外します。

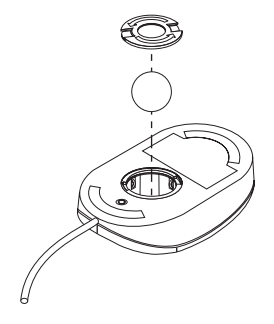

- 4. マウスをゆっくり傾けると、ボール押さえとボールが外れて出てきます。
- 5. ボールを、薄めた中性洗剤で洗った後、水で洗い、よく乾かします。
- 6. 湿った布を使って、マウスとボール押さえの外部をふきます。マウスの内部のローラーも 必ずふきます。
- 7. ボールとボール押さえを元の位置に収めます。ボール押さえを矢印と反対の方向に回して ロックします。
- 8. マウス・ケーブルを本体に再接続します。

## 電池を交換する

日付、時刻、および組み込み機能の設定値(たとえば、シリアル・ポートやパラレル・ポート の割当て(構成)など)を保持するために、本製品は特殊なメモリーを内蔵しています。本体 の電源を切ると、電池がこの情報を保持します。

電池は充電やメインテナンスは不要ですが、どのような電池でも永久に使えるわけではありま せん。電池の寿命が尽きると、日付、時刻、および構成情報 (パスワードも含む) が失われま す。その場合、本体の電源を入れると、エラー・メッセージが表示されます。

電池の交換については、本書の viiページの『安全に正しくお使いいただくために』を参照して ください。

電池を廃棄する場合、および保存する場合にはテープなどで絶縁してください。他の金属や電 池と混ざると発火、破裂の原因となります。電池は地方自治体の条例、または規則にしたがっ て廃棄してください。ごみ廃棄場で処分されるごみの中に捨てないでください。

電池の交換:

- 1. コンピューターとすべての接続装置の電源をオフにします。
- 2. 電源コードを抜きます。
- カバーを取り外します。64ページの『カバーの取り外し』を参照してください。
- バッテリーの位置を確認します。コンピューター内側のシステム・ボードのラベルを見る か、67ページの『システム・ボード上の部品の識別』を参照してください。
- 5. 必要ならば、ジャンパーの取り扱いの邪魔になるアダプターを取り外します。
- 6. 古いバッテリーを取り外します。

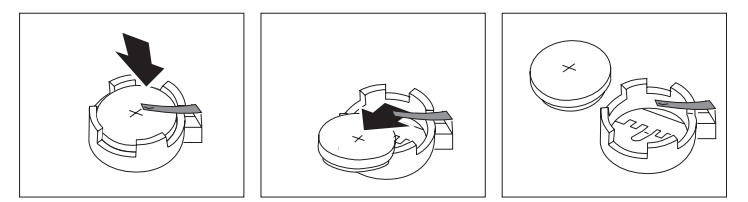

7. 新しいバッテリーを取り付けます。

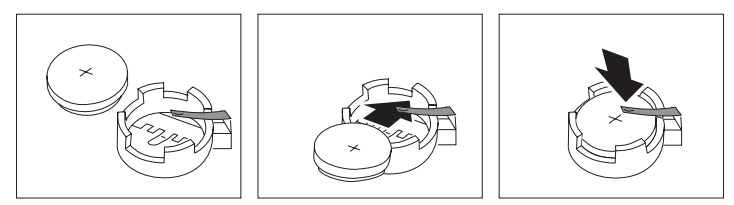

- 8. バッテリーを取り扱うために取り外したアダプターを取り付け直します。
- 9. カバーを取り付け直します。
  - 注: バッテリーの交換後、最初にコンピューターの電源をオンにすると、エラー・メッセ ージが表示される場合があります。これは、バッテリーの交換後に通常に起こること です。
- 10. 電源コードを接続します。
- 11. コンピューターとすべての接続装置の電源をオンにします。
- 12. サポート CD を使用して、日付と時刻、およびパスワードを設定します。
- 13. 古いバッテリーの処分は、各地域の条例に従って行ってください。
本製品の移動

# ▲ 注意

本製品の重量は 18.1 Kg 以上あります。けがの危険があるので、コンピューターを 1 人で移動したり持ち上げたりせず、他の人に手伝いを頼んでください。

通常の輸送や取り扱いによって、ハード・ディスクからデータが失われる可能性があります。

- 次の予防対策を行ってください ―

1. ハード・ディスクからすべてのファイルとデータのバックアップを取ります。

バックアップ手順は、オペレーティング・システムによって異なります。データ・ファイルだけを保存するものもあれば、アプリケーション・プログラムとデータ・ファイルの両方をコピーするものもあります。ソフトウェアのバックアップについては、オペレーティング・システムのマニュアルを参照してください。

- すべての媒体 (ディスケット、コンパクト・ディスク、テープなど) をドライブから取 り出します。
- コンピューターとすべての接続装置の電源をオフにします。ハード・ディスクは、自動的に読み取り/書き込みヘッドをデータのない区域に待機させます。これによって、ハード・ディスクの損傷が防止されます。
- 4. 電源コード・プラグをコンセントから抜き取ります。
- 5. 本体背部のケーブルの接続位置をメモしてから、ケーブルを外します。
- 購入時のボール箱と梱包材を保管してある場合は、それを使って装置を梱包してください。別のボール箱を使う場合は、装置が損傷しないように緩衝材を使用してください。

# 第7章 オプション取り付けの概説

メモリー、ドライブ、アダプター、あるいは追加マイクロプロセッサーを追加して、本製品の 機能を簡単に拡張することができます。以前にオプションを取り付けた経験がある場合には、 詳細な説明なしで一部の処理を行うことができるかもしれません。

オプション取り付けの詳細については、別冊のオプション・ガイドを参照してください。

危険

感電の危険を避けるため、雷が発生している最中にケーブルの接続または切り離しや、本製品の取り付け、保守、または再構成を行わないようにしてください。

電気に関する安全性

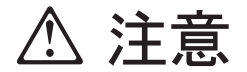

電源コード、電話ケーブル、通信ケーブルの電流は身体に危険を及ぼします。感電の危険を避けるため、電源コードおよびケーブルはすべて以下に示されている方法で外すようにしてください。

安全のために、常にカバーを取り外す前に以下のことを実施してください。

- オペレーティング・システムの説明書に記載されているようにすべてのプログラムを遮断 します。
- コンピューターおよびプリンター、モニター、および外付け装置などのすべての接続装置の電源をオフにします。
- 3. すべての電源コード・プラグをコンセントから抜き取ります。
- 4. 通信ケーブルをすべて外部コンセントから外します。
- 5. すべてのケーブルおよび電源コードをコンピューターの背面から外します。
  - 注: コンピューターのカバーを再び取り付けるまでは、いかなるケーブルや電源コードも 再び接続しないでください。

## 静電気に敏感な装置の取り扱い

カーペットを敷いた床を歩いているときに何かに接触して小さな電気ショックを受けた経験は ありませんか?静電気は人体には無害ですが、本製品の構成部品やオプションには損傷を与える 場合があります。

### — 重要 ·

オプションを取り付ける際には、指示があるまで、オプションが入っている静電気防止袋 を*開けない* でください。

静電気による損傷を回避するために、オプションやその他の構成部品を取り扱う際には、 以下の注意を守ってください。

- 身体の動きを最小限にとどめる。動作が多いと、周囲に静電気が帯電する可能性があります。
- 構成部品は常に注意して取り扱う。アダプターやメモリー・モジュールを扱うときは、端をもってください。回路の露出部には決して手を触れないでください。
- 他の人が構成部品に触れないようにする。
- 新たにオプションを取り付ける際には、オプションが入っている静電気防止袋を、本体の金属性拡張スロット・カバーか、その他の塗装されていない金属面に2秒間以上接触させる。これによって、パッケージや人体の静電気を少なくすることができます。
- オプションの取り外しと取り付けを行う際には、オプションはできるだけ下に置かず、直接本体に取り付ける。これができない場合には、そのオプションが入っていた静電気防止袋を凹凸のない平な場所に置き、その上にオプションを置くようにしてください。
- 本体のカバーやその他の金属面の上にオプションを置かないようにする。

# 使用可能オプション

使用可能なオプションの一部を以下に挙げます。

- システム・メモリー (デュアル・インライン・メモリー・モジュール (DIMM))
- 2 つ目のマイクロプロセッサー、またはマイクロプロセッサーのアップグレード
- 拡張アダプター
  - アクセラレーション・グラフィックス・ポート (AGP) アダプター
  - Industry standard architecture (ISA) アダプター
  - Peripheral component interconnect (PCI) アダプター
- 内蔵ドライブ
- カバー・ロック

使用可能なオプションに関する最新情報については、IBM 販売業者または IBM 営業担当員に 連絡してください。

## 安定用脚の使用法

本製品の下部に付いている 4 つの脚を 90°回転させると、本製品をより安定させることができます。

本体の内側にオプションを取り付ける必要があるときは、本体を横に倒して置くと作業しやす い場合があります。横に倒す場合は、脚が本体の重みで壊れないように、脚を回転させて本体 側に入れてください。

オプションの取り付けが完了し、側面カバーを取り付け直したら、4 つの安定用脚を 90 度回転させて本体から出し、本体を注意して立て直してください。

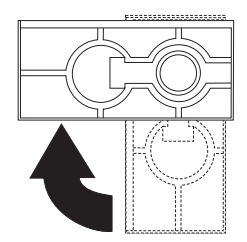

# ケーブルの切り離し

一 重要

ケーブルを切り離す前に、59ページの『電気に関する安全性』および 60ページの『静電気 に敏感な装置の取り扱い』をお読みください。

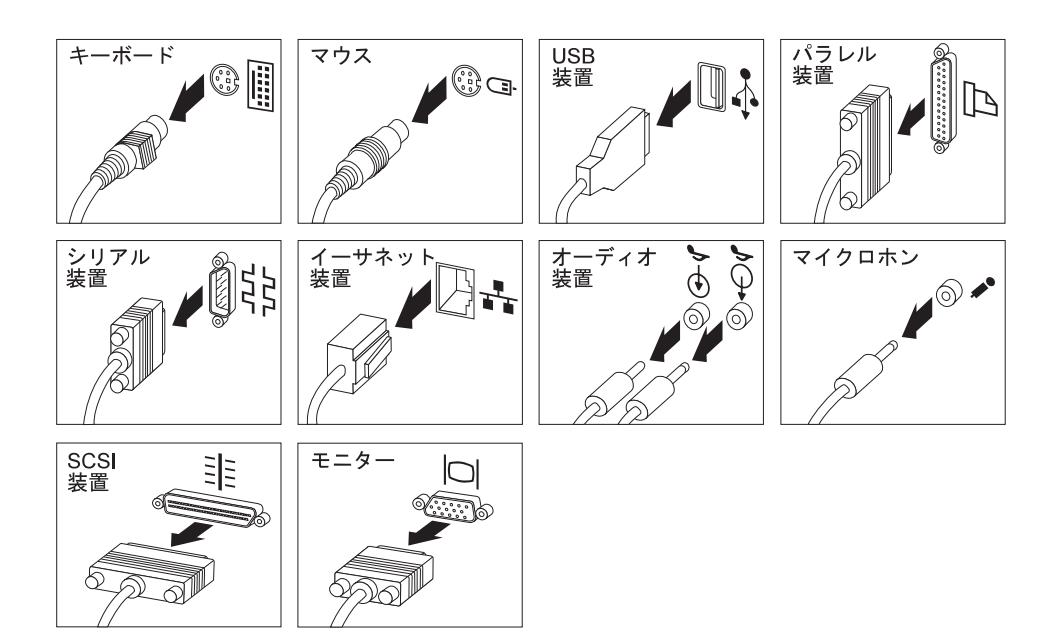

## カバーの取り外し

### — 重要 -

カバーを取り外す前に、59ページの『電気に関する安全性』および 60ページの『静電気に 敏感な装置の取り扱い』をお読みください。

重量は 18.1 Kg 以上あります。

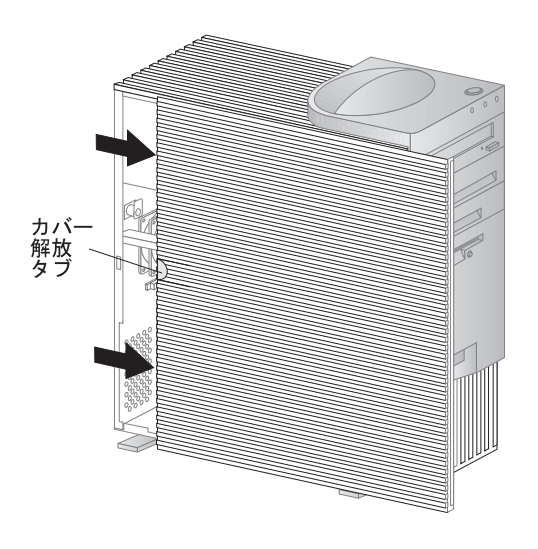

### - 重要

内部の構成要素が信頼性のある動作をするためには、適切な冷却が必要です。カバーを外 した状態でコンピューターを動作させないでください。

## 各構成要素の位置

以下の情報は、オプションの取り付けや入出力装置の接続を行うときに構成要素の位置を確認 したり、参照資料として役立ちます。

ご使用中のコンピューターには以下のアダプターおよび装置が事前導入されています。

- グラフィックス・アダプター (スロットの位置はモデルによって異なります)
- CD-ROM ドライブ ドライブ・ベイ 1

- ディスケット・ドライブ ドライブ・ベイ 4
- ハード・ディスク ドライブ・ベイ 5

内部図

- 5.25 インチ CD-ROM ドライブ
   オプション・ドライブ用 5.25 インチ または 3.5 インチ・ベイ
   オプション・ドライブ用 3.5 イン チ・ベイ
   3.5 インチ・ディスケット・ドライブ
   オプションのハード・ディスク用 3.5 インチ・ベイ
   オプションのハード・ディスク用 3.5 インチ・ベイ
- **7** 3.5 インチ・ハード・ディスク

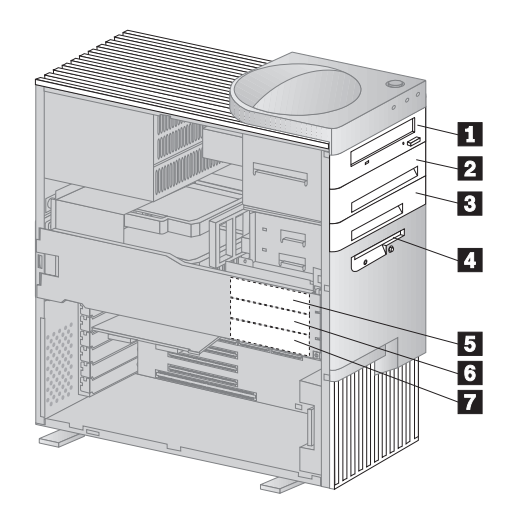

- 上部ドライブ・ブラケット (ベイ 1 ~ 4)
   下部ドライブ・プラケット (ベイ 5 ~ 7)
   システム・ボード
   拡張アダプター
   拡張スロット
   マイクロプロセッサー
- 7 電源機構

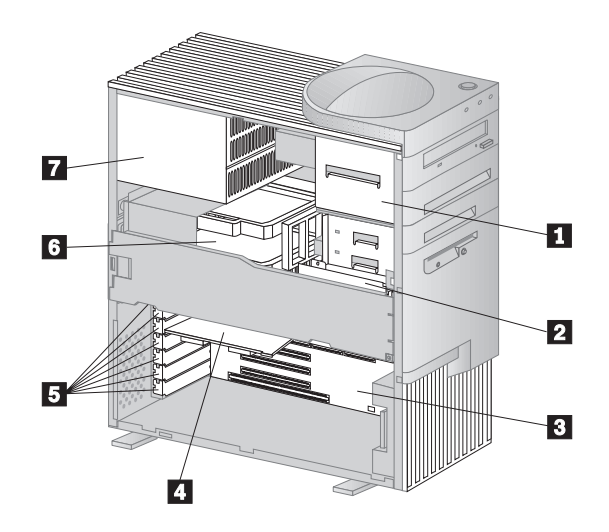

## 入出力装置コネクター

入出力 (I/O) コネクターは、本体との情報のやり取りを行うためのポートを提供します。本製 品には、モニター、キーボード、マウス、およびプリンターを含むさまざまな入出力装置を接 続することができます。

本製品の背面には、入出力コネクターへアクセスするためのパネルがあります。拡張スロット に取り付けられるアダプターは、入出力コネクターを提供していることもあります。以下の図 は外部コネクターの位置を示しています。

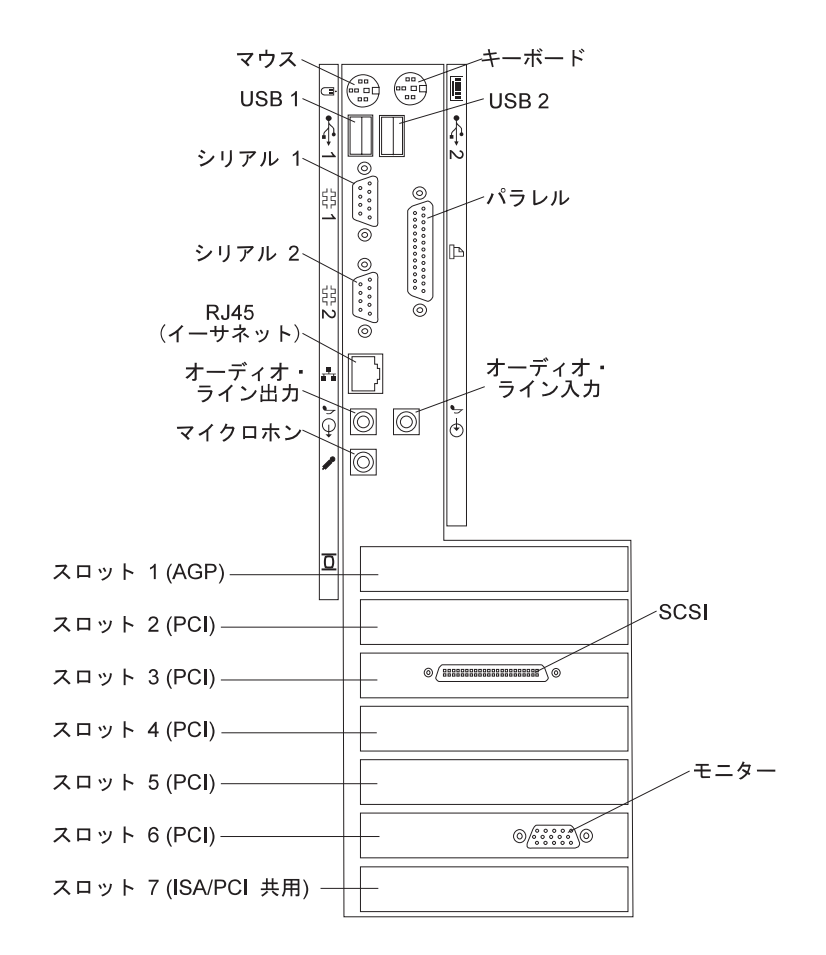

注: モニター・コネクターは、拡張スロットの1つに取り付けられているグラフィックス・ アダプターにあります。取り付けられているグラフィックス・アダプターのタイプと、ス ロットの位置は、コンピューター・モデルによって異なります。

## システム・ボード上の部品の識別

システム・ボードは、プレーナーまたはマザーボードとも呼ばれ、本製品の中心となる回路 ボードです。これは、基本的なコンピューター機能を提供するもので、事前に取り付けられ た、またはユーザーが後で取り付けるさまざまな装置をサポートします。

本製品のハードウェアの取り付け、取り外し、または交換を行う場合は、システム・ボードの レイアウトを知っておく必要があります。

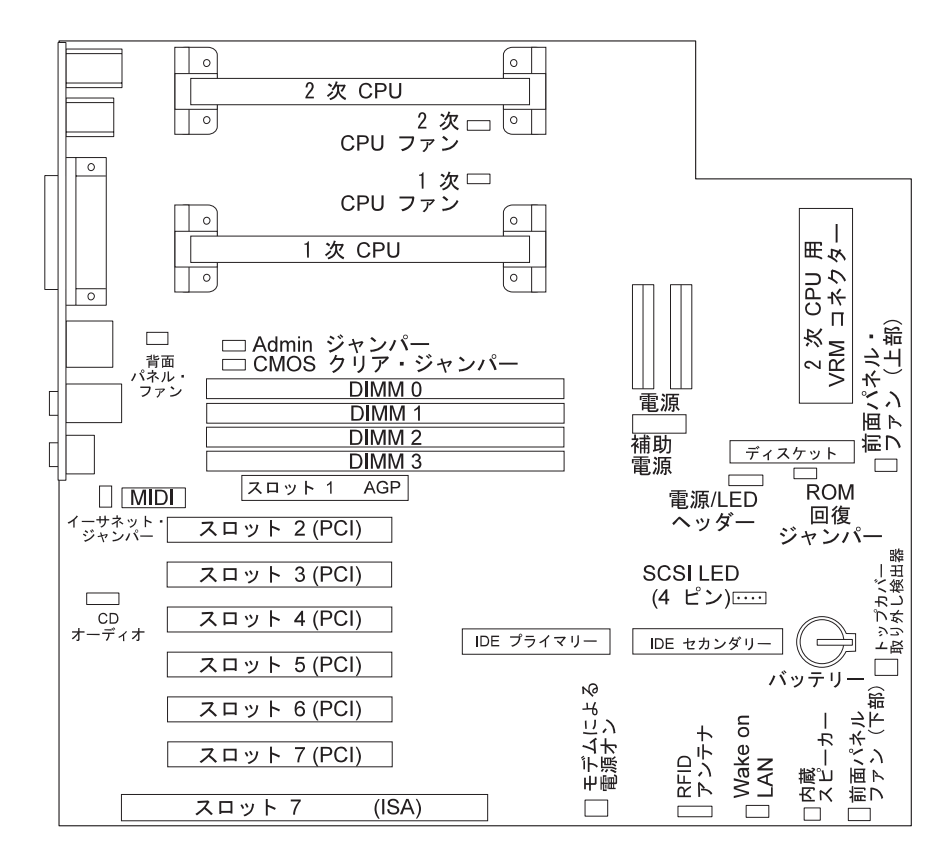

注: システム・ボードの図および補足情報は、本体の内側にあるラベルに記載されています。

# 第8章 問題解決

この章では、ユーザーに提供されている診断ツールについて説明します。これらのツールを使 用して、コンピューターの使用時に発生する可能性のある問題の識別および訂正を行うことが できます。本章にはオプション・ディスケットおよび常駐 (TSR) プログラムに関する情報も含 まれています。

診断ツールの使用法

本製品の問題は、ハードウェア、ソフトウェア、あるいは操作ミス(たとえば、誤ったキーを 押した場合など)が原因となって発生します。

この章で説明する診断機能を使用すると、ユーザー自身で問題を解決したり、有益な情報を集 めてサービス技術員に報告することができます。

ハードウェアは、この章の手順に従って検査することができます。また、本製品に添付の診断 プログラムを利用することもできます(診断プログラムについての説明は、107ページの『診断 プログラム』を参照してください)。

ハードウェアの検査に問題がなく、操作ミスもない場合には、ソフトウェアに問題がある可能 性があります。ソフトウェアに問題があると考えられ、IBM によってソフトウェアが初期導入 されている場合には、初期導入済みソフトウェアについて および本製品に付属のオペレーティ ング・システムのマニュアルを参照してください。ご自身でソフトウェア・アプリケーション を導入した場合は、そのソフトウェアのマニュアルを参照してください。

以下のツールはハードウェア関連問題を診断するために使用することができます。

- 自己診断テスト (POST)
- エラー・メッセージ
- POST メッセージ表
- 問題判別表
- 診断プログラム

以下に、これらのツールについて説明します。

## 自己診断テスト (POST)

本製品は、本体の電源を入れるたびに、基本操作を検査するための一連のテストを実行しま す。この一連のテストのことを、*自己診断テスト (POST)* と呼んでいます。 - 注 -

電源スイッチを押しても本製品が始動しない場合は、次の処置をとってください。

- すべてのケーブルが正しい位置に確実に接続されているかどうか確認します。
- 本体のカバーが正しく取り付けられている (完全に押し込まれている) かどうか確認します。

これでも問題を訂正できない場合は、本体の修理を依頼してください。

POST では、次の検査を行います。

- 基本システム・ボードの動作を検査する。
- メモリーの動作を検査する。
- 現在のシステム構成と、装置構成ユーティリティーによって設定された構成を比較する。
- ビデオの初期化をする。
- ディスケット・ドライブが動作するかどうか検査する。
- ハード・ディスクと CD-ROM ドライブが動作するかどうか検査する。

「Power-On Self-Test」が [Enhanced] に設定されている場合は、画面の左上隅にテスト中のメモリーの量を表す数字が表示され、最後にシステムの合計メモリー量に達します。高速POST を実行するため、または装置構成ユーティリティーにアクセスするためのオプションが、画面の左下隅に表示されます。高速モードはデフォルト・モードです。

注: 基本入出力システム(BIOS)がランダム・アクセス・メモリー(RAM)を一部使用する ため、表示される使用可能なメモリー容量は実際よりもやや少なくなります。

POST が何も問題を検出せずに終了すると、オペレーティング・システムまたはアプリケーション・プログラムの最初の画面が表示されます(始動パスワードを設定していない場合)。 始動パスワードを設定してある場合は、パスワード・プロンプトが表示されます。 パスワード を入力しないと、オペレーティング・システムまたはアプリケーション・プログラムの最初の 画面は表示されません。 (パスワードの使用法の詳細については、25ページの第5章、『装置 構成ユーティリティーの使用』を参照してください。)

「パワーオン時のステータス (Power On Status)」が「表示する (Enabled)」に設定されてい て、POST が問題を検出した場合には、ビープ音が複数回鳴るか、あるいはビープ音がまった く鳴りません。ほとんどの場合、エラー・コードが画面の左上隅に表示され、場合によっては エラーの説明がコードの横に表示されます。(複数のエラー・コードと説明が画面に表示される こともあるので注意してください。)エラー・メッセージの原因とその処置についての詳細 は、72ページの『POST エラー・メッセージ問題の解決方法』および 75ページの『POST メ ッセージ表』を参照してください。 POST 時にビープ音が鳴らない場合には、95ページの『問題判別表』を参照してください。本体を修理する必要があるかもしれません。

エラー・メッセージのタイプ

エラー・メッセージは、テキスト、数値、またはその両方で画面に表示されます。以下のタイ プのエラー・メッセージがあります。

**POST エラー・メッセージ:** 始動時に POST がハードウェアに関する問題を検出した か、ハードウェア構成の変更が検出されたときに表示されるメッセージ。POST エラー・メッ セージは、3、4、5、8、または 12 桁の英数字からなるメッセージで、簡単な説明も入ってい ます (ただし、I999XXXX エラーは例外です)。

エラー・メッセージの原因とその処置についての詳細は、72ページの『POST エラー・メッセージ問題の解決方法』および 75ページの『POST メッセージ表』を参照してください。

SCSI エラー・メッセージ: これらのメッセージは、Adaptec SCSI サブシステムによっ て問題または衝突が検出されたときに表示されます。これらのメッセージに関する説明につい ては、ご使用中のコンピューターに付属のサポート CD にある SCSI 資料を参照してくださ い。

ソフトウェア生成エラー・メッセージ: アプリケーション・プログラムまたはオペレーティング・システム(あるいはその両方)で問題や矛盾が検出された場合に表示されるメッセージです。オペレーティング・システムおよびその他のソフトウェアの問題に関するエラー・メッセージは、通常はテキスト・メッセージですが、数字メッセージの場合もあります。 ソフトウェア・エラー・メッセージの詳細については、オペレーティング・システムやアプリケーション・プログラムに付属のマニュアルを参照してください。

診断エラー・コードおよびメッセージ: これらのコードおよびメッセージは、IBM 診断 テスト・プログラムのいずれかによってハードウェア問題が検出されたときに表示されます。 このメッセージは、エラー・コードとともに、障害のある部分を識別するために使用できるテ キスト情報を表示します。

### POST エラー・メッセージ問題の解決方法

一注-

自己診断テスト (POST) 中にエラー・メッセージが表示された場合、この項で説明するステップを完了すれば、問題を解決できることがあります。

装置の追加、取り外し、または位置の変更を行った直後にエラー・メッセージが表示された場合は、装置構成ユーティリティーを終了する前に構成を保管したかどうか確認してください。確認してもエラー・メッセージが表示される場合は、以下の指示に従ってください。

- コンピューターを始動したときに画面に表示された、すべてのエラー・コード番号と説明 を書き留めます。(1つの問題が原因で複数のエラー・メッセージが表示される場合があり ます。最初のエラー・メッセージの原因を修復すると、次に本体の電源を入れたときに、 他のエラー・メッセージも表示されなくなることがあります。
- 始動パスワードを設定してある場合は、パスワード・プロンプトが表示されます。始動パ スワードと管理者パスワードの両方を設定した場合は、パスワード・プロンプトに対し て、どちらのパスワードを入力しても構いません。ただし、装置構成ユーティリティー内 の設定値を変更する必要がある場合は、パスワード・プロンプトに対して管理者パスワー ドを入力することが必要です。始動パスワードを入力した場合でも、「POST スタートア ップ・エラー」画面に表示されるエラー・コードおよびエラー・コードの説明を見ること ができます。また、装置構成ユーティリティー内の限られた情報を見ることもできます。 ただし、設定値を変更することはできません。
- ほとんどのエラーの場合、装置構成ユーティリティーが自動的に開始されるので、ユーザーは問題の識別および訂正を試みることができます。装置構成ユーティリティーが開始されると、「POST スタートアップ・エラー」という画面が表示されます。(「POST スタートアップ・エラー」画面は、すぐには表示されません。約1分間待たなければなりません。)「POST スタートアップ・エラー」画面が表示されない場合は、ステップ6に進んでください。
- 装置構成ユーティリティー・メニューにアクセスする場合は、「POST スタートアップ・ エラー」画面で「装置構成を設定する (Continue)」を選択します。装置構成ユーティリ ティーを終了する場合は「装置構成を設定しない (Exit Setup)」を選択します。(現在の 設定を何も変更せずに装置構成ユーティリティーを終了する場合について、ステップ5の 「重要」テキスト枠を参照してください。)項目を選択するには、上矢印(↑)または下矢 印(↓)を押して項目を強調表示してから Enter を押します。
- 5. ステップ4で「装置構成を設定する(Continue)」を選択した場合は、装置構成ユーティリティー・メニューが画面に表示されます。誤動作しているメニュー項目、あるいは前回に本体の電源を入れた後に変更された項目があれば、その横にポインターが置かれていま

す。フラグが付いているメニュー項目を意図的に変更した覚えがない場合は、その項目に は誤動作があるものと思われます。変更した場合は、この続きに進んでください。 変更 しなかった場合は、ステップ 5d の後ろの重要に進んでください。

装置構成ユーティリティーを使用するには、以下のようにします。

- a. 上矢印(↑)または下矢印(↓)を使用して、フラグが付いている(または、ユーザー が表示したい)メニュー項目を選択し、Enter を押します。
- b. その項目に特有の新しいメニューが表示されます。メニュー項目の選択を切り替える ときは、左矢印(←)または右矢印(→)を押します。(各メニュー項目にはヘルプ 画面があります。ヘルプ画面を表示するには、そのメニュー項目を選択して F1 を押 します。)
- c. 設定値の表示および変更が終了したら、Esc を押して、装置構成ユーティリティー・ メニューに戻ります。
- d. プログラムを終了する前に、「設定を保存する (Save Settings)」を選択します。装置構成ユーティリティー・メニューを終了すると (ステップ 5e を参照)、オペレーティング・システムが自動的に開始されます (始動ドライブに未解決の問題がない場合)。

## — 重要 —

装置構成ユーティリティーの設定値を何も変更しなかった場合は、以下のことに 注意してください。

- 「設定を保存する (Save Settings)」を選択せずに装置構成ユーティリティ ーを終了すると、エラー・メッセージが表示されます。オペレーティング・ システムは始動しませんが、コンピューターは自動的に再始動します。本体 を再始動すると、POST エラー・メッセージが表示され、再び装置構成ユー ティリティーが自動的に開始されます。
- 「設定を保存する (Save Settings)」を選択してから 装置構成ユーティリ ティーを終了した場合には、エラー・メッセージは表示されません。システ ムは装置構成ユーティリティーに現在表示されている設定値をすべて保管 し、オペレーティング・システムを始動します(始動デバイスに未解決の問題 がない場合)。

e. Esc を押して装置構成ユーティリティーを終了し、画面の指示に従います。

6. エラー・メッセージの原因とその処置についての詳細は、以下の表を参照してください。

| 問題                                                            | 参照箇所                |
|---------------------------------------------------------------|---------------------|
| POST エラー・コードまたはメッセージが表示さ<br>れる。                               | 75ページの『POST メッセージ表』 |
| 2 回以上ビープ音が鳴った後で、アプリケーショ<br>ン・プログラムまたはオペレーティング・システム<br>が表示される。 | 107ページの『診断プログラム』    |
| プランクの画面、読み取り不可能な画面、またはそ<br>の他の異常な応答が発生する。<br>                 | 95ページの『問題判別表』       |

問題を解決することができず援助が必要な場合は、111ページの第9章、『ヘルプ、サービス、 および情報の入手』を参照してください。

## POST メッセージ表

本製品では、複数のエラー・メッセージが表示される場合があります。最初に発生したエラー が、後続のエラーの原因になっていることがよくあります。以下の POST メッセージ表を使用 する際には、必ず画面に表示された*最初の*エラー・メッセージに対する処置を取ることから始 めてください。 下表の "X"には英数字が入ります。

### — 重要 —

本体のカバーを取り外す必要がある場合は、まず最初に 59ページの『電気に関する安全 性』および 64ページの『カバーの取り外し』にある重要な安全上の注意と指示をお読みく ださい。

| POST<br>メッセージ     | 説明                                                                                                    |
|-------------------|----------------------------------------------------------------------------------------------------|
| 101<br>102<br>106 | システム・ボードとマイクロプロセッサーのテスト中に障害が発生しました。<br>処置: 本体の修理を依頼してください。                                                                                                    |
| 110<br>111        | システム・ボードのテスト中にシステム・パリティー障害が発生しました。<br>処置: 診断テストを実行して、問題が DIMM 内にあるかどうか確認してください。<br>(本製品で提供される診断プログラムについての詳細は、107ページの『診断プログラ<br>ム』を参照してください。)                                                |
|                   | この方法で障害のある DIMM を識別できない場合には、本体の修理を依頼してくだ<br>さい。                                                                                                    |
| 114               | アダプター読み取り専用メモリー(ROM)エラーが発生しました。<br>処置: システムの始動のために必要でないすべてのアダプターを取り外し、一度に1<br>つずつ再取り付けし、再取り付けするたびにテストを実行します。このメッセージが<br>表示されたら、取り付けたばかりのアダプターを交換します。<br>問題の個所が分からず修復できない場合は、本体の修理を依頼してください。 |
| 121               | ハードウェア・エラーが発生しました。<br>処置: 本体の修理を依頼してください。                                                                                                    |
| 151               | リアルタイム・クロック・エラーが発生しました。<br>処置: 本体の修理を依頼してください。                                                                                                    |

メッセージ

161

システム・ボード上の電池が消耗しています。

# ⚠ 注意

リチウム電池の交換は正しく行わないと、破裂する恐れがあります。

IBM 指定の電池または同等品と交換してください。電池は、地方自治体の条例または 規則に従って廃棄してください。(電池の使用、廃棄、および交換については、viiペー ジの『安全に正しくお使いいただくために』および 55ページの『電池を交換する』を 参照してください。)

処置: 電池を交換してください。

注: 電池を交換しなくても、コンピューターは使用できます。

| POST<br>メッセージ | 説明                                                                                                    |
|---------------|----------------------------------------------------------------------------------------------------|
| 162           | 入出力装置の構成に変更がありました。以下の条件の 1 つまたは複数が当てはまる場<br>合に、このメッセージが表示されます。                                                                                                    |
|               | <ul> <li>新しい装置を導入した。</li> <li>装置を別の場所に移動した、または別のケーブル接続に変えた。</li> <li>装置を除去したか、ケーブルから切り離した。</li> <li>装置が故障しており、本製品によって認識されなくなっている。</li> <li>外付け装置の電源が入っていない。</li> <li>プロセッサー更新コードが導入されていないか、あるいは検出することができない。</li> <li><i>紛失または分からなくなったパスワードの消去</i>手順が実施された。これは構成データも消去します。</li> <li>CMOS メモリー (不揮発 RAM) で無効なチェックサムが検出された。</li> </ul> |
|               | 処置:                                                                                                    |
|               | <ol> <li>すべての外付け装置の電源が入っていることを確認してください。本体の電源を<br/>入れる前に、外付け装置の電源が入っていなければなりません。</li> </ol>                                                                                                    |
|               | <ol> <li>装置がすべて正しく導入されており、しっかり接続されていることを確認してください。</li> </ol>                                                                                                    |
|               | <ol> <li>装置を追加または除去したり、装置の場所を変更したり、パスワードを消去した<br/>場合は、装置構成ユーティリティーを終了する前に新しい構成を保存する必要が<br/>あります。</li> </ol>                                                                                                    |
|               | <ol> <li>マイクロプロセッサーの追加または変更を行った場合は、システム・プログラム<br/>を更新する必要があります。手順については、19ページの『システム・プログラ<br/>ムの更新』を参照してください。</li> </ol>                                                                                                    |
|               | 5. 装置を追加または除去したり、場所を移動していない場合は、おそらく装置が故障しています。 診断プログラムを実行すると、障害のある装置を特定できる場合があります。詳細については、107ページの『診断プログラム』を参照してください。                                                                                                    |
|               | 問題の個所が分からず修復できない場合は、本体の修理を依頼してください。                                                                                                    |
| 163           | クロックが正しく機能していません。                                                                                                    |
|               | 処置: 正しい日付と時刻を設定してください。日付と時刻を正しく設定して保存して<br>もまだ 163 エラー・メッセージが表示される場合は、電池を交換してください。                                                                                                    |
|               | これでも問題を訂正できない場合は、本体の修理を依頼してください。                                                                                                    |
|               | 注: 修理するまでも本体を使用することができますが、日付と時刻を使用するアプリ<br>ケーション・プログラムに影響が出ます。                                                                                                    |

| POST<br>メッセージ | 説明                                                                                                    |
|---------------|----------------------------------------------------------------------------------------------------|
| 164           | メモリー構成に変更がありました。このエラーは、メモリーの追加、除去、または誤<br>ったインストールが原因で生じます。                                                                                                    |
|               | 注: エラーが訂正されるまでも本体を使用することができますが、メモリー容量が減<br>ります。                                                                                                    |
|               | 処置:                                                                                                    |
|               | <ol> <li>メモリーを追加した場合は、オプション・ガイドを参照して、新しいメモリーが<br/>本製品に適合するもので、正しく取り付けられていることを確認してください。</li> </ol>                                                                                       |
|               | <ol> <li>メモリーを追加または除去した場合は、装置構成ユーティリティーを終了する前に新しい構成を保存する必要があります。</li> </ol>                                                                                                    |
|               | <ol> <li>診断プログラムを実行すると、問題のある DIMM の位置が特定され、追加情報<br/>を入手できることがあります。詳細については、107ページの『診断プログラム』<br/>を参照してください。</li> </ol>                                                                    |
|               | 問題の個所が分からず修復できない場合は、本体の修理を依頼してください。                                                                                                    |
| 167           | 現行の POST/BIOS (システム・プログラム) ではサポートされていないマイクロプ<br>ロセッサーが取り付けられています。                                                                                                    |
|               | 処置:                                                                                                    |
|               | <ol> <li>最新の POST/BIOS フラッシュ更新ディスケット・イメージを入手します。19<br/>ページの『システム・プログラムの更新』を参照してください。</li> </ol>                                                                                         |
|               | 2. POST/BIOS フラッシュ更新手順を実行します。                                                                                                    |
|               | 問題の個所が分からず修復できない場合は、本体の修理を依頼してください。                                                                                                    |
| 168           |                                                                                                    |
|               | 処置: 装置構成ユーティリティーで Alert on LAN を使用可能にします。25ペー<br>ジの第5章、『装置構成ユーティリティーの使用』 を参照してください。イーサネッ<br>ト・ケーブルがクライアントおよびサーバーの両方に接続されていること、また適切<br>なソフトウェアがクライアントおよびサーバーの両方にインストールされていること<br>を確認します。 |
|               | これでも問題を訂正できない場合は、本体の修理を依頼してください。                                                                                                    |
| 175           | システム・ボードとマイクロプロセッサーのテスト中に障害が発生しました。                                                                                                    |
|               | 処置: 本体の修理を依頼してください。                                                                                                    |
| 176           | システム・カバーが取り外されました。                                                                                                    |
|               | 処置: 管理者パスワードを入力して、この POST メッセージ通知を消去する必要が<br>あります。カバーが取り外されていないのにこのメッセージが再発する場合は、本体<br>の修理を依頼してください。                                                                                    |

| POST<br>メッセージ | 説明                                                                                                   |
|---------------|----------------------------------------------------------------------------------------------------|
| 177           | インベントリー違反が発生しました。たとえば、ハードウェア構成要素の取り外しな<br>どです。このエラー・メッセージは、本製品の AssetCare およびAsset ID 機能の一<br>部です。   |
|               | 処置: 管理者パスワードを入力して、この POST メッセージ通知を消去する必要が<br>あります。                                                   |
| 183           | 管理者パスワードが設定されている場合に出されるパスワード・メッセージ。                                                                  |
|               | 処置: 管理者パスワードを入力して、この POST メッセージ通知を消去する必要が<br>あります。カバーが取り外されていないのにこのメッセージが再発する場合は、本体<br>の修理を依頼してください。 |
| 184           | 資産管理アンテナが検出されません。                                                                                    |
|               | 処置: 管理者パスワードを入力して、この POST メッセージ通知を消去する必要が<br>あります。カバーが取り外されていないのにこのメッセージが再発する場合は、本体<br>の修理を依頼してください。 |
| 186           | 機密保護ハードウェア制御ロジック・エラー。機密保護データが読み取りも書き込み<br>もできない可能性があり、管理者パスワードおよび始動手順に信頼が置けません。                      |
|               | 処置: コンピューター本体が拡張セキュリティー・モードであれば、始動プロセスは<br>継続しません。システム・ボードを交換する必要があります。                              |
| 187           | 管理者パスワードおよび始動 (プート) 手順に問題が生じました。通常 POST メッセ<br>ージ 167 も表示されます。                                       |
|               | 処置: 拡張セキュリティーが使用可能になっていない場合は、装置構成ユーティリテ<br>ィーを使って以下のようにしてください。                                       |
|               | 1. 始動手順 (始動オプション、始動手順) をクリアします。                                                                      |
|               | <ol> <li>管理者パスワードをクリアします。手順については、32ページの『管理者パスワード』を参照してください。</li> </ol>                               |
|               | 3. デフォルト設定値を再ロードします (デフォルト設定値のロード)。                                                                  |
|               | <ol> <li>管理者パスワードをリセットします。詳細は33ページの『管理者パスワードの設<br/>定および変更』を参照してください。</li> </ol>                      |
|               | 詳細については、25ページの第5章、『装置構成ユーティリティーの使用』を参照して<br>ください。                                                    |
| 190           | 本体のトップ・カバー取り外し検出機能がクリアされました。これは情報メッセージ<br>です。処置は必要ありません。                                             |

| POST<br>メッセージ | 説明                                                                                                    |
|---------------|----------------------------------------------------------------------------------------------------|
| 20X           | メモリーのテスト中に障害が発生しました。このエラーの原因としては、メモリーの<br>インストールが正しくない、DIMM に障害がある、またはシステム・ボードに障害が<br>あることが考えられます。                                                                                   |
|               | 処置:                                                                                                    |
|               | <ol> <li>メモリーを追加した場合は、オプション・ガイド および本書の 25ページの第5<br/>章、『装置構成ユーティリティーの使用』を参照して、新しいメモリーが本製品<br/>に適合するもので、正しく取り付けられていることを確認してください。</li> </ol>                                            |
|               | <ol> <li>診断テストを実行して、問題を確認してください。詳細については、107ページの<br/>『診断プログラム』を参照してください。</li> </ol>                                                                                                   |
|               | 問題の個所が分からず修復できない場合は、本体の修理を依頼してください。                                                                                                    |
| 301<br>303    | キーボードおよびキーボード・コントローラーのテスト中に障害が発生しました。こ<br>のエラー・メッセージが表示されるときに、連続するビープ音が鳴ることがありま<br>す。                                                                                                |
|               | 処置:                                                                                                    |
|               | 次のことを確認してください。                                                                                                    |
|               | <ol> <li>キーボード上に何かが置かれており、キーを押していないか。</li> <li>キーが押されたままになっていないか。</li> <li>キーボード・ケーブルが、本体のキーボード・コネクターにしっかり接続されているか。キーボード・コネクターの位置については、66ページの『入出力装置コネクター』を参照してください。</li> </ol>       |
|               | 注:新しいマウスや他のポインティング装置を接続したばかりの場合は、本体の電源<br>を切って、その装置を外します。少なくとも5秒間待ってから、本体の電源を入<br>れます。これでエラー・メッセージが出なくなった場合は、その装置を交換して<br>ください。エラー・メッセージが再表示される場合は、キーボードとケーブル、<br>または本体の修理を依頼してください。 |
| 601           | ディスケット・ドライブとディスケット・ドライブ・コントローラーのテスト中に障<br>害が発生しました。このエラーは、ケーブルの接続が緩かったり接続方法が正しくな<br>い場合、またはドライブかシステム・ボードに障害があると発生します。本製品を使<br>用することはできますが、1 台または複数のディスケット・ドライブが動作しないこ<br>とがあります。     |
|               | 処置: ディスケット・ドライブのケーブルがすべて正しく取り付けられており、しっ<br>かり接続されていることを確認してください。                                                                                                    |

診断テストを実行すると、障害のあるディスケット・ドライブを特定できることがあ りますが、必ず本体の修理を依頼しなければなりません。詳細については、107ペー ジの『診断プログラム』を参照してください。

| POST<br>メッセージ | 説明                                                                                                    |
|---------------|----------------------------------------------------------------------------------------------------|
| 602           | 本製品のドライブ内のディスケットを始動できません。ディスケットが壊れている<br>か、またはフォーマットが正しくない可能性があります。                                                            |
|               | 処置: 正しくフォーマットされており、状態の良い別の始動可能ディスケットで試し<br>てみてください。ディスケットのフォーマットの説明および手順については、オペレ<br>ーティング・システムのマニュアルを参照してください。                |
|               | これでも問題を訂正できない場合は、本体の修理を依頼してください。                                                                                               |
| 604           | ディスケット・ドライブのテスト中に障害が発生しました。                                                                                                    |
|               | 処置:                                                                                                    |
|               | <ol> <li>装置構成ユーティリティーが、取り付けたディスケット・ドライブのタイプを正<br/>しく反映しているか確認します。詳細については、25ページの第5章、『装置構成<br/>ユーティリティーの使用』を参照してください。</li> </ol> |
|               | <ol> <li>診断プログラムを実行してください。詳細については、107ページの『診断プログ<br/>ラム』を参照してください。</li> </ol>                                                   |
|               | <ol> <li>診断プログラムで障害が検出された場合は、ディスケット・ドライブを交換して<br/>ください。</li> </ol>                                                             |
|               | 問題の個所が分からず修復できない場合は、本体の修理を依頼してください。                                                                                            |
| 662           | ディスケット・ドライブ構成エラーが発生しました。                                                                                                    |
|               | 処置:                                                                                                    |
|               | <ol> <li>装置構成ユーティリティーが、取り付けたディスケット・ドライブの個数を正し<br/>く反映しているか確認します。詳細については、25ページの第5章、『装置構成ユ<br/>ーティリティーの使用』を参照してください。</li> </ol>  |
|               | <ol> <li>ディスケット・ドライブを取り付けた、または取り外した場合は、装置構成ユー<br/>ティリティーを終了する前に新しい構成を保存する必要があります。</li> </ol>                                   |
|               | これでも問題を訂正できない場合は、本体の修理を依頼してください。                                                                                               |
| 762           | 数値計算補助プロセッサーの構成エラー。                                                                                                    |
|               | 処置: 本体の修理を依頼してください。                                                                                                    |
| 11XX          | シリアル・ポート・エラー (XX=シリアル・ポート番号)                                                                                                   |
|               | 処置: 本体の修理を依頼してください。                                                                                                    |

| POST<br>メッセージ | 説明                    |  |
|---------------|-----------------------|--|
| 1762          | ハード・ディスク構成エラーが発生しました。 |  |

処置:

- 1. 装置構成ユーティリティーが、取り付けたハード・ディスクの個数を正しく反映 しているか確認します。詳細については、25ページの第5章、『装置構成ユーティ リティーの使用』を参照してください。
- 2. ハード・ディスクを追加または除去した場合は、装置構成ユーティリティーを終 了する前に新しい構成を保存する必要があります。

問題の個所が分からず修復できない場合は、本体の修理を依頼してください。

 178X
 ハード・ディスク・ドライブ、あるいはプライマリーまたはセカンダリーの IDE 装置のテスト中に障害が発生しました。

処置:

- 診断プログラムを実行してください。 詳細については、107ページの『診断プロ グラム』を参照してください。
- 診断プログラムで障害が検出された場合は、障害のあるハード・ディスク、ある いはプライマリーまたはセカンダリーの IDE 装置または EIDE 装置を交換して ください。
- 問題の個所が分からず修復できない場合は、本体の修理を依頼してください。

メッセージ

 1800
 PCI アダプターが要求しているハードウェア割り込みを割り当てることができません。

### 処置:

 装置構成ユーティリティーで 従来型の ISA アダプターがすべて正しく設定され ていることを確認します。ハードウェア割り込みの設定値が正しくない場合は、 設定値を変更して保管します。従来型の ISA アダプターによって使用される資源 を「ISA 資源 (ISA Resource)」に設定すると、プラグ・アンド・プレイ機能は 従来型のアダプターを構成できるようになります。

PCI アダプター、ISA アダプター、プラグ・アンド・プレイ・アダプター、およ び従来型の (プラグ・アンド・プレイでない) アダプターに関する背景情報につい ては、オプション・ガイド を参照してください。従来型の ISA アダプターに必 要な割り込みリソースの設定値については、アダプターに付属のマニュアルを参 照してください。詳細については、25ページの第5章、『装置構成ユーティリティ ーの使用』を参照してください。

- 従来型の ISA アダプターのスイッチが、すべて正しく設定されているかどうか確認します。 スイッチの設定については、ISA アダプターに付属のマニュアルを参照してください。
- 従来型の ISA アダプターによってハードウェア割り込みがすべて使用中になって いる場合は、インストールする PCI アダプターが割り込みを使用できるようにす るために、ISA アダプターを取り外すことが必要になる場合があります。アダプ ターの取り外しについては、オプション・ガイド を参照してください。
  - 注: 従来型の ISA アダプターを取り外す場合は、別のアダプターを導入する前 に、取り外したアダプターが使用していたハードウェア割り込みを「使用可 能(Available)」に設定する必要があります。
- 別の PCI アダプターまたはプラグ・アンド・プレイ・アダプターを導入した場合 は、導入する PCI アダプターが割り込みを使用できるようにするために、これら のアダプターのいずれかを取り外すことが必要になる場合があります。

### POST

メッセージ

1801 PCI アダプターが要求しているメモリー・アドレスを割り当てることができません。

処置:

説明

 従来型の ISA アダプターが、装置構成ユーティリティーですべて正しく設定され ているかどうか確認します。メモリー・リソースの設定が正しくない場合は、設 定を変更し、保管してください。従来型の ISA アダプターによって使用される資 源を「ISA 資源 (ISA Resource)」に設定すると、プラグ・アンド・プレイ機能 は従来型のアダプターを構成できるようになります。

PCI アダプター、ISA アダプター、プラグ・アンド・プレイ・アダプター、および従来型の(プラグ・アンド・プレイでない)アダプターに関する背景情報については、オプション・ガイドを参照してください。従来型の ISA アダプターに必要なメモリー・リソースの設定値については、アダプターに付属のマニュアルを参照してください。詳細については、25ページの第5章、『装置構成ユーティリティーの使用』を参照してください。

- 従来型の ISA アダプターのスイッチが、すべて正しく設定されているかどうか確認します。 スイッチの設定については、ISA アダプターに付属のマニュアルを参照してください。
- すべてのメモリー・リソースが従来型の ISA アダプターによって使用されている 場合は、インストールする PCI アダプターがメモリーを使用できるようにするた めに、ISA アダプターを取り外すことが必要になる場合があります。アダプター の取り外しについては、オプション・ガイドを参照してください。
  - 注: 従来型の ISA アダプターを取り外す場合は、別のアダプターを導入する前 に、取り外したアダプターが使用していたメモリー・リソースを「使用可能 (Available)」に設定する必要があります。
- 別の PCI アダプターまたはプラグ・アンド・プレイ・アダプターを導入した場合 は、導入する PCI アダプターがメモリーを使用できるようにするために、これら のアダプターのいずれかを取り外すことが必要になる場合があります。

メッセージ

 1802
 PCI アダプターが要求している I/O アドレスを割り当てることができないか、PCI

 アダプターが故障している可能性があります。

### 処置:

 従来型の ISA アダプターが、装置構成ユーティリティーですべて正しく設定され ているかどうか確認します。 I/O アドレスの設定が誤っている場合は、設定を 変更して保管します。 従来型の ISA アダプターによって使用される資源を「 ISA 資源 (ISA Resource)」に設定すると、プラグ・アンド・プレイ機能は従来 型アダプターを構成できるようになります。

PCI アダプター、ISA アダプター、プラグ・アンド・プレイ・アダプター、およ び従来型の (プラグ・アンド・プレイでない) アダプターに関する背景情報につい ては、オプション・ガイド を参照してください。従来型の ISA アダプターに必 要な入出力リソースの設定値については、アダプターに付属のマニュアルを参照 してください。詳細については、25ページの第5章、『装置構成ユーティリティー の使用』を参照してください。

- 従来型の ISA アダプターのスイッチが、すべて正しく設定されているかどうか確認します。 スイッチの設定については、ISA アダプターに付属のマニュアルを 参照してください。
- すべての I/O アドレスが従来型の ISA アダプターによって使用されている場合 は、インストールする PCI アダプターが I/O アドレスを使用できるようにする ために、ISA アダプターを取り外すことが必要になる場合があります。アダプタ ーの取り外しについては、オプション・ガイド を参照してください。
  - 注: 従来型の ISA アダプターを取り外す場合は、別のアダプターを導入する前 に、取り外したアダプターが使用していた I/O アドレスを「使用可能 (Available)」に設定する必要があります。
- 別の PCI アダプターまたはプラグ・アンド・プレイ・アダプターを導入した場合 は、導入する PCI アダプターが I/O アドレスを使用できるようにするために、 これらのアダプターのいずれかを取り外すことが必要になる場合があります。

### POST

メッセージ

 1803, 1804
 PCI アダプターが要求しているメモリー・アドレスを割り当てることができないか、

 PCI アダプターが故障している可能性があります。

### 処置:

説明

 従来型の ISA アダプターが、装置構成ユーティリティーですべて正しく設定され ているかどうか確認します。メモリー・アドレスの設定が誤っている場合は、設 定を変更して保管します。 従来型の ISA アダプターによって使用される資源を 「ISA 資源 (ISA Resource)」に設定すると、プラグ・アンド・プレイ機能は従 来型アダプターを構成できるようになります。

PCI アダプター、ISA アダプター、プラグ・アンド・プレイ・アダプター、およ び従来型の (プラグ・アンド・プレイでない) アダプターに関する背景情報につい ては、オプション・ガイド を参照してください。従来型の ISA アダプターに必 要なメモリー・リソースの設定値については、アダプターに付属のマニュアルを 参照してください。詳細については、25ページの第5章、『装置構成ユーティリテ ィーの使用』を参照してください。

- 従来型の ISA アダプターのスイッチが、すべて正しく設定されているかどうか確認します。 スイッチの設定については、ISA アダプターに付属のマニュアルを参照してください。
- すべてのメモリー・アドレスが従来型 ISA アダプターによって使用されている場合は、導入する PCI アダプターがメモリー・アドレスを使用できるようにするために、ISA アダプターを取り外すことが必要になる場合があります。アダプターの取り外しについては、オプション・ガイドを参照してください。
  - 注: 従来型の ISA アダプターを取り外す場合は、別のアダプターを導入する前 に、取り外したアダプターが使用していたメモリー・アドレスを「使用可能 (Available)」に設定する必要があります。
- 別の PCI アダプターまたはプラグ・アンド・プレイ・アダプターを導入した場合 は、導入する PCI アダプターがメモリー・アドレスを使用できるようにするため に、これらのアダプターのいずれかを取り外すことが必要になる場合がありま す。

メッセージ

1880 プラグ・アンド・プレイ・アダプターが要求しているハードウェア割り込みを割り当 てることができません。

#### 処置:

 従来型の ISA アダプターが、装置構成ユーティリティーですべて正しく設定され ているかどうか確認します。ハードウェア割り込みの設定値が誤っている場合 は、その設定値を変更して保存します。 従来型の ISA アダプターによって使用 される資源を「ISA 資源 (ISA Resource)」に設定すると、プラグ・アンド・プ レイ機能は従来型アダプターを構成できるようになります。

PCI アダプター、ISA アダプター、プラグ・アンド・プレイ・アダプター、およ び従来型の (プラグ・アンド・プレイでない) アダプターに関する背景情報につい ては、オプション・ガイド を参照してください。従来型の ISA アダプターに必 要な割り込みリソースの設定値については、アダプターに付属のマニュアルを参 照してください。詳細については、25ページの第5章、『装置構成ユーティリティ ーの使用』を参照してください。

- 従来型の ISA アダプターのスイッチが、すべて正しく設定されているかどうか確認します。 スイッチの設定については、ISA アダプターに付属のマニュアルを 参照してください。
- 従来型の ISA アダプターによってハードウェア割り込みがすべて使用中になって いる場合は、インストールするプラグ・アンド・プレイ・アダプターが割り込み を使用できるようにするために、ISA アダプターを取り外すことが必要になる場 合があります。アダプターの取り外しについては、オプション・ガイドを参照し てください。
  - 注: 従来型の ISA アダプターを取り外す場合は、別のアダプターを導入する前 に、取り外したアダプターが使用していたハードウェア割り込みを「使用可 能(Available)」に設定する必要があります。
- 4. 別の PCI アダプターまたはプラグ・アンド・プレイ・アダプターを導入した場合 は、導入するプラグ・アンド・プレイ・アダプターが割り込みを使用できるよう にするために、これらのアダプターのいずれかを取り外すことが必要になる場合 があります。

メッセージ

1881 プラグ・アンド・プレイ・アダプターが要求しているメモリー・リソースを割り当て ることができません。

### 処置:

 従来型の ISA アダプターが、装置構成ユーティリティーですべて正しく設定され ているかどうか確認します。メモリー・リソースの設定が正しくない場合は、設 定を変更し、保管してください。 従来型の ISA アダプターによって使用される 資源を「ISA 資源 (ISA Resource)」に設定すると、プラグ・アンド・プレイ機 能は従来型アダプターを構成できるようになります。

PCI アダプター、ISA アダプター、プラグ・アンド・プレイ・アダプター、およ び従来型の (プラグ・アンド・プレイでない) アダプターに関する背景情報につい ては、オプション・ガイド を参照してください。従来型の ISA アダプターに必 要なメモリー・リソースの設定値については、アダプターに付属のマニュアルを 参照してください。詳細については、25ページの第5章、『装置構成ユーティリテ ィーの使用』を参照してください。

- 従来型の ISA アダプターのスイッチが、すべて正しく設定されているかどうか確認します。スイッチの設定については、ISA アダプターに付属のマニュアルを参照してください。
- すべてのメモリー・リソースが従来型の ISA アダプターによって使用されている 場合は、インストールするプラグ・アンド・プレイ・アダプターがメモリーを使 用できるようにするために、ISA アダプターを取り外すことが必要になる場合が あります。アダプターの取り外しについては、オプション・ガイド を参照してく ださい。
  - 注: 従来型の ISA アダプターを取り外す場合は、別のアダプターを導入する前 に、取り外したアダプターが使用していたメモリー・リソースを「使用可能 (Available)」に設定する必要があります。
- 4. 別の PCI アダプターまたはプラグ・アンド・プレイ・アダプターを導入した場合 は、導入するプラグ・アンド・プレイ・アダプターがメモリーを使用できるよう にするために、これらのアダプターのいずれかを取り外すことが必要になる場合 があります。

| POST<br>メッセージ | 説明                                                                                        |
|---------------|-------------------------------------------------------------------------------------------|
| 1882          | プラグ・アンド・プレイ・アダプターが要求している I/O アドレスを割り当てること<br>ができないか、プラグ・アンド・プレイ・アダプターが故障している可能性がありま<br>す。 |

### 処置:

 従来型の ISA アダプターが、装置構成ユーティリティーですべて正しく設定され ているかどうか確認します。 I/O アドレスの設定が誤っている場合は、設定を 変更して保管します。 従来型の ISA アダプターによって使用される資源を「 ISA 資源 (ISA Resource)」に設定すると、プラグ・アンド・プレイ機能は従来 型アダプターを構成できるようになります。

PCI アダプター、ISA アダプター、プラグ・アンド・プレイ・アダプター、および従来型の(プラグ・アンド・プレイでない)アダプターに関する背景情報については、オプション・ガイドを参照してください。従来型の ISA アダプターに必要な入出カリソースの設定値については、アダプターに付属のマニュアルを参照してください。詳細については、25ページの第5章、『装置構成ユーティリティーの使用』を参照してください。

- 従来型の ISA アダプターのスイッチが、すべて正しく設定されているかどうか確認します。 スイッチの設定については、ISA アダプターに付属のマニュアルを参照してください。
- すべての I/O アドレスが従来型の ISA アダプターによって使用されている場合 は、インストールするプラグ・アンド・プレイ・アダプターが I/O アドレスを使 用できるようにするために、ISA アダプターを取り外すことが必要になる場合が あります。アダプターの取り外しについては、オプション・ガイド を参照してく ださい。
  - 注: 従来型の ISA アダプターを取り外す場合は、別のアダプターを導入する前に、取り外したアダプターが使用していた I/O アドレスを「使用可能 (Available)」に設定する必要があります。
- 別の PCI アダプターまたはプラグ・アンド・プレイ・アダプターを導入した場合 は、導入するプラグ・アンド・プレイ・アダプターが I/O アドレスを使用できる ようにするために、これらのアダプターのいずれかを取り外すことが必要になる 場合があります。

メッセージ

1883, 1884 プラグ・アンド・プレイ・アダプターが要求しているメモリー・アドレスを割り当て ることができないか、プラグ・アンド・プレイ・アダプターが故障している可能性が あります。

### 処置:

 装置構成ユーティリティーで従来型の ISA アダプターがすべて正しく設定され ていることを確認します。メモリー・アドレスの設定値が正しくない場合は、設 定値を変更して保管します。従来型の ISA アダプターによって使用される資源を 「ISA 資源 (ISA Resource)」に設定すると、プラグ・アンド・プレイ機能は従 来型アダプターを構成できるようになります。

PCI アダプター、ISA アダプター、プラグ・アンド・プレイ・アダプター、およ び従来型の (プラグ・アンド・プレイでない) アダプターに関する背景情報につい ては、オプション・ガイド を参照してください。従来型の ISA アダプターに必 要なメモリー・リソースの設定値については、アダプターに付属のマニュアルを 参照してください。詳細については、25ページの第5章、『装置構成ユーティリテ ィーの使用』を参照してください。

- 従来型の ISA アダプターのスイッチが、すべて正しく設定されているかどうか確認します。 スイッチの設定については、ISA アダプターに付属のマニュアルを 参照してください。
- すべてのメモリー・アドレスが従来型 ISA アダプターによって使用されている場合は、インストールするプラグ・アンド・プレイ・アダプターがメモリー・アドレスを使用できるようにするために、ISA アダプターを取り外すことが必要になる場合があります。アダプターの取り外しについては、オプション・ガイドを参照してください。
  - 注: 従来型の ISA アダプターを取り外す場合は、別のアダプターを導入する前 に、取り外したアダプターが使用していたメモリー・アドレスを「使用可能 (Available)」に設定する必要があります。
- 別の PCI アダプターまたはプラグ・アンド・プレイ・アダプターを導入した場合 は、導入するプラグ・アンド・プレイ・アダプターがメモリー・アドレスを使用 できるようにするために、これらのアダプターのいずれかを取り外すことが必要 になる場合があります。

問題の個所が分からず修復できない場合は、本体の修理を依頼してください。

プラグ・アンド・プレイ・アダプターの読み取り専用メモリー (ROM) エラーが発生 しました。

処置: システムの始動のために必要でないすべてのプラグ・アンド・プレイ・アダプ ターを取り外し、一度に1つずつ再取り付けします。その際1つ取り付けるごとに電 源をオンにします。このメッセージが表示されたら、取り付けたばかりのアダプター を交換します。

問題の個所が分からず修復できない場合は、本体の修理を依頼してください。

1885

メッセージ

1886

プラグ・アンド・プレイ・アダプターが要求している DMA アドレスを割り当てるこ とができません。

### 処置:

 従来型の ISA アダプターが、装置構成ユーティリティーですべて正しく設定され ているかどうか確認します。 DMA アドレスの設定が誤っている場合は、設定 を変更して保管します。 従来型の ISA アダプターによって使用される資源を「 ISA 資源 (ISA Resource)」に設定すると、プラグ・アンド・プレイ機能は従来 型アダプターを構成できるようになります。

PCI アダプター、ISA アダプター、プラグ・アンド・プレイ・アダプター、およ び従来型の (プラグ・アンド・プレイでない) アダプターに関する背景情報につい ては、オプション・ガイド を参照してください。従来型の ISA アダプターに必 要な DMA リソースの設定値については、アダプターに付属のマニュアルを参照 してください。詳細については、25ページの第5章、『装置構成ユーティリティー の使用』を参照してください。

- 従来型の ISA アダプターのスイッチが、すべて正しく設定されているかどうか確認します。 スイッチの設定については、ISA アダプターに付属のマニュアルを 参照してください。
- すべての DMA アドレスが従来型の ISA アダプターによって使用されている場合は、インストールするプラグ・アンド・プレイ・アダプターが DMA アドレスを使用できるようにするために、ISA アダプターを取り外すことが必要になる場合があります。アダプターの取り外しについては、オプション・ガイドを参照してください。
  - 注: 従来型の ISA アダプターを取り外す場合は、別のアダプターを導入する前 に、取り外したアダプターが使用していた DMA アドレスを「使用可能 (Available)」に設定する必要があります。
- 別の PCI アダプターまたはプラグ・アンド・プレイ・アダプターを導入した場合 は、導入するプラグ・アンド・プレイ・アダプターが DMA アドレスを使用でき るようにするために、これらのアダプターのいずれかを取り外すことが必要にな る場合があります。

| POST<br>メッセージ | 説明                                                                                                    |
|---------------|----------------------------------------------------------------------------------------------------|
| 1962          | 始動順序エラーが発生しました。                                                                                                    |
|               | 処置:                                                                                                    |
|               | <ol> <li>始動オプションが装置構成ユーティリティーで正しく設定されていることを確認<br/>します。設定が間違っている場合には、設定を変更して保管してください。詳細<br/>については、25ページの第5章、『装置構成ユーティリティーの使用』を参照して<br/>ください。</li> </ol> |
|               | 2. プライマリー IDE または SCSI ケーブルが正しく取り付けられ、確実に接続され<br>ているかどうか確認します。                                                                                         |
|               | <ol> <li>すべてのアダプターが正しく導入されているか確認します。アダプターの追加に<br/>ついては、オプション・ガイドを参照してください。</li> </ol>                                                                  |
|               | 問題の個所が分からず修復できない場合は、本体の修理を依頼してください。                                                                                                    |
| 8603          | ポインティング・デバイスまたはシステム・ボード・エラーが発生しました。                                                                                                    |
|               | 処置: 本体の修理を依頼してください。                                                                                                    |
| I9990301      | ハード・ディスク障害が発生しました。                                                                                                    |
|               | 処置: 本体の修理を依頼してください。                                                                                                    |
| 他の数字          | POST でエラーが見つかりました。                                                                                                    |
|               | 処置: 画面に表示される指示に従います。                                                                                                    |
#### 内蔵イーサネット・サブシステムに固有のエラー・メッセージ

 注: この項で説明するエラー・メッセージは、内蔵のイーサネット・サブシステムのみで表示 されるものです。これらのエラー・メッセージは、RPL (リモート・プログラム・ロード) または DHCP (動的ホスト構成プロトコル) をオプションのネットワーク・アダプターを 介して使用している場合には表示されません。

イーサネット・コントローラーを初期化した後で障害が発生すると、画面にエラー・メッセージが表示されます。表示される可能性のあるエラー・メッセージを次に示します。内蔵イーサネット・サブシステムに関連するエラーが発生した場合は、エラー・メッセージを書き留め、 ネットワーク管理者に問題を報告してください。

**RPL** に関連するエラー・メッセージ: これらのエラー・メッセージは、内蔵イーサネット・コントローラーおよびコンピューターの RPL 環境に固有のものです。

もっとも一般的なエラー・メッセージは、次の2つです。

RPL-ROM-ERR: 105 The integrated Ethernet failed the loopback test. RPL-ROM-ERR: 107 Media test failed; check the cable.

エラー 105 は、イーサネット・モジュールによる始動診断テストが正しく実行されなかったことを示しています。このエラー・メッセージが表示された場合は、コンピューターの保守が必要です。エラー 107 は、LAN からのケーブルがコンピューターのイーサネット・ポートに正しく接続されていないことを示しています。ケーブルを点検し、正しく接続してください。

発生する可能性のあるその他のエラー・メッセージを、次の表に示します。

RPL-ROM-ERR: 100 The integrated Ethernet cannot be found.

- RPL-ROM-ERR: 101 The integrated Ethernet was unable to initialize.
- RPL-ROM-ERR: 102 The integrated Ethernet could not be reset.
- RPL-ROM-ERR: 103 There are multiple Ethernets in the system. Specify the correct serial number in NET.CFG.
- RPL-ROM-ERR: 104 The integrated Ethernet EEPROM is faulty or not present.
- RPL-ROM-ERR: 106 The integrated Ethernet is configured for Plug and Play in non-Plug and Play system.

RPL-ROM-ERR: 110 The integrated Ethernet RAM failed the memory test.

#### **DHCP** 関連エラー・メッセージ: DHCP および内蔵のイーサネット・コントローラー関 連のエラー・メッセージを以下に示します。

| E61: | Service boot canceled.              | M38: Cannot open TFTP connection.                           |
|------|-------------------------------------|-------------------------------------------------------------|
| E62: | Cannot initialize controller.       | M39: Cannot read from TFTP connection.                      |
| E63: | Cannot initialize controller.       | M40: BOOTP canceled by keystroke.                           |
| E67: | Cannot initialize controller.       | M40: DHCP canceled by keystroke.                            |
| E6d: | Cannot find BOOTP server.           | M41: BOOTP timeout.                                         |
| E6e: | Cannot start from downloaded image. | M41: DHCP timeout.                                          |
| E71: | Too many MTFTP packages.            | M42: No client or server IP.                                |
| M10: | ARP canceled by keystroke.          | M43: No bootfile name.                                      |
| M11: | ARP timeout.                        | M44: Cannot ARP redirected BOOTP server.                    |
| M20: | Cannot copy memory.                 | M6f: System is locked! Press Ctrl+Alt+Del to restart        |
| M21: | Cannot write to memory.             | M90: Cannot initialize controller for multicast.            |
| M22: | Cannot write to memory.             | M91: MTFTP canceled by keystroke.                           |
| M30: | Cannot ARP TFTP address.            | M92: MTFTP open timeout.                                    |
| M31: | TFTP canceled by keystroke.         | M93: Unknown MTFTP opcode.                                  |
| M32: | TFTP open timeout.                  | M94: MTFTP read canceled by keystroke.                      |
| M33: | Unknown TFTP opcode.                | M95: MTFTP timeout.                                         |
| M34: | TFTP read canceled by keystroke.    | M96: Cannot ARP MTFTP address.                              |
| M35: | TFTP timeout.                       | M98: Cannot open MTFTP connection.                          |
|      |                                     | M99: Cannot read from MTFTP connection.                     |
|      |                                     | Txx: <message error="" from="" packet="" tftp=""></message> |
|      |                                     |                                                             |

注: エラー・コードに続く x 値は、任意の英数字です。

特定の症状の問題の解決策を見つけるためには、ここに示す問題判別表をご利用ください。

#### - 重要 -

本体のカバーを取り外す必要がある場合は、まず最初に 59ページの『電気に関する安全 性』および 64ページの『カバーの取り外し』にある重要な安全上の注意と指示をお読みく ださい。

新しいソフトウェアまたは新しいコンピューター・オプションを追加したばかりで、本製品が 動作しない場合には、問題判別表を参照する前に、次の操作を行ってください。

- 追加したばかりのソフトウェアまたは装置を取り外す。
- 診断プログラムを実行して、本製品が正しく動作しているか確認する。(本製品で提供される診断プログラムについての詳細は、107ページの『診断プログラム』を参照してください。)
- 新しいソフトウェアまたは新しい装置を取り付け直す。

下表は、問題判別表の中の問題カテゴリーを速やかに見つけるのに役立ちます。

| 問題のタイプ                     | 参照箇所                               |
|----------------------------|------------------------------------|
| ディスケット・ドライブ                | 96ページの『ディスケット・ドライブの問題』             |
| 一般                         | 100ページの『一般的な問題』                    |
| 断続的                        | 100ページの『断続的な問題』                    |
| キーボード、マウス、ま<br>たはポインティング装置 | 101ページの『キーボード、マウス、またはポインティング装置の問題』 |
| メモリー                       | 102ページの『メモリーの問題』                   |
| モニター                       | 97ページの『モニターの問題』                    |
| オプション                      | 103ページの『オプションの問題』                  |
| パラレル・ポート                   | 104ページの『パラレル・ポートの問題』               |
| プリンター                      | 105ページの『プリンターの問題』                  |
| シリアル・ポート 1                 | 104ページの『シリアル・ポート 1 の問題』            |
| シリアル・ポート 2                 | 104ページの『シリアル・ポート 2 の問題』            |
| ソフトウェア                     | 106ページの『ソフトウェアの問題』                 |
| USB ポート                    | 106ページの『USB ポートの問題』                |

### ディスケット・ドライブの問題

| ディスケット・ドライブ<br>の問題                   | 処置                                                                                                    |
|--------------------------------------|----------------------------------------------------------------------------------------------------|
| ディスケット・ドライブ<br>の使用中ライトが点灯し           | ドライブにディスケットが挿入されている場合は、以下のことを確認してく<br>ださい。                                                                              |
| たままか、システムがデ<br>ィスケット・ドライプを<br>認識しない。 | <ol> <li>ディスケット・ドライブが使用可能になっているか。これを確認するには、装置構成ユーティリティーを使用します。 詳細については、25ページの第5章、『装置構成ユーティリティーの使用』を参照してください。</li> </ol> |
|                                      | <ol> <li>本体が始動中にディスケット・ドライブを検査しているか。 これを確<br/>認するには、装置構成ユーティリティーを使用します。</li> </ol>                                      |
|                                      | <ol> <li>使用しているディスケットが正しいもので、損傷がないか。別のディス<br/>ケットがあれば試しに挿入してみます。</li> </ol>                                             |
|                                      | <ol> <li>ディスケットがドライブに正しく(ラベルを上に、金属シャッターが奥になるように)挿入されているか。</li> </ol>                                                    |
|                                      | <ol> <li>本体の始動に必要なファイルがディスケットに入っているか (ディスケ<br/>ットは始動可能でなければなりません)。</li> </ol>                                           |
|                                      | <ol> <li>ディスケット・ドライブのケーブルが正しく取り付けられ、しっかり接続されているか。</li> </ol>                                                            |
|                                      | 7. 使用しているソフトウェア・プログラムに問題はないか (106ページの<br>『ソフトウェアの問題』を参照してください)。                                                         |
|                                      | 問題の個所が分からず修復できない場合は、本体の修理を依頼してくださ<br>い。                                                                                 |

| モニターの問題                    | 処置                                                                                                    |
|----------------------------|----------------------------------------------------------------------------------------------------|
| <br>一般的なモニターの問題            | IBM モニターの中には、固有の自己テスト機能をもつものがあります。モ<br>ニターの異常を感じたら、モニターのマニュアルで、その調節方法やテスト<br>方法に関する指示を参照してください。                                                               |
|                            | 問題を見つけることができない場合は、この表の「モニターの問題」にリス<br>トされている他の項目をチェックしてください。                                                                                                  |
|                            | 問題の箇所が分からず修復できない場合は、モニターと本体の修理を依頼し<br>てください。                                                                                                    |
| 画面イメージが読み取り<br>不能、または画面イメー | モニターの自己テストでモニターが正常に動作していると判断されたら、以<br>下のことを確認してください。                                                                                                    |
| ジの横揺れ、ゆがみ、ぷ<br>れがある。       | <ol> <li>モニターの設置場所は適切か。変圧器や、電化製品、蛍光灯、他のモニ<br/>ターなど、他の装置周辺の磁界が問題を引き起こす場合があります。場<br/>所による問題が原因かどうかを判別します。</li> </ol>                                            |
|                            | a. モニターの電源を切ります。(カラー・モニターの電源を入れたま<br>ま移動すると、画面が変色することがあります。)                                                                                                  |
|                            | b. モニターと他の装置との配置を調整して、少なくとも 305 mm<br>(12 in.) 離します。また、モニターの配置を変える際には、ディス<br>ケット・ドライブの読み取り/書き込みエラーを防ぐために、必ず<br>モニターをディスケット・ドライブから少なくとも 75 mm (3 in.)<br>離します。 |
|                            | c. モニターの電源を入れます。                                                                                                    |
|                            | 2. IBM のモニター信号ケーブルがモニターと本体に正しく接続されてお<br>り、ケーブルがしっかり取り付けられているか。IBM 以外のモニター<br>信号ケーブルを使用すると、予測できない問題が起こることがありま<br>す。                                            |
|                            | <ol> <li>モニターがサポートしている速度より速いリフレッシュ速度でモニター<br/>を動作させようとしていないか。 サポートされているリフレッシュ速<br/>度については、モニターに付属のマニュアルを参照してください。</li> </ol>                                  |
|                            | 注: ご使用のモニター用に、シールディングを強化した高性能のモニター<br>信号ケーブルが入手できる場合があります。詳細については、IBM 販<br>売業者または IBM 営業担当員にお問い合わせください。                                                       |
|                            | 問題の箇所が分からず修復できない場合は、モニターと本体の修理を依頼し<br>てください。                                                                                                    |

| モニターの問題                                                           | 処置                                                                                                    |
|-------------------------------------------------------------------|----------------------------------------------------------------------------------------------------|
| 画面がちらつく。                                                          | 本製品のモニターおよびビデオ・コントローラーによってサポートされる、<br>ノンインターレース方式での最高のリフレッシュ速度にモニターを設定しま<br>す。詳細については、モニター付属の説明書、および Matrox Millennium<br>II AGP グラフィックス・アダプター、Matrox Millennium G200 AGP<br>グラフィックス・アダプター、または Intergraph Intense 3D Pro 3400<br>PCI グラフィックス・アダプターの README ファイルを参照してくださ<br>い。README ファイルは、本製品に付属の <i>サポート CD</i> にあります。 |
|                                                                   | 重要: モニターでサポートされていない解像度またはリフレッシュ・レー<br>トを使用すると、モニターが故障することがあります。                                                                                                    |
|                                                                   | README ファイルにある説明に従い、オペレーティング・システムでリフ<br>レッシュ速度を再設定することができます。モニター設定値の詳細について<br>は、オペレーティング・システムのマニュアルを参照してください。                                                                                                    |
|                                                                   | これでも問題が訂正されない場合は、モニターと本体の修理を依頼してくだ<br>さい。                                                                                                    |
| モニターは本体の電源を                                                       | 以下のことを確認してください。                                                                                                    |
| 入れると動作するか、一<br>部のアプリケーション・<br>プログラムを開始すると<br>画面がブランクになる。          | <ol> <li>モニターの信号ケーブルがモニターおよびグラフィックス・アダプター<br/>上のモニター・コネクターとしっかり接続されているか。本製品に取り<br/>付けられているグラフィックス・アダプター上のモニター・コネクター<br/>の場所については、66ページの『入出力装置コネクター』を参照してく<br/>ださい。</li> </ol>                                                                                                    |
|                                                                   | 2. アプリケーションに必要なデバイス・ドライバーが導入されているか。                                                                                                    |
|                                                                   | 問題の箇所が分からず修復できない場合は、モニターと本体の修理を依頼し<br>てください。                                                                                                    |
| モニターは本体の電源を<br>入れると動作するが、本<br>体が一定時間非活動状態<br>になると、画面がプラン<br>クになる。 | おそらく本体は、省電力 (APM) 機能を用いて省電力が設定されています。<br>APM 機能が使用可能になっている場合は、APM を使用不可にするか、<br>APM の設定値を変更すれば、問題が解決することがあります (41ページの<br>『省電力について』を参照してください)。                                                                                                    |
|                                                                   | 問題の個所か分からす修復できない場合は、本体の修埋を依頼してくださ<br>い。                                                                                                    |

| モニターの問題                  | 処置                                                                                                    |
|--------------------------|----------------------------------------------------------------------------------------------------|
| 画面に何も表示されな               | 以下のことを確認してください。                                                                                                    |
| ι ۱ <u>。</u>             | <ol> <li>本体の電源コード・プラグが、本体および正常な電源コンセントに差し<br/>込まれているか。</li> </ol>                                                                                                    |
|                          | <ol> <li>モニターの電源が入っており、輝度とコントラストの調節が正しく調整<br/>されているか。</li> </ol>                                                                                                    |
|                          | <ol> <li>モニターの信号ケーブルがモニターおよびグラフィックス・アダプター<br/>上のモニター・コネクターとしっかり接続されているか。本製品に取り<br/>付けられているグラフィックス・アダプター上のモニター・コネクター<br/>の場所については、66ページの『入出力装置コネクター』を参照してく<br/>ださい。</li> </ol>                   |
|                          | <ol> <li>本製品に2つの PCI 拡張スロットおよび3つの共用 PCI/ISA 拡張<br/>スロットが備わっている場合は、プライマリー PCI 拡張スロットの1<br/>つにグラフィックス・アダプターが取り付けられていることを確認しま<br/>す。プライマリー PCI 拡張スロットの位置については、オプション・<br/>ガイド を参照してください。</li> </ol> |
|                          | 問題の箇所が分からず修復できない場合は、モニターと本体の修理を依頼し<br>てください。                                                                                                    |
| カーソルだけが表示され<br>る。        | 本体の修理を依頼してください。                                                                                                    |
| <br>画面におかしな文字が表<br>示される。 | 本体の修理を依頼してください。                                                                                                    |
|                          |                                                                                                    |

### 一般的な問題

| 一般的な問題                                  | 処置                                                                                                    |
|-----------------------------------------|----------------------------------------------------------------------------------------------------|
| 電源スイッチを押しても                             | 以下のことを確認してください。                                                                                           |
| 本体が始動しない。                               | <ol> <li>ケーブルがすべて本体の正しいコネクターにしっかり接続されている<br/>か。コネクターの位置については、66ページの『入出力装置コネクタ<br/>ー』を参照してください。</li> </ol> |
|                                         | 2. コンピューター・カバーが正しく取り付けられているか。                                                                             |
|                                         | 問題の個所が分からず修復できない場合は、本体の修理を依頼してくださ<br>い。                                                                   |
| カバー・ロックが壊れ<br>た、インディケーターが<br>点灯しないなどの問題 | 本体の修理を依頼してください。                                                                                           |

断続的な問題

| 断続的な問題        |     | 処置                                                                                                    |
|---------------|-----|----------------------------------------------------------------------------------------------------|
| <br>偶発的に発生し、検 | 検出が | 以下のことを確認してください。                                                                                                    |
| 困難な問題         | ☆問題 | <ol> <li>すべてのケーブルとコードが、本体背面と接続装置にしっかり接続されているか。</li> </ol>                                                                                     |
|               |     | <ol> <li>本体の電源を入れたときに、通気孔がふさがれていないか (通気孔の周<br/>りに空気が流れます)。ファンが動作しているか。 通気孔がふさがれて<br/>いるか、ファンが動作しない場合は、コンピューターは過熱状態になる<br/>ことがあります。</li> </ol> |
|               |     | 3. SCSI 装置が取り付けられている場合は、各 SCSI チェーンの最後の外<br>付け装置が正しく終了されているか。(SCSI資料を参照してください。)                                                               |
|               |     | 問題の個所が分からず修復できない場合は、本体の修理を依頼してくださ<br>い。                                                                                                    |

### キーボード、マウス、またはポインティング装置の問題

| キーボード、マウス<br>またはポインティング<br>装置の問題 | 処置                                                                                                    |
|----------------------------------|----------------------------------------------------------------------------------------------------|
| キーボードのキーがすべ                      | 以下のことを確認してください。                                                                                                    |
| て、または一部が機能しない。                   | 1. 本体とモニターの電源が入っているか。                                                                                                    |
|                                  | <ol> <li>キーボード・ケーブルが、本体のキーボード・コネクターにしっかり接続されているか。</li> <li>キーボード・コネクターの位置については、66ページの『入出力装置コネクター』を参照してください。</li> </ol>                                                                             |
|                                  | 問題の箇所が分からず修復できない場合は、キーボードと本体の修理を依頼<br>してください。                                                                                                    |
| マウスまたはポインティ                      | 以下のことを確認してください。                                                                                                    |
| ンク装直か機能しない。                      | <ol> <li>マウスまたはポインティング装置のケーブルが本体の正しいコネクター<br/>にしっかり接続されているか。 使用しているマウスのタイプによっ<br/>て、マウス・コネクターかシリアル・コネクターのいずれかに接続しま<br/>す。マウス・コネクターとシリアル・コネクターの位置については、66<br/>ページの『入出力装置コネクター』を参照してください。</li> </ol> |
|                                  | 2. マウスのデバイス・ドライバーが正しく導入されているか。                                                                                                    |
|                                  | 問題の箇所が分からず修復できない場合は、本体と装置の修理を依頼してく<br>ださい。                                                                                                    |

### メモリーの問題

| メモリーの問題                                 | 処置                                                                                                    |
|-----------------------------------------|----------------------------------------------------------------------------------------------------|
| 表示されるメモリー容量<br>が、導入されたメモリー<br>容量よりも少ない。 | 基本入出力システム(BIOS)がランダム・アクセス・メモリー(RAM)を<br>一部使用するため、表示される使用可能なメモリー容量は実際よりもやや少<br>なくなります。                                                                |
|                                         | 以下のことを確認してください。                                                                                                    |
|                                         | <ol> <li>本製品用に正しいタイプの DIMM を取り付けたか。 DIMM を追加<br/>する手順については、オプション・ガイド を参照してください。</li> </ol>                                                           |
|                                         | 2. DIMM が正しく取り付けられており、しっかり接続されているか。                                                                                                    |
|                                         | <ol> <li>メモリーを追加または除去した場合は、装置構成ユーティリティーを終<br/>了する前に新しい構成を保存したか。</li> </ol>                                                                           |
|                                         | 問題が解消しない場合は、本製品に付属の診断プログラムのメモリー・テス<br>トを実行します。(詳細については、107ページの『診断プログラム』を参照<br>してください。) システムが誤った DIMM を検出し、操作を続行できるよ<br>うに自動的にメモリーの再割り当てを行った可能性があります。 |
|                                         | 問題の個所が分からず修復できない場合は、本体の修理を依頼してくださ<br>い。                                                                                                    |

| オプションの問題                   |                                                                                                    |
|----------------------------|----------------------------------------------------------------------------------------------------|
| 取り付けたばかりのオプ                | 以下のことを確認してください。                                                                                                    |
| ションが動作しない。                 | 1. オプションが本製品に適合しているか。                                                                                                    |
|                            | 2. オプションに付属のインストール説明書、および <i>オプション・ガイド</i><br>に従って導入したか。                                                                                                    |
|                            | <ol> <li>オプション・ファイル (必要ならば) が正しく導入されているか。オプ<br/>ション・ファイルの導入の詳細については、109ページの『オプショ<br/>ン・ディスケットからのファイルのインストール方法』を参照してくだ<br/>さい。</li> </ol>                           |
|                            | 4. 取り付けた他のオプションやケーブルの接続が緩んでいないか。                                                                                                    |
|                            | <ol> <li>オプションがアダプターの場合は、アダプターが正しく機能するように<br/>ハードウェア・リソースを十分に割り当てたか。 アダプターに付属の<br/>マニュアル (および導入されているその他のアダプターのマニュアル)<br/>を参照して、各アダプターに必要なリソースを判別してください。</li> </ol> |
|                            | 6. 装置構成ユーティリティーの構成情報が更新済みであり(必要な場合)、<br>競合がないか。詳細については、25ページの第5章、『装置構成ユーティリティーの使用』を参照してください。                                                                       |
|                            | 問題が解消しない場合は、診断プログラムを実行します。(本製品で提供さ<br>れる診断プログラムについての詳細は、107ページの『診断プログラム』を<br>参照してください。)                                                                            |
|                            | 問題の箇所が分からず修復できない場合は、本体とオプションの修理を依頼<br>してください。                                                                                                    |
| いままで正常に動作して<br>いたオプションが動作し | オプション・ハードウェアとケーブルがすべて確実に接続されているか確認<br>してください。                                                                                                    |
| ない。                        | オプションにテストの説明書が付いている場合には、その指示に従ってオプ<br>ションをテストしてください。                                                                                                    |
|                            | 障害のあるオプションが SCSI オプションの場合には、以下を確認します。                                                                                                    |
|                            | 1. 全外部 SCSI オプションのケーブルが正しく接続されている。                                                                                                    |
|                            | <ol> <li>各 SCSI チェーン内の最終オプション、または SCSI ケーブルの終端が<br/>正しく終了されている。</li> </ol>                                                                                         |
|                            | <ol> <li>すべての外部 SCSI オプションがオンになっている。外部 SCSI オプシ<br/>ョンは、システムの電源を入れる前にオンにする必要があります。</li> </ol>                                                                      |
|                            | 詳細については、SCSI のマニュアルを参照してください。                                                                                                    |
|                            | 問題の箇所が分からず修復できない場合は、本体とオプションの修理を依頼<br>してください。                                                                                                    |

| パラレル・ポートの問題 | 処置                                                                                                    |
|-------------|----------------------------------------------------------------------------------------------------|
| パラレル・ポートにアク | 以下のことを確認してください。                                                                                                    |
| セスできない。     | 1. 各ポートに固有のアドレスが割り当てられているか。                                                                                          |
|             | <ol> <li>パラレル・ポート・アダプターを追加した場合は、正しく取り付けられ<br/>ており、しっかり接続されているか。アダプターを追加する手順につい<br/>ては、オプション・ガイドを参照してください。</li> </ol> |
|             | 問題の個所が分からず修復できない場合は、本体の修理を依頼してくださ<br>い。                                                                              |

### シリアル・ポート1の問題

| シリアル・ポート 1 の問題 | 処置                                                                                                    |
|----------------|----------------------------------------------------------------------------------------------------|
| シリアル・ポート 1 にアク | 以下のことを確認してください。                                                                                           |
| セスできない。        | 1. 各ポートに固有のアドレスが割り当てられているか。                                                                               |
|                | <ol> <li>シリアル・ポート・アダプターを追加した場合、正しく取り付けられており、しっかり接続されているか。アダプターを追加する手順については、オプション・ガイドを参照してください。</li> </ol> |
|                | 問題の個所が分からず修復できない場合は、本体の修理を依頼してくだ<br>さい。                                                                   |

### シリアル・ポート 2 の問題

| シリアル・ポート 2 の問題 |                                                                                                    |
|----------------|----------------------------------------------------------------------------------------------------|
| シリアル・ポート 2 にアク | 以下のことを確認してください。                                                                                           |
| セスできない。        | 1. 各ポートに固有のアドレスが割り当てられているか。                                                                               |
|                | <ol> <li>シリアル・ポート・アダプターを追加した場合、正しく取り付けられており、しっかり接続されているか。アダプターを追加する手順については、オプション・ガイドを参照してください。</li> </ol> |
|                | 問題の個所が分からず修復できない場合は、本体の修理を依頼してくだ<br>さい。                                                                   |

| プリンターの問題     | 処置                                                                                                    |
|--------------|----------------------------------------------------------------------------------------------------|
| プリンターが動作しな   | 以下のことを確認してください。                                                                                                    |
| ι <b>ι</b> . | 1. プリンターの電源が入っており、オンライン状態になっているか。                                                                                                    |
|              | <ol> <li>プリンター信号ケーブルが、本体の正しいパラレル・ポート、シリア<br/>ル・ポート、または USB ポートにしっかり接続されているか。(パラ<br/>レル、シリアル、および USB の各ポートの位置については、66ペー<br/>ジの『入出力装置コネクター』を参照してください。)</li> </ol> |
|              | 注: IBM 以外のプリンター信号ケーブルを使用すると、予測できない<br>問題が起こることがあります。                                                                                                    |
|              | <ol> <li>オペレーティング・システムやアプリケーション・プログラムで、プリ<br/>ンター・ポートを正しく割り当てたか。</li> </ol>                                                                                     |
|              | <ol> <li>装置構成ユーティリティーでプリンター・ポートを正しく割り当てた<br/>か。詳細については、25ページの第5章、『装置構成ユーティリティー<br/>の使用』を参照してください。</li> </ol>                                                    |
|              | <ol> <li>問題が解消しない場合は、プリンターに付属のマニュアルに記載されて<br/>いるテストを実行します。</li> </ol>                                                                                           |
|              | 問題の箇所が分からず修復できない場合は、本体とプリンターの修理を依頼<br>してください。                                                                                                    |

### ソフトウェアの問題

| ソフトウェアの問題                  | 処置                                                                                                    |
|----------------------------|----------------------------------------------------------------------------------------------------|
| 使用しているソフトウェ<br>ア・プログラムは正常か | 問題が導入されているソフトウェアに起因するかどうかを調べるには、以下<br>の項目を確認してください。                                                           |
| とつか。                       | <ol> <li>本製品がそのソフトウェアの使用に必要な最小のメモリー所要量を満た<br/>しているか。メモリー所要量については、使用ソフトウェアのマニュア<br/>ルを参照して確認してください。</li> </ol> |
|                            | 注: アダプターやメモリーを取り付けた直後には、メモリーのアドレ<br>スが競合していることがあります。                                                          |
|                            | 2. 使用ソフトウェアが本製品に適合しているか。                                                                                      |
|                            | 3. 他のソフトウェアが本製品で動作するか。                                                                                        |
|                            | 4. 使用ソフトウェアが他のコンピューターで動作するか。                                                                                  |
|                            | ソフトウェア・プログラムの使用中にエラー・メッセージを受け取った場合<br>は、ソフトウェアに付属のマニュアルを参照し、メッセージの説明と問題の<br>解決方法を調べてください。                     |
|                            | 問題の個所が分からず修復できない場合は、本体の修理を依頼してくださ<br>い。                                                                       |

USB ポートの問題

| USB ポートの問題            | 処置                                      |
|-----------------------|-----------------------------------------|
| USB ポートにアクセスで<br>きない。 | 以下のことを確認してください。                         |
|                       | 1. 各ポートに固有のアドレスが割り当てられているか。             |
|                       | 2. USB 装置が正しく設置されているかどうか。               |
|                       | 問題の個所が分からず修復できない場合は、本体の修理を依頼してくださ<br>い。 |

#### 診断プログラム

IBM では、ハードウェア問題および一部のソフトウェア問題を診断するのに使用できる診断プ ログラムを提供しています。コンピューターについての情報を提供するユーティリティー・プ ログラムもいくつか含まれています。

#### **IntelliStation Diagnostics Diskette**

*IntelliStation Diagnostics Diskette* のディスケット・イメージが、*サポート* CD に収録されて います。この診断プログラムはオペレーティング・システムからは独立して実行されます。診 断を実行するためのユーザー・インターフェースおよびユーティリティーが、Watergate Software 社の PC-Doctor によって提供されています。

このプログラムを使い、コンピューターのハードウェア(および一部のソフトウェア)構成要素 をテストすることができます。このテスト方法は通常、他のテスト方法を利用できない場合、 またはハードウェアに関連していると思われる問題を特定できなかった場合に使用します。

本セクションには以下に関する説明が含まれています。

- サポート CD から IntelliStation Diagnostics Diskette ディスケットを作成する方法
- このディスケットからのプログラムの始動方法

IntelliStation Diagnostics Diskette ディスケットは以下のようにして作成します。

- 1. サポート CD を始動します。(「初期導入済ソフトウェアについて」の「CD の始動」を 参照してください。)
- 2. 「ディスケット・ファクトリーの実行」を選択します。
- 3. 「IntelliStation Diagnostics Diskette」を選択し、「作成」ボタンをクリックします。
- 4. プロンプトが表示されたら「はい」をクリックします。
- 5. フォーマット済の 2HD ディスケットをディスケット・ドライブに挿入し、Enter を押し ます。
- 6. プロセスが完了したら、ディスケットを取り出してラベルを貼ります。

IntelliStation Diagnostics Disketteプログラムは以下のようにして開始します。

- 1. Windows NT を終了して、コンピューターの電源を切ります。
- 2. 接続されているすべての装置の電源を切ります。
- 3. IntelliStation Diagnostics Diskette ディスケットをドライブ A に挿入します。

- 4. 接続されているすべての装置の電源を入れます。その後で、本体の電源を入れます。
- 5. 画面に現れる指示に従います。ヘルプを表示するには F1 を押します。

#### **IntelliStation Supplemental Diskette**

*IntelliStation Supplemental Diskette* のディスケット・イメージが、 *サポート* CD に収録されています。この診断プログラムはオペレーティング・システムからは独立して実行されます。

このプログラムを使い、Intergraph Intense 3D グラフィックス・アダプターをテストすることができます。

本セクションには以下に関する説明が含まれています。

- サポート CD から IntelliStation Supplemental Diskette ディスケットを作成する方法
- このディスケットからのプログラムの始動方法

IntelliStation Supplemental Diskette ディスケットは以下のようにして作成します。

- 1. サポート CD を始動します。(「初期導入済ソフトウェアについて」の「CD の始動」を 参照してください。)
- 2. 「ディスケット・ファクトリーの実行」を選択します。
- 3. 「IntelliStation Supplemental Diskette」を選択し、「作成」ボタンをクリックしま す。
- 4. プロンプトが表示されたら「はい」をクリックします。
- 5. フォーマット済の 2HD ディスケットをディスケット・ドライブに挿入し、Enter を押し ます。
- 6. プロセスが完了したら、ディスケットを取り出してラベルを貼ります。

IntelliStation Supplemental Disketteプログラムは以下のようにして開始します。

- 1. Windows NT を終了して、コンピューターの電源を切ります。
- 2. 接続されているすべての装置の電源を切ります。
- 3. IntelliStation Supplemental Diskette ディスケットをドライブ A に挿入します。

4. 接続されているすべての装置の電源を入れます。その後で、本体の電源を入れます。

5. 画面に現れる指示に従います。ヘルプを表示するには F1 を押します。

オプション・ディスケットからのファイルのインストール方法

オプションの装置やアダプターには、ディスケットが付属していることがあります。通常、オ プション・パッケージに付属するディスケットには、システムがオプションを認識し、動作さ せるために必要なファイルが入っています。必要なファイルを導入するまでは、新しい装置や アダプターがエラー・メッセージの原因になることがあります。

オプションの装置やアダプターにディスケットが付属している場合、ディスケットから構成 (.CFG)ファイルまたは診断ファイル(.EXE または.COM)をハード・ディスクに導入する ことが必要になる場合があります。ファイルを導入する必要があるかどうかは、オプションに 付属のマニュアルを参照してください。

### 第9章 ヘルプ、サービス、および情報の入手

ヘルプ、サービス、技術援助、または IBM 製品に関する情報が必要な場合のために、IBM で はさまざまな援助をご提供しています。

たとえば、IBM はワールド・ワイド・ウェブに各種のホーム・ページを開設していますので、 IBM 製品およびサービスに関する情報の入手、最新の技術情報の閲覧、およびデバイス・ドラ イバーやフラッシュ・アップデート・ディスケットをダウンロードすることができます。それ らのホーム・ページの一部は以下のとおりです。

| http://www.ibm.co.jp              | IBM ホームページ                   |
|-----------------------------------|------------------------------|
| http://www.ibm.co.jp/pc           | IBM パーソナル・コンピューター・ホ<br>ームページ |
| http://www.ibm.co.jp/pc/desktop/  | IBM PC/IntelliStation ホームページ |
| http://www.ibm.co.jp/pc/pcserver/ | IBM Pc Server ホームページ         |
| http://www.ibm.co.jp/pc/option/   | IBM PC 周辺機器ホームページ            |
| http://www.ibm.co.jp/pc/thinkpad/ | IBM Thinkpad ホームページ          |

その他、FAX サービスなどからも情報が得られます。詳細については、別冊の「IBM サービスのご案内」を参照してください。

#### サービスを依頼する前に

コンピューターの問題の多くは、オンライン・ヘルプを使用したり、本製品またはソフトウェ アに付属のオンライン資料やハードコピー資料を調べることにより、外部から援助を受けなく ても解決することができます。また、ソフトウェアに付属の README ファイルの情報は必ず 読んでください。

ほとんどのコンピューター、オペレーティング・システム、およびアプリケーション・プログ ラムには、問題判別手順やエラー・メッセージの説明が記載されている資料が付属していま す。コンピューターに付属している資料にも、実行できる診断テストに関する情報が記載され ています。

コンピューターの電源を入れたときに POST エラー・コードが表示された場合は、ハードウェ アに関する資料の POST エラー・メッセージに関する項を参照してください。POST エラ ー・コードが表示されなくても、ハードウェア障害が考えられる場合は、ハードウェア資料の 障害追及情報を参照したり、診断テストを実行してください。 ソフトウェアの問題について疑わしい場合には、オペレーティング・システムまたはアプリケ ーション・プログラムについての (README ファイルを含む) 資料を調べてください。

#### カストマー・サービスおよびカストマー・サービスの入手

別冊の「IBM サービスのご案内」を参照してください。IBM PC 製品を購入すると、保証期間中は標準的なヘルプとサポートを受ける権利が与えられます。さらにサポートおよびサービスが必要な場合には、ほとんどのニーズに対応するさまざまな拡張サービスが提供されます。

#### 資料の発注

追加資料は、IBM から購入することができます。資料の購入方法については、別冊の「IBM サービスのご案内」の「マニュアルのご注文」を参照してください。

### 付録A. 本製品に関する記録

この付録は、本製品についての情報を記録するための用紙を掲載しています。この用紙は、追 加ハードウェアを導入する場合、あるいは本製品の修理を依頼する場合に役立ちます。

シリアル番号およびキー

表の項目に情報を記入し、保管してください。

| 製品名称          | IntelliStation Z Pro |
|---------------|----------------------|
| モデル/タイプ (M/T) |                      |
| シリアル番号 (S/N)  |                      |
| キー・シリアル番号     |                      |
| キー・アドレス       |                      |
|               |                      |

本製品のモデルおよびタイプ (M/T) 番号と、シリアル番号 (S/N) は、以下の図のように本体 前面の小さいラベルに表示されています。

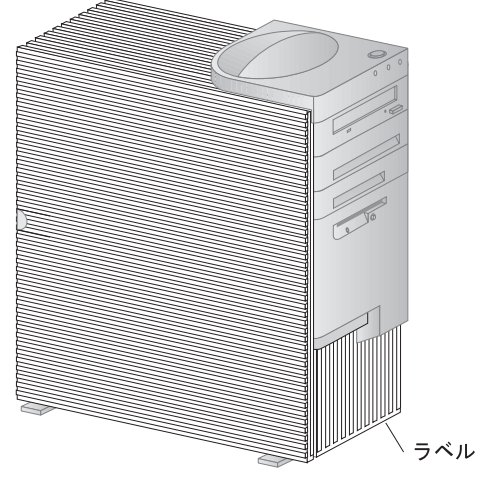

本製品のキーの複製を作ることはできません。キーを紛失した場合は、スペア・キーをキーの 製造元に発注してください。キーのシリアル番号と製造元の住所が、キーに付いているタグに 表示されています。キーのシリアル番号および製造元の住所を知っていれば、キーの複製を発 注することができます。このため、タグは安全な場所に保管しておいてください。キーのシリアル番号をこのページに書き留めておいた場合は、このページを切り取って安全な場所に保管しておくか、本書を使用しない場合は安全な場所に保存しておいてください。

#### 装置に関する記録

下の表を使用して、本製品の内蔵オプションまたは外付けのオプションを記録してください。 この情報は、さらにオプションを追加したり、保守サービスを受けるときに役立ちます。

| 場所                                                                            | オプションの説明                                                                                                    |
|-------------------------------------------------------------------------------|----------------------------------------------------------------------------------------------------|
| システム・メモリー<br>(メモリー 1 DIMM)<br>(メモリー 2 DIMM)<br>(メモリー 3 DIMM)<br>(メモリー 4 DIMM) | <ul> <li>128 MB</li> <li>128 MB</li> <li>256 MB</li> <li>512 MB</li> <li>128 MB</li> <li>256 MB</li> <li>512 MB</li> <li>128 MB</li> <li>256 MB</li> <li>512 MB</li> <li>128 MB</li> <li>256 MB</li> <li>512 MB</li> </ul> |
| 拡張スロット 1 (AGP)                                                                | □ Matrox グラフィックス・アダプター<br>□ その他                                                                                                    |
| 拡張スロット 2 (PCI)                                                                |                                                                                                    |
| 拡張スロット 3 (PCI)                                                                | <ul> <li>Adaptec 2940 SCSI アダプター</li> <li>こ その他</li> </ul>                                                                                                    |
| 拡張スロット 4 (PCI)                                                                |                                                                                                    |
| 拡張スロット 5 (PCI)                                                                |                                                                                                    |
| 拡張スロット 6 (PCI)                                                                | □ Intergraph グラフィックス・アダプター<br>□ その他                                                                                                    |
| 拡張スロット 7 (ISA/PCI)                                                            |                                                                                                    |
| マイクロプロセッサー 1                                                                  | Intel Pentium MHz                                                                                                    |
| マイクロプロセッサー 2                                                                  | Intel Pentium MHz                                                                                                    |
| パラレル・コネクター                                                                    |                                                                                                    |
| シリアル・コネクター 1                                                                  |                                                                                                    |
| シリアル・コネクター 2                                                                  |                                                                                                    |
| USB コネクター 1                                                                   |                                                                                                    |
| USB コネクター 2                                                                   |                                                                                                    |
| モニター・コネクター                                                                    |                                                                                                    |
| オーディオ・コネクター                                                                   |                                                                                                    |

| 場所               | オプションの説明                           |          |
|------------------|------------------------------------|----------|
| キーボード・コネクター      | 109 キー PC-Next キーボード               |          |
|                  | □ その他                              |          |
| マウス・コネクター        | □3ボタン・マウス                          |          |
|                  | □ 2 ボタン・マウス<br>□ その他               |          |
| 5.25 インチ・ペイ 1    | IDE CD-ROM ドライブ<br>□ その他:          |          |
| 5.25 インチ・ベイ 2    |                                    |          |
| 3.5 インチ・ベイ 3     | □ SCSI ハード・ディスク                    | 容量       |
|                  | □ EIDE ハード・ディスク<br>□ その他:          | 容量       |
| 3.5 インチ・ベイ 4     | 1.44 MB ディスケット・ドライブ<br>□ その他:      |          |
| 3.5 インチ・ベイ 5     | □ SCSI ハード・ディスク                    | 容量       |
|                  | □ EIDE ハード・ディスク                    | 容量       |
| 3.5 インチ・ベイ 6     | □ SCSI ハード・ディスク<br>□ EIDE ハード・ディスク | 容量<br>容量 |
|                  |                                    |          |
| 3.5 1 27 • ~ 1 7 | □ SCSI ハード・ディスク<br>□ EIDE ハード・ディスク | 谷重<br>容量 |
|                  |                                    |          |
|                  |                                    |          |
|                  |                                    |          |
|                  |                                    |          |

### 付録B. ライセンス情報および特記事項

この付録には、製品保証、商標、および特記事項が記載されています。

#### ライセンス情報

この冊子に記載の「ライセンス情報」は、「IBM プログラムのご使用条件」により使用許諾される IBM 製および他社製の「プログラム」に適用されるものです。

また、IBM が、この PC とともに提供するプログラムには、独自の使用条件を有するものも あります。これらのプログラムは、別段の定めがある場合を除き、特定物として現存する状態 で提供され、法律上の瑕疵担保責任、商品性の保証および特定目的適合性の保証を含むすべて の明示または黙示の保証は適用されません。

この冊子で参照しているプログラムには、すべての言語版で提供されていないものまたはすべての国で入手可能とは限らないものもあります。また、プログラムには、実際に市販されているバージョンとは異なることがあり、共に出荷されるこの PC 用にカストマイズされていることがあります。

#### プログラム名

システム・プログラム

#### 追加条件

- 家庭用コンピューター / 携帯用コンピューターへの複製および使用 この「プログラム」には適用されません。
- プログラムの移転

この「プログラム」は、「プログラム」の調達元(IBM または IBM 認定再販売者)の書面による同意がある場合に限り、第三者に移転することができます。

使用権の証明

この「プログラム」に対するお客様の使用権は、所定のライセンス証書により確認されま す。IBM または IBM 認定再販売者が提供する保証サービス、将来における「プログラ ム」の上位移行(発表された場合)または販売促進用の特別な措置(提供された場合)等 の資格の確認およびこの「プログラム」に対する使用権の証明として、ライセンス証書を 保管するものとします。 このシステムとともに提供された「プログラム」には限定的な技術サポートのみが提供されます。詳細については、システムのマニュアルを参照してください。

#### プログラム・サービス

この「プログラム」にはプログラム・サービスは提供されません。この「プログラム」は、特定物として現状のまま提供されます。

#### 保証

システム・プログラム

これらの「プログラム」は、特定物として現存するままの状態で提供され、法律上の瑕疵担保 責任、商品性の保証および特定目的適合性の保証を含むすべての明示または黙示の保証は適用 されません。

#### その他

この「ライセンス情報」にて参照している書類を含め、この「プログラム」に関するいかなる 書類も、お客様の参照のために提供されるもので、「ライセンス情報」記載の内容を拡張また は変更するものではありません。

#### その他の追加条件

以下の条件は、IBM のシステム(以下「システム」といいます。)とともにディスケットもし くは CD-ROM の形で提供、「システム」上に初期導入、CD-ROM、システムもしくはロー カル・エリア・ネットワーク(LAN)から IBM 所定のプログラムを使用してディスケットに 複製したデバイス・ドライバー、ユーティリティー・プログラムおよびフラッシュ BIOS コー ド(以下、あわせて「システム・プログラム」といいます。)に適用されます。「システム」 とは、IBM 機械本体、機構、型式変更、オプションおよびその組み合わせを意味します。

お客様が「システム」の正当な占有者である場合、または「システム」の保守の目的で「プロ グラム」を取得された場合、IBM またはその直接もしくは間接の子会社は、お客様に対し、 「システム」と共にもしくはその一部として「プログラム」を使用する権利、および「プログ ラム」を回復または保守のために使用する権利を許諾します。「システム」の正当な占有者に 対して「システム」の回復または保守を目的としてのみ「プログラム」の複製物を配布し、導 入することができます。ただし、この場合、この使用条件のコピーも合わせて提供するものと します。当該占有者が「プログラム」を使用開始したときには、この使用条件に同意したもの とします。

「プログラム」の複製物には、お客様は「プログラム」と同一の著作権表示を必ず行うものと します。

#### 特記事項

本書において、日本では発表されていないIBM製品(機械およびプログラム)、プログラミン グまたはサービスについて言及または説明する場合があります。しかし、このことは、弊社が このようなIBM製品、プログラミングまたはサービスを、日本で発表する意図があることを必 ずしも示すものではありません。本書で、IBMライセンス・プログラムまたは他のIBM製品に 言及している部分があっても、このことは当該プログラムまたは製品のみが使用可能であるこ とを意味するものではありません。これらのプログラムまたは製品に代えて、IBMの知的所有 権を侵害することのない機能的に同等な他社のプログラム、製品またはサービスを使用するこ とができます。ただし、IBMによって明示的に指定されたものを除き、これらのプログラムま たは製品に関連する稼働の評価および検証はお客様の責任で行っていただきます。

IBMおよび他社は、本書で説明する主題に関する特許権(特許出願を含む)商標権、または著 作権を所有している場合があります。本書は、これらの特許権、商標権、および著作権につい て、本書で明示されている場合を除き、実施権、使用権等を許諾することを意味するものでは ありません。実施権、使用権等の許諾については、下記の宛先に、書面にてご照会ください。

〒106-0032 東京都港区六本木3丁目2-31 AP事業所 IBM World Trade Asia Corporation Intellectual Property Law & Licensing

本書における IBM 以外の Web サイトに関する記述は、便宜上の目的のみで提供されてお り、その Web サイトのいかなる種類の保証を意味するものでもありません。その Web サイ トにある資料は、本 IBM 製品に関する資料には含まれず、その Web サイトの使用はお客様 の自己責任で行ってください。

#### 西暦 2000 年対応および説明

ある製品を関連資料に従って使用したとき、20世紀中、21世紀中、および20世紀と21世紀 にまたがって日付データを正しく処理、提供、または受け取ること(あるいはそのすべて)が可 能であり、なおかつその製品と併用した他のすべての製品(例:ソフトウェア、ハードウェア、 およびファームウェア)との間で日付データを正しく交換できれば、その製品は2000年対応 です。

この IBM PC ハードウェア製品は、20 世紀および 21 世紀をはさんで、あるいはその中にお いて 4 桁の日付情報を正しく処理できるように設計されています。ご使用中の IBM コンピュ ーターが世紀の変わり目に稼働している場合は、内部クロックが新しい世紀に対して正しくリ セットされるようにするため、一度電源を切ってから再び電源を入れるか、あるいはオペレー ティング・システムを再始動してください。 ユーザーがご使用中のソフトウェアあるいはデータの交換を行うソフトウェアが西暦 2000 年 対応になっていない場合には、この IBM PC製品は発生する可能性のあるエラーを阻止するこ とはできません。本製品付属の IBM ソフトウェアは西暦 2000 年対応です。しかし、この IBM PC 製品に他社のソフトウェアが付属する場合があります。IBM はそのソフトウェアの 対応性については責任を負うことはできません。対応の確認、制限事項の確認、あるいはソフ トウェア更新に関しては、直接そのソフトウェア・メーカーに問い合わせてください。

IBM PC 製品および 2000 年対応に関する詳しいことは、弊社Web サイト http://www.pc.ibm.com/year2000 を参照してください。そこから得られる情報およびツ ールは、特にユーザーが複数のIBM PC をご使用の場合には、西暦 2000 年問題の解決に役立 つ可能性があります。更新される情報を定期的にチェックされることをお奨めします。

#### 商標

次の用語は、米国およびその他の国における IBM 社の商標です。

Alert on LAN Asset ID HelpCenter HelpWare IBM IntelliStation LANClient Control Manager Netfinity OS/2 PowerPC ThinkPad ValuePoint ViaVoice Wake on LAN

Intel、Pentium、および LANDesk は Intel Corporation の商標または登録商標です。

Microsoft、MS-DOS、Windows、および Windows NT は、Microsoft Corporation の 商標または登録商標です。

他の会社名、製品名、サービス名は、他社の商標またはサービス・マークです。

# 索引

日本語、英字、数字、特殊文字の順に配列されて います。なお、濁音と半濁音は清音と同等に扱わ れています。

#### [ア行]

アクセラレーション・グラフィックス・ポート (AGP) Matrox 3 アラームでの始動 43 安定用脚 62 イーサネット エラー・メッセージ 93 wake on LAN 機能 16 いすの調節 11 移動、本製品の 57 インターネット・ホーム・ページ 111 インディケーター、表示 14 エネルギー節約機能 41 エラー 症状 95 メッセージ、イーサネット 93 メッセージ、POST 72 延長コード 12 オーディオ 機能 18 ポート 18 オフィス空間を快適にする 11 オプション 情報の記録 114 ディスケット 109 取り付け 59 取り付けた 114 問題 103 オペレーティング・システム サポートされている 4

### [力行]

解像度 18 快適さ 11 快適にする、使用環境を 11 拡張省電力機能 42 拡張診断 107 拡張スロット 位置 65 使用可能な 4 拡張セキュリティー 36 カバー 取り外し 64 ロック 23 ロック、壊れた 100 画面フィルター 12 管理者パスワード 使用 32 設定 32 装置構成ユーティリティー 31 本体の始動 14.31 忘れ 34 +- 23.113 キーボード 使用 11 速度、変更 28 問題 101 ロック 23,29 機能、コンピューター 2 キャッシュ・メモリー 2 記録、装置と機構に関する 114 空気調節 12 グラフィックス・アダプター 17.66 ケーブル 切り離し 63 接続 8 電気に関する安全性 59

ケーブルの長さ 12 計画、使用環境の 11 コード、電源 12 構成、コンピューターの 25 構成、従来型のアダプターの 49 構成要素の位置 64 コネクター 66 コンピューターのセットアップ 7

[サ行] サージ保護 12 雑音レベル 6 識別番号 113 自己診断テスト 参照:POST 資産 ID 79 システム 仕様 5 プログラム更新 19 システム管理機能 16 システム・ボードのレイアウト 67 始動、本製品の 14 自動始動順序、設定 39 自動始動モード 29 始動順序、設定 39 始動パスワード 自動始動モード 29 使用 28 設定 28 本体の始動 14.31 自動パワーオン アラームでの始動 43 シリアル・ポート着信 43 設定 43 モデムの着信 43 PCI 再始動 43 wake on LAN 43 遮新 15 周辺機器構成要素相互接続 参照:PCI

従来型のアダプター 49 仕様 5 隨害検出 情報 69 表 95 使用環境を快適にする 11 消去、パスワードの 34 省電力 41 商標 120 照明 12 シリアル番号 113 シリアル・ポート 着信検出 43 問題 104 資料、発注 112 診断 ツール 69 ディスケット 107 表 95 プログラム 107 CD-ROM 107 PC Doctor 107 診断プログラム 107 スーパー・ビデオ・グラフィックス・アレイ (SVGA) 17 スイッチ 14 スイッチとインディケーター 14 清掃 コンパクト・ディスク 22 本体 53 マウス 54 モニター 53 静電気に敏感な装置の取り扱い 60 セキュリティー +- 23 機能 4 パスワード 28 ロック 23 設定、コンピューターの 25 セットアップ、コンピューターの 7

セットアップ・ユーティリティー 参照:装置構成ユーティリティー・プログラム 装置構成ユーティリティー・プログラム 機能 25 更新 19 始動 26 終了 28 本体の始動 14 ソフトウェア エラー 106 初期導入済み 4 問題 106 損傷の防止 53.57

### 〔夕行〕

断続的な問題 100 調整 本体の遮断 15 本体の電源投入 14 調節、空気の 12 直接メモリー・アクセス (DMA) リソース 50 ちらつきの軽減 18 通気、熱風の 12 通気バッフル 取り外し 34 場所 35 ディスケット・ドライブ サポート 2 追加 59 問題の解決 96 ディスプレイ 参照:モニター ディスプレイ省電力シグナル (DPMS) 41 ディスプレイ・データ・チャネル(DDC) 18 手入れ、コンピューターの 53 デバイス・ドライバー、ビデオ 17 デュアル・インライン・メモリー・モジュール (DIMM) 2 電気コンセント 12 電源 管理 41

電源*(続き)* コード 12 出力 4 特記事項 117 特権アクセス・パスワード 参照:管理者パスワード ドライバー、ビデオ・デバイス 17 ドライブ ベイ 2 問題の解決 96 取り付け、オプションの 59

### [ナ行]

入出力機能 3 入出力装置構成エラー 77 ネットワーキング 43

〔八行〕 ハード・ディスク・ドライブ サポート 2 省電力 42 追加 59 バックアップ 57 参照:ハード・ディスク・ドライブ パスワード 管理者 32 始動 28 使用 28 本体の始動 14.31 パスワードの消去 34 バックアップ、ハード・ディスク・ドライブの 57 バッテリー 交換 55 障害メッセージ 76 廃棄 55 発熱量 5 パラレル・ポート 位置 66 問題 104

反射光を減らす 12 反射防止フィルター 12 ビープ音 70 ビープ音、電源オン時の 15 ビデオ アダプター 17,66 コントローラー 3.17 デバイス・ドライバー 17 モード 17 SVGA 17 VGA 17 疲労 11 ファンの問題 100 プラグ・アンド・プレイ 4 フラッシュ回復 20 フラッシュ・メモリー 2.19 プリンターの問題 105 プロセッサー 参照:マイクロプロセッサー ベイ 位置 65 ドライブ、サポート 2 ポート 66 ホーム・ページ、IBM パーソナル・コンピュー ターの 111 ポインティング装置の問題 101 保証 記述 117

### 〔マ行〕

マイクロプロセッサー 更新エラー 78 標準 2 マウス 自動始動モード 29 シリアル・ポート 29 清掃 54 パスワード・プロンプト非表示(無人)モード 29 ポート 29 問題 101

マウス (続き) ロック 29 メッセージ、エラー 71 メモリー カウント 14 キャッシュ 2 構成エラー 78 サポート 2 使用可能な 70 フラッシュ 2 問題 102 DIMM 2 モデム シリアル・ポート着信 43 着信検出 43 モニター オフ・モード 41 解像度 18 サスペンド・モード 41 省電力 41 使用不可モード 42 スタンバイ・モード 41 設定値 18 調節 12 ちらつき 18 配置 12 問題の解決 97 リフレッシュ速度 18 DDC 標準 18 問題解決 69,111

【ヤ行】 ユニバーサル・シリアル・バス (USB) ポート 106

# 

リチウム電池の使用上の注意 76 リフレッシュ速度 18 リモート管理 40 リモート・プログラム・ロード(RPL) 16 レーザーの安全性について xii ロック 23,100 ロック、キーボードの 23

# Α

ACPI BIOS E-F 41 Adaptec 71 Alert on LAN 16 AssetCare 79

### В

BIOS、更新 19

### С

CD-ROM ドライブ 使用方法 21 追加 59 CMOS クリア 34

# D

DDC (ディスプレイ・データ・チャネル) 18 DHCP エラー・メッセージ 94 説明 16 DIMM 2 DMA (直接メモリー・アクセス) リソース 50 DMI (Desktop Management Interface) 16 DPMS (ディスプレイ省電力シグナル) 41

### Ε

EEPROM 19

### 

IntelliStation について 1 Intergraph グラフィックス・アダプター 17, 66 ISA 拡張スロット 4 従来型のアダプター 49

### L

LAN ウェイクアップ要求 43 LED インディケーター 14

### Μ

Matrox グラフィックス・アクセラレーター 17 Matrox グラフィックス・アダプター 66

### Ρ

PC Doctor 107 PCI ウェイクアップ 43 拡張スロット 4 スロットの位置 66 POST エラー・メッセージ 72 更新 19 始動時 14 説明 69 メッセージ表 75 POST/BIOS 更新 40

### R

RPL エラー・メッセージ 93 説明 16

### S

SDRAM 2

SVGA (スーパー・ビデオ・グラフィックス・ア レイ ) 17

# V

VGA (ビデオ・グラフィックス・アレイ) 17

### W

Wake on LAN 43 World Wide Web ホーム・ページ 111

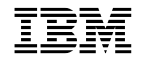

Printed in Japan

1998 年 10 月

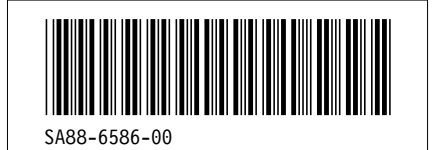

日本アイ・ビー・エム株式会社 〒106-8711 東京都港区六本木3-2-12